## GROUP ENCRYPTED TRANSPORT VIRTUAL PRIVATE NETWORK JA CISCO DYNAMIC MULTIPOINT VIRTUAL PRIVATE NETWORK -TOTEUTUS

Pasi Tuovinen

Opinnäytetyö Kesäkuu 2012

Tietotekniikan koulutusohjelma Tekniikan ja liikenteen ala

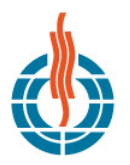

YVÄSKYLÄN AMMATTIKORKEAKOULU JAMK UNIVERSITY OF APPLIED SCIENCES

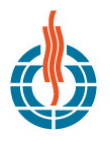

#### JYVÄSKYLÄN AMMATTIKORKEAKOULU JAMK UNIVERSITY OF APPLIED SCIENCES

| Tekijä(t)<br>TUOVINEN, Pasi                                                                                                    | Julkaisun laji<br>Opinnäytetyö                                                                                                    | Päivämäärä<br>03.06.2012                                                                                                    |  |  |  |  |
|----------------------------------------------------------------------------------------------------|----------------------------------------------------------------------------------------------------|----------------------------------------------------------------------------------------------------|--|--|--|--|
|                                                                                                    | Sivumäärä<br>161                                                                                                    | Julkaisun kieli<br>Suomi                                                                                                    |  |  |  |  |
|                                                                                                    | Luottamuksellisuus                                                                                                    | Verkkojulkaisulupa<br>myönnetty<br>(                                                                                                    |  |  |  |  |
| Työn nimi<br>GROUP ENCRYPTED TRANSPORT VIRTUAL P                                                                                                    | RIVATE NETWORK JA CISCO DM                                                                                                    | IVPN TOTEUTUKSET                                                                                                    |  |  |  |  |
| Koulutusohjelma<br>Tietoverkkotekniikka                                                                                                    |                                                                                                    |                                                                                                    |  |  |  |  |
| Työn ohjaaja(t)<br>NARIKKA, Jorma                                                                                                    |                                                                                                    |                                                                                                    |  |  |  |  |
| Toimeksiantaja(t)<br>Jyväskylän ammattikorkeakoulu Oy<br>VATANEN, Marko                                                                                                    |                                                                                                    |                                                                                                    |  |  |  |  |
| Tiivistelmä                                                                                                    |                                                                                                    |                                                                                                    |  |  |  |  |
| SpiderNet on Jyväskylän ammattikorkeakou<br>jainen käyttötarkoitus on tietoverkkotekniik<br>myös tutkimus – ja kehityshankkeissa sekä<br>osa opetusympäristö, se on kuitenkin täysir<br>tantoverkosta.                                                                   | llun teknologiayksikön laborato<br>kan koulutusohjelman opetukse<br>pohjana useissa opinnäytetöissä<br>n erillään Jyväskylän ammattikor                                          | rioympäristö. Sen ensisi-<br>ssa, mutta sitä käytetään<br>ä. Vaikka SpiderNet on<br>rkeakoulun muusta tuo-                                  |  |  |  |  |
| Opinnäytetyön tarkoitus oli tutkia ja testata<br>laitteilla Group Encrypted Transport ja Cisco<br>tutustumalla niin teoriassa tarkasteltaviin te                                                                                                    | o Cisco Systemsin sekä Juniper N<br>O DMVPN ratkaisuja ja mahdollis<br>ekniikoihin kuin myös Juniper N                                                                           | letworksin valmistamilla<br>suuksia. Työ aloitettiin<br>etworksin laitteisiin.                                                              |  |  |  |  |
| Työtä varten muodostettiin SpiderNet ympä<br>aa Missä erilaisia yhdistelmiä tekniikoiden ja<br>den lähtökohta oli simuloida Internetiä ja si<br>teet, joissa itse teknologia testattiin. Työssä<br>suutta; Cisco DMVPN, Juniper Group VPN C<br>Juniperin yhteensopivuus. | äristöön neljä mahdollisimman s<br>a laitevalmistajien välillä testatt<br>tten liittää siihen yrityksen toim<br>päädyttiin lopulta testaamaan<br>o-location, Cisco GET VPN redur | samankaltaista topologi-<br>iin. Kaikkien topologioi-<br>iipisteitä kuvaavat lait-<br>neljä erilaista kokonai-<br>ntattisuus sekä Ciscon ja |  |  |  |  |
| Työn pohjalta voitiin todentaa ja tutkia kyseisten teknologioiden toiminta. Lisäksi tehtiin kaksi labo-<br>ratorio harjoitusta, joita voidaan käyttää niin koulutuskäytössä kuin lyhyenä pikaoppaana teknologi-<br>oiden toimintaan.                                     |                                                                                                    |                                                                                                    |  |  |  |  |
|                                                                                                    |                                                                                                    |                                                                                                    |  |  |  |  |
| Avainsanat (asiasanat)                                                                                                    |                                                                                                    |                                                                                                    |  |  |  |  |
| VPN, DVMPN, GET VPN, GROUP VPN, Cisco,                                                                                                    | Junos, SpiderNet                                                                                                    |                                                                                                    |  |  |  |  |
| Muut tiedot                                                                                                    |                                                                                                    |                                                                                                    |  |  |  |  |

#### DESCRIPTION

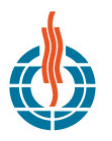

#### JYVÄSKYLÄN AMMATTIKORKEAKOULU JAMK UNIVERSITY OF APPLIED SCIENCES

| Author(s)<br>TUOVINEN, Pasi                                                                                                    | Type of publication     Date       Bachelor's / Master's Thesis     03.06.2012                                                                  |                                                                                               |  |  |
|----------------------------------------------------------------------------------------------------|----------------------------------------------------------------------------------------------------|-----------------------------------------------------------------------------------------------|--|--|
|                                                                                                    | Pages<br>161                                                                                                    | Language<br>Finnish                                                                           |  |  |
|                                                                                                    | Confidential<br>( ) Until                                                                                                    | Permission for web<br>publication<br>( X )                                                    |  |  |
| Title<br>IMPLEMENTATIONS OF GROUP ENCRYPTED<br>DMVPN                                                                                                    | TRANSPORT VIRTUAL PRIVATE N                                                                                                    | ETWORK AND CISCO                                                                              |  |  |
| Degree Programme<br>Data Network Technology                                                                                                    |                                                                                                    |                                                                                               |  |  |
| Tutor(s)<br>NARIKKA, Jorma                                                                                                    |                                                                                                    |                                                                                               |  |  |
| Assigned by<br>JAMK University of Applied Sciences<br>VATANEN, Marko                                                                                                    |                                                                                                    |                                                                                               |  |  |
| Abstract                                                                                                    |                                                                                                    |                                                                                               |  |  |
| SpiderNet is a laboratory environment at JA<br>is for data network technology courses and<br>opment projects and it provide a rich resea<br>part of the education network it is totally se                                                                                                    | MK University of Applied Science<br>studie; it is, however also used in<br>rch base for many Bachelor's The<br>eparated from other production n | s. SpiderNet's main use<br>research and devel-<br>ses. While SpiderNet is<br>etworks in JAMK. |  |  |
| The main goal of this thesis was to study and implement different types of group encrypted transport technologies on Cisco Systems and Juniper Networks products. The project started with studying the technologies in theory as well as getting to know how Juniper Networks products operate.                                                                                                    |                                                                                                    |                                                                                               |  |  |
| For the thesis four different topologies were built in SpiderNet, and the idea was to keep the topol-<br>ogies similar in order to prove the differences in technologies. The basic idea on each topology was<br>to simulate the Internet and then add two or more nodes to it as if they were offices in a company<br>network. The thesis focuses on testing four different scenarios with the technologies; Cisco DMVPN,<br>Juniper Group VPN Co-location, Cisco GET VPN redundancy and Cisco and Juniper commonality. |                                                                                                    |                                                                                               |  |  |
| The result of this thesis were successfully tested topologies which could be used to prove and study the functionally of the technologies. In addition, based on the testing two laboratory exercises were made, which can be used a part of future education or as "quick guides" to the aforementioned technologies.                                                                                                    |                                                                                                    |                                                                                               |  |  |
|                                                                                                    |                                                                                                    |                                                                                               |  |  |
| Keywords<br>VPN, DMVPN, GET VPN, GROUP VPN, Cisco,                                                                                                    | Junos, SpiderNET                                                                                                    |                                                                                               |  |  |
| Miscellaneous                                                                                                    |                                                                                                    |                                                                                               |  |  |
|                                                                                                    |                                                                                                    |                                                                                               |  |  |

## SISÄLTÖ

| Ľ | (HEN <sup>-</sup> | FEET   |                                              | . 7 |
|---|-------------------|--------|----------------------------------------------|-----|
| 1 | ΤY                | ÖN KL  | JVAUS                                        | . 8 |
|   | 1.1               | Toir   | neksiantaja                                  | . 8 |
|   | 1.2               | Tave   | oitteet                                      | . 9 |
| 2 | SP                | IDERN  | IET                                          | 10  |
|   | 2.1               | Yleis  | stä                                          | 10  |
|   | 2.2               | Lait   | teisto ja topologia                          | 11  |
| 3 | CIS               | SCO SY | /STEMS                                       | 12  |
|   | 3.1               | Cisc   | o Systems yrityksen taustaa                  | 12  |
|   | 3.2               | Cisc   | o IOS-käyttöjärjestelmä                      | 12  |
| 4 | JU                | NIPER  | NETWORKS                                     | 13  |
|   | 4.1               | Juni   | per Networks -yrityksen tausta               | 13  |
|   | 4.2               | Juno   | os käyttöjärjestelmä                         | 13  |
| 5 | VII               | RTUAL  | . PRIVATE NETWORK-TEKNOLOGIA (VPN)           | 14  |
|   | 5.1               | Yleis  | sesti                                        | 14  |
|   | 5.2               | VPN    | I-yhteyden käyttämät protokollat             | 15  |
|   | 5.2               | 2.1    | Generic Rounting Encapsulation (GRE)         | 15  |
|   | 5.2               | 2.2    | IP security protokolla (IPsec)               | 17  |
|   | 5.3               | Nex    | t-Hop Resolution Protocol                    | 21  |
| 6 | GR                | OUP I  | ENCRYPTED TRANSPORT VPN                      | 23  |
|   | 6.1               | Yleis  | stä                                          | 23  |
|   | 6.2               | Gro    | up Domain of Interpretation (GDOI)           | 24  |
|   | 6.2               | 2.1    | Yleistä                                      | 24  |
|   | 6.2               | 2.2    | Key Server (KS)                              | 25  |
|   | 6.2               | 2.3    | Group member (GM)                            | 26  |
|   | 6.2               | 2.4    | Otsikkokenttä                                | 27  |
|   | 6.3               | June   | os Group Encrypted Transport VPN (Group VPN) | 28  |
|   | 6.3               | 3.1    | Server-Member Colocation                     | 28  |
|   | 6.3               | 3.2    | Vaatimukset                                  | 28  |

|   | 6.4 | Cisc | co Group Encrypted Transport VPN (GET VPN)                | 29 |
|---|-----|------|-----------------------------------------------------------|----|
|   | 6.4 | .1   | Yleistä                                                   | 29 |
|   | 6.4 | .2   | Cooperative Key servers (COOP)                            | 29 |
|   | 6.4 | .3   | Vaatimukset                                               | 30 |
|   | 6.4 | .4   | Cisco ja Juniper yhteensopivuus                           | 31 |
| 7 | DYI | NAM  | IC MULTIPOINT VIRTUAL PRIVATE NETWORK (DMVPN)             | 32 |
|   | 7.1 | DM   | VPN yleisesti                                             | 32 |
|   | 7.2 | DM   | VPN muodostus                                             | 34 |
|   | 7.2 | .1   | DMVPN muodostus vaihe yksi                                | 34 |
|   | 7.2 | .2   | DMVPN muodostus vaihe kaksi                               | 35 |
|   | 7.2 | .3   | DMVPN muodostus vaihe kolme                               | 35 |
| 8 | KÄ  | YTÄN | NÖN TOTEUTUS                                              | 36 |
|   | 8.1 | DM   | VPN laitteisto ja topologia                               | 36 |
|   | 8.1 | .1   | Internet                                                  | 36 |
|   | 8.1 | .2   | Työryhmät                                                 | 37 |
|   | 8.1 | .3   | Internetin konfigurointi                                  | 37 |
|   | 8.2 | Työ  | ryhmä reitittimien konfigurointi                          | 39 |
|   | 8.2 | .1   | Työryhmä 2 reitittimen konfigurointi                      | 39 |
|   | 8.2 | .2   | Työryhmä 1 ja 3 reitittimien konfiguraatio                | 42 |
|   | 8.2 | .3   | DMVPN todennus                                            | 44 |
|   | 8.3 | Inte | ernet                                                     | 51 |
|   | 8.4 | Jun  | iper Group VPN laitteisto ja topologia                    | 52 |
|   | 8.4 | .1   | Juniper R4 Konfigorointi                                  | 53 |
|   | 8.4 | .2   | Juniper R5 Konfigurointi                                  | 59 |
|   | 8.4 | .3   | Juniper R1 ja R2 Konfigurointi                            | 60 |
|   | 8.4 | .4   | Group VPN todennus                                        | 62 |
|   | 8.5 | Cisc | co GET VPN laitteisto ja topologia                        | 67 |
|   | 8.5 | .1   | Cisco WG1-R1 Konfigurointi                                | 68 |
|   | 8.5 | .2   | GETVPN todennus                                           | 76 |
|   | 8.5 | .3   | GETVPN COOP toiminnon todennus.                           | 81 |
|   | 8.6 | Cisc | co ja Juniper yhtyeentoimivuus Group Encrypted VPN kanssa | 83 |

|      | 8.6.1     | Cisco WG1-R1 konfigurointi                     | 84  |
|------|-----------|------------------------------------------------|-----|
|      | 8.6.2     | Cisco WG2-R1 konfigurointi                     | 87  |
|      | 8.6.3     | Juniper-R4 konfigurointi                       | 89  |
|      | 8.6.4     | GET VPN ja GROUP VPN yhteensopivuuden todennus |     |
| 9    | YHTE      | ENVETO                                         |     |
| ç    | 9.1 (     | Dpinnäytetyön tekeminen                        |     |
| ç    | ).2 T     | Fulokset ja tulevaisuus                        |     |
| LÄł  | HTEET.    |                                                | 100 |
| LIIT | TEET      |                                                | 102 |
| L    | iite 1.   | Cisco Core-R1, DMVPN konfiguraatio DHCP        | 102 |
| L    | iite 2.   | Cisco Core-R2 DMVPN                            | 104 |
| L    | iite 3. ( | Cisco Core-R3 DMVPN konfiguraatio DHCP         | 106 |
| L    | iite 4. ( | Cisco WG1-R1 DMVPN                             | 109 |
| L    | iite 5. ( | Cisco WG2-R1 DMVPN                             | 111 |
| L    | iite 6. ( | Cisco WG3-R1 DMVPN                             | 113 |
| L    | iite 7. ( | Group VPN Juniper-R4                           | 116 |
| L    | iite 8. ( | Group VPN Juniper-R5                           | 120 |
| L    | iite 9. ( | Group VPN Juniper-R1                           | 124 |
| L    | iite 10.  | . Group VPN Juniper-R2                         | 125 |
| L    | iite 11.  | . GET VPN Cisco WG1-R1                         | 126 |
| L    | iite 12   | . GET VPN Cisco WG2-R1                         | 129 |
| L    | iite 13.  | . GET VPN Cisco WG3-R1                         | 131 |
| L    | iite 14.  | . GET VPN Cisco WG4-R1                         | 133 |
| L    | iite 14.  | . Juniper ja Cisco. Juniper-R4                 | 135 |
| L    | iite 15.  | . Juniper ja Cisco. Cisco WG1-R1               | 138 |
| L    | iite 16.  | . Juniper ja Cisco. Cisco WG2-R1               | 140 |
| L    | iite 17.  | . DMVPN -Harjoitus                             | 143 |
| L    | iite 18.  | . Juniper Group VPN Co-Location harjoitus      | 152 |

| KUVIOT                                                                     |    |
|----------------------------------------------------------------------------|----|
| KUVIO 1. SpiderNet topologia                                               | 10 |
| KUVIO 2 Cisco -ominaisuuspaketit                                           | 12 |
| KUVIO 3. Konteksti                                                         | 14 |
| KUVIO 4. GRE-pakettirakenne                                                | 15 |
| KUVIO 5. RFC 2784 GRE -otsikkokenttä                                       | 16 |
| KUVIO 6. AH toimita esimerkki                                              | 18 |
| KUVIO 7. ESP otsikkokenttä                                                 | 19 |
| KUVIO 8. ESP otsikkokenttä tunnelitilassa                                  | 19 |
| KUVIO 9. NHRP toiminta (PacketLife)                                        | 21 |
| KUVIO 10. NHRP otsikkokenttä                                               | 22 |
| KUVIO 11. perinteinen IPsec VPN verrattuna GET VPN                         | 23 |
| KUVIO 12. Avainpalvelimen toiminta tason 1. turva-assosiaatiossa           | 24 |
| KUVIO 13. Avainpalvelimen toimintaperiaate                                 | 25 |
| KUVIO 14. Ryhmän jäsenten välisen liikennöinnin periaate                   | 26 |
| KUVIO 15. GET VPN otsikkokenttä                                            | 27 |
| KUVIO 16. Juniper Group VPN                                                | 28 |
| KUVIO 17. DMVPN toimintamalli (comminitystring.com)                        | 32 |
| KUVIO 18. DMVPN ensimmäinen vaihe                                          | 34 |
| KUVIO 19. DMVPN-topologia                                                  | 36 |
| KUVIO 20. Hub-reitittimen nhrp taulu                                       | 44 |
| KUVIO 21. Hub-reitittimen isakmp turva-assosiaatio taulu                   | 44 |
| KUVIO 22. Hub-reitittimen DMVPN taulu                                      | 45 |
| KUVIO 23. Työryhmä 3 reitittimen lähtötilanne, DMVPN                       | 45 |
| KUVIO 24. Työryhmä 3 reitittimen lähtötilanne, nhrp                        | 45 |
| KUVIO 25. Työryhmä 3 reitittimen traceroute kyselyt                        | 46 |
| KUVIO 26. Työryhmä 3 reitittimen nhrp taulu traceroute kyselyiden jälkeen  | 47 |
| KUVIO 27. Työryhmä 3 reitittimen DMVPN taulu traceroute kyselyiden jälkeen | 47 |
| KUVIO 28. Työryhmä 3 ja Hub reitittimen välinen turva-assosiaatio          | 48 |
| KUVIO 29. Työryhmä 3 ja työryhmä 1 välinen turva-assosiaatio               | 49 |
| KUVIO 30. Työryhmä 3 aktiiviset salaukset                                  | 50 |
| KUVIO 31. Internetin topologia #2                                          | 51 |
| KUVIO 32. Juniper Group VPN topologia                                      | 52 |
| KUVIO 33. Juniper Group VPN server ipsec                                   | 62 |
| KUVIO 34. Rekisteröityneet laitteet                                        | 62 |
| KUVIO 35. Juniper R4 member ipsec                                          | 63 |
| KUVIO 36. Juniper R5 member ipsec                                          | 64 |
| KUVIO 37. Traceroute verkosta 192.168.50 verkkoon .40                      | 65 |
| KUVIO 38. Traceroute verkosta 192.168.40 verkkoon .50                      | 65 |

## 5

| KUVIO 39. Salaus kahden ping komennon välillä       | . 66 |
|-----------------------------------------------------|------|
| KUVIO 40. GETVPN topologia                          | . 67 |
| KUVIO 41. WG1-R1 show crypto gdoi                   | . 76 |
| KUVIO 42. WG1-R1 crypto gdoi ks coop                | . 77 |
| KUVIO 43. WG3-R1 show crypto gdoi (GM)              | . 78 |
| KUVIO 44. WG3-R1 crypto ISAKMP sa                   | . 79 |
| KUVIO 45. WG3-R1 traceroute to WG4 ja WG2           | . 79 |
| KUVIO 46. WG3-R1 ipsec sa                           | . 80 |
| KUVIO 47. WG2-R1 KS Coop toiminta 1                 | . 81 |
| KUVIO 48. KS viestit, rekey ja Coop                 | . 81 |
| KUVIO 49. KS restore viestit                        | . 82 |
| KUVIO 50. Cisco ja Juniper yhteensopivuus topologia | . 83 |
| KUVIO 51. WG1-R1 show crypto gdoi                   | . 93 |
| KUVIO 52. GETvpn jäsenet                            | . 94 |
| KUVIO 53. WG2-R1 show crypto gdoi                   | . 95 |
| KUVIO 54. Juniper-R4 turva-assosiaatiot             | . 96 |
| KUVIO 55. Traceroute WG2-R1 ja Juniper-R4 välillä   | . 96 |
| KUVIO 56. Show ipsec sa detail                      | . 97 |
| KUVIO 57. Juniper R4 ipsec statistics               | . 97 |

## LYHENTEET

| AES    | Advanced Encryption Standard                              |
|--------|-----------------------------------------------------------|
| АН     | Authentication Header                                     |
| CEF    | Cisco Express Forwarding                                  |
| DES    | Data Encryption Standard                                  |
| DH     | Diffie-Hellman                                            |
| DMVPN  | Dynamic Multipoint Virtual Private Network                |
| DNS    | Domain Name Server                                        |
| ESP    | Encapsulating Security Payload                            |
| FIB    | Forwarding Information Base                               |
| GDOI   | Group Domain of Interpretation                            |
| GRE    | Generic Routing Encapsulation                             |
| НМАС   | Hash-based Message Authentication Code                    |
| IKE    | Internet Key Exchange                                     |
| ISAKMP | Internet Security Association and Key Management Protocol |
| IP     | Internet Protocol                                         |
| IPSec  | Internet Protocol Security                                |
| MD5    | Message-Digest Algorithm                                  |
| NHRP   | Next-Hop Resolution Protocol                              |
| NHS    | Next-Hop Server                                           |
| OSI    | Open Systems Interconnection                              |
| OSPF   | Open Shortest Path First                                  |
| SA     | Security Association                                      |
| SHA    | Secure Hash Algorithm                                     |
| SSH    | Secure Shell                                              |
| ТСР    | Transmission Control Protocol                             |
| UDP    | User Datagram Protocol                                    |
| VLAN   | Virtual Local Area Network                                |
| VPN    | Virtual Private Network                                   |

## **1 TYÖN KUVAUS**

#### 1.1 Toimeksiantaja

Opinnäytetyön toimeksiantajana toimii Jyväskylän ammattikorkeakoulun (Jamk) tietotekniikan koulutusala. Jyväskylän ammattikorkeakoulun toimipisteet sijaitsevat Jyväskylässä sekä Saarijärven Tarvaalassa. Jyväskylän ammattikorkeakoulu tarjoaa korkeakoulututkintoon johtavaa koulutusta usealla alalla, ammatillista opettajakoulutusta, avoimia korkeakouluopintoja sekä erilaisia täydennyskoulutus mahdollisuuksia niin aikuisille kuin nuorille. Opiskelijoita Jyväskylän ammattikorkeakoulussa on jo yli 8000. (Jyväskylän ammattikorkeakoulu 2011a.)

Jyväskylän ammattikorkeakoululla on vahva asema Keski-Suomessa ja sen luomat yhteydet sekä kehitysyhteistyö alueen elinkeinoelämän kanssa näkyvät myös valmistuneiden korkeana työllistymisprosenttina. Tällä hetkellä valmistuneiden työllistymisprosentti on noin 74 prosenttia vuosi valmistumisen jälkeen. (Jyväskylän ammattikorkeakoulu 2011a.)

Tietotekniikan koulutusohjelma keskittyy nimensä mukaisesti tietoverkkotekniikan eri osa-aluille. Pääpaino opinnoissa keskittyy niin langallisten kuin langattomien operaattoriverkkojen opetukseen sekä kasvavassa määrin palvelin ja verkkojen ylläpitokoulutukseen. Opintojen käytännön osaa tukee vahvasti Jyväskylän ammattikorkeakoulun oma laboratorioympäristö SpiderNet. (Jyväskylän ammattikorkeakoulu 2011b.)

#### **1.2 Tavoitteet**

Työn tavoitteena oli tutkia Cisco Systems -reitittimille suunniteltua Dynamic Multipoint Virtual Private Network (DMVPN) konfiguraatiota sekä valmistajariippumatonta Multi Point Virtual Private Network(Multi Point VPN) konfiguraatiota ja tehdä niiden toiminnasta käytännön harjoitteita Jamkin tietotekniikan koulutuskäyttöön.

Tavoitteena oli muodostaa SpiderNet laboratorion laitteita käyttäen ympäristö, joka vastaisi yrityksen pääkonttoria sekä kahta tai useampaa toimipistettä joidenka välissä olisi julkinen operaattoriverkko, jota simuloimaan käytettiin kolmea Cisco Systems -reititintä. Tarkoituksena oli muodostaa tämän verkon yli toimiva DMVP tai Multi Point VPN yhteys. DMVPN -konfiguraatio toteutettiin käyttäen kokonaan Cisco Systems reitittimiä. Multi Point VPN -konfiguraatiossa käytettiin Juniper Networks -reitittimiä sekä Cisco Systems -reitittimiä. Työn edetessä aihetta laajennettiin sitten, että tarkasteltiin vielä erikseen kokonaan Cisco -tai Juniper-laitteista muodostettuja topologioita ja niiden tarjoamia erikoisominaisuuksia.

Konfiguraatioiden testauksen lisäksi tavoitteena oli tehdä kaksi laboratorioharjoitusta. Harjoitusten tarkoitus oli käydä läpi tarvittavat konfiguraatiot DMVP ja Multi Point VPN yhteyksien muodostamiseksi.

#### **2** SPIDERNET

#### 2.1 Yleistä

Jyväskylän ammattikorkeakoulun tietoverkkotekniikan koulutusohjelman käyttämä laboratorioympäristö on nimeltään SpiderNet. SpiderNet on käytännönharjoitteita varten rakennettu ympäristö, SpiderNetiä on kehitetty jo yli kymmenen vuotta ja sen kehittämistä jatketaan jatkuvasta uusien teknologioiden tarpeiden mukaan. SpiderNetin pääasiallinen käyttö on tietoverkkotekniikan koulutusohjelman opetuksessa, mutta sitä käytetään myös tutkimus - ja kehityshankkeissa. SpiderNet tarjoaa myös laajat mahdollisuudet opinnäytetöiden tekemiselle. SpiderNetin koko tämän hetkinen topologia on nähtävissä kuviosta 1.(SpiderNet 2011)

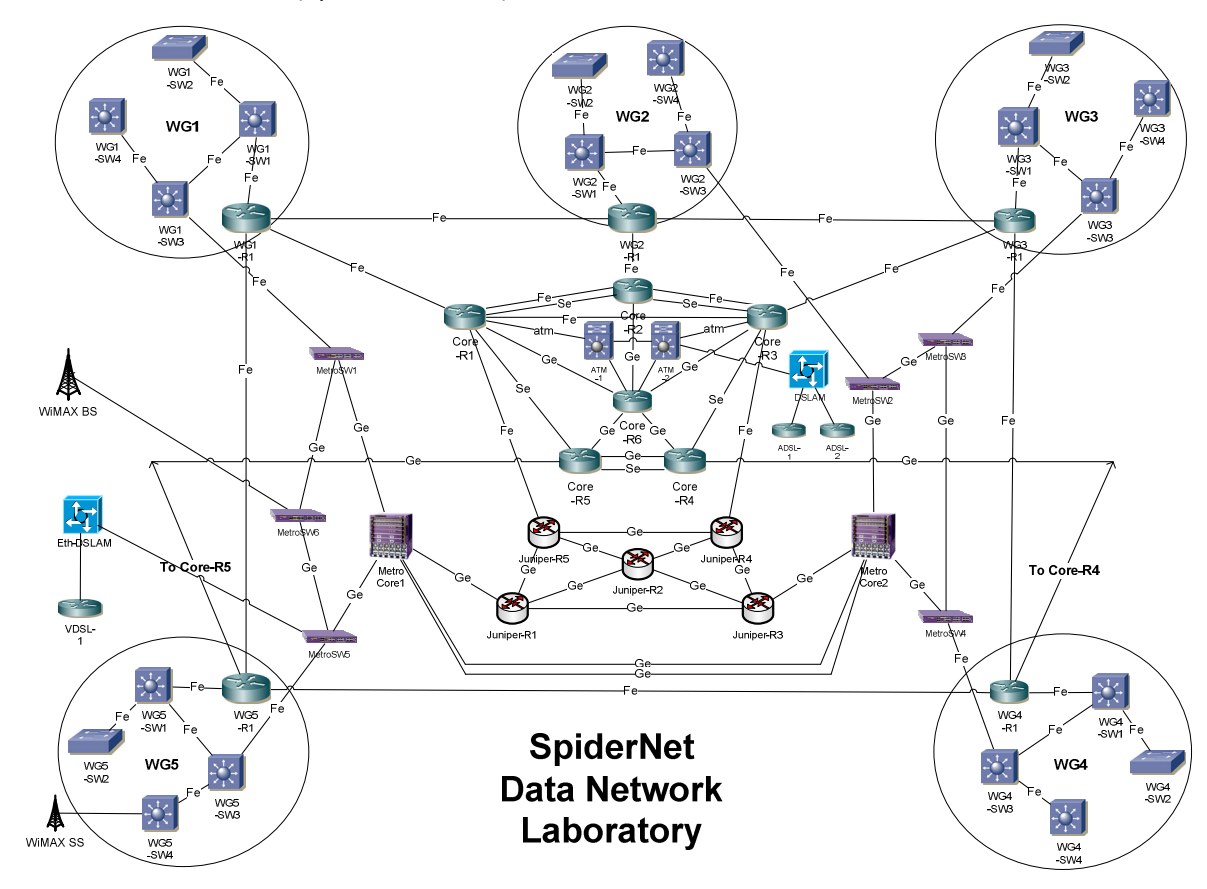

KUVIO 1. SpiderNet topologia (Spidernet 2011)

## 2.2 Laitteisto ja topologia

Työn tekohetkellä SpiderNet ympäristössä oli käytössä seuraavien valmistajien laitteita: Airspan Networks, Cisco Systems, Extreme Networks, Juniper Networks ja Zhones. SpiderNet rakentuu tällä hetkellä neljästä isommasta kokonaisuudesta: Cisco Core, Metro Core, Juniper Core sekä viisi työryhmää (SpiderNet 2011)

## **3 CISCO SYSTEMS**

#### 3.1 Cisco Systems yrityksen taustaa

Cisco Systems on monikansallinen verkkolaitteiden valmistaja. Yritys on perustettu vuonna 1984 San Franciscon. Cisco Systems työllistää tällä hetkellä yli 70000 henkilöä, ja se on johtava verkkolaitteiden valmistajista. Cisco Systemsin liikevaihto vuonna 2010 oli noin 40 miljardia dollaria. Laitevalmistuksen lisäksi Cisco tunnetaan myös laajalle levinneestä tietoverkko opetuksesta, jonka kursseja on mahdollista opiskella lähes jokaisessa tietoverkko opetusta tarjoavassa koulussa. Ciscon päämarkkinointialueet laitteiden ja palveluiden osalta ovat suurten yritysten ja operaattoreiden piirissä. (Cisco Company profile 2011)

#### 3.2 Cisco IOS-käyttöjärjestelmä.

Cisco Systemsin nykyisten laitteiden käyttöjärjestelmänä toimii Cisco IOS (Internetwork Operation System). IOS on useista yhteen integroiduista ohjelmistoista koostuva kokonaisuus. Se on käytössä kaikissa Ciscon valmistamissa laitteissa riippumatta siitä oliko kyseessä reititin, kytkin tai tietoturvalaite. Cisco IOSia käytetään CLI -(command line interface) komentoja käyttäen. Peruskomennot ovat samat laitteesta tai IOS -versiosta riippumatta. Perus -IOSin lisäksi laitteille on saatavissa erilaisia paketteja, jotka lisäävät ominaisuuksia ja mahdollisuuksia laitteille esimerkiksi IPv6 tuen. (Cisco Company profile 2011).

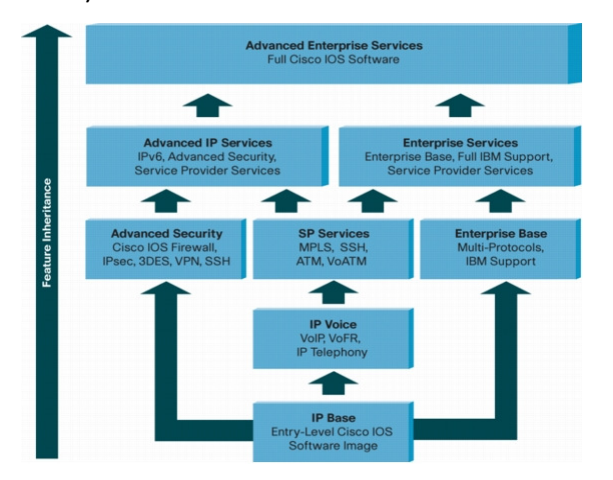

KUVIO 2 Cisco – ominaisuuspaketit (Company profile 2011)

#### **4 JUNIPER NETWORKS**

#### 4.1 Juniper Networks -yrityksen tausta

Juniper Networks on vuonna 1996 perustettu yhdysvaltainen verkkolaitevalmistaja. Juniper työllistää tällä hetkellä yli yhdeksän tuhatta henkeä, ja sen toimipisteitä sijaitsee 46 maassa. Se tarjoaa palveluitaan yli sadalle verkko-operaattorille ja kymmenille tuhansille yrityksille ja julkisensektorin organisaatioille. Juniperin laite ja palveluvalikoima on erittäin kattava ja siitä syystä sen käyttö on mahdollista verkon koosta ja tarpeista riippumatta.( Juniper Company Profile. 2011.)

#### 4.2 Junos käyttöjärjestelmä

Junos on Juniper Networks -laitteiden käyttöjärjestelmä. Se on käytössä kaikissa Juniperin verkkolaitteissa riippumatta, onko kyseessä reititin vai tietoturvalaite. Tästä syystä laitteiden käyttäminen ja uusien laitteiden käyttöönotto on helppoa eikä jatkuvaa koulutusta ole tarvetta käydä. Junos -käyttöjärjestelmän päivitykset ovat myös yhteensopivia kaikille laitteille.

Junos on arkkitehtuuriltaan modulaarinen käyttöjärjestelmä, eli sen osat jakautuvat itsenäisiin moduuleihin. Tämä ratkaisu tekee Junoksen toiminnasta vakaan ja joustavan: yhden moduulin mahdollinen toimintavirhe ei kaada koko järjestelmää ja muut moduulit voivat jatkaa toimintaa. Modulaarisuus mahdollistaa myös paremman skaalatutuvuuden kun hallintaan ja välitykseen tarvittavat osat ovat eroteltuja. (Juniper Company Profile. 2011.)

#### **5 VIRTUAL PRIVATE NETWORK-TEKNOLOGIA (VPN)**

#### 5.1 Yleisesti

Virtual Private Network (VPN) on nimensä mukaisesti teknologia jonka, avulla on mahdollista luoda virtuaalisia yksityisiä yhteyksiä julkisenverkon (*Internet*) yli. VPN:n käyttö on viimevuosina lisääntynyt verkkoyhteyksien ja etäkäytön mahdollisuuksien parannuttua ja siltä vaadittavat ominaisuudet ovat samalla kasvaneet. VPN:n avulla voidaan esimerkiksi muodostaa suojattu etäyhteys yritysten toimipisteiden välille ilman, että tietoa joudutaan kuljettamaan julkisessa verkossa. Siten että, se olisi kaikkien saatavilla, vaikka sen yli liikutaankin (ks. kuvio 3). Kiinteiden toimipisteiden yhdistämisen lisäksi VPN mahdollistaa etätyöntekijöiden pääsyn yrityksen verkkoon lähes mistä vain. VPN yhteyden muodostuksen apuna käytetään useita protokollia, jotka hoitavat yhteyden eri osaalueita kapseloinnista tiedon koskemattomuuden ja eheyden takaamiseen.

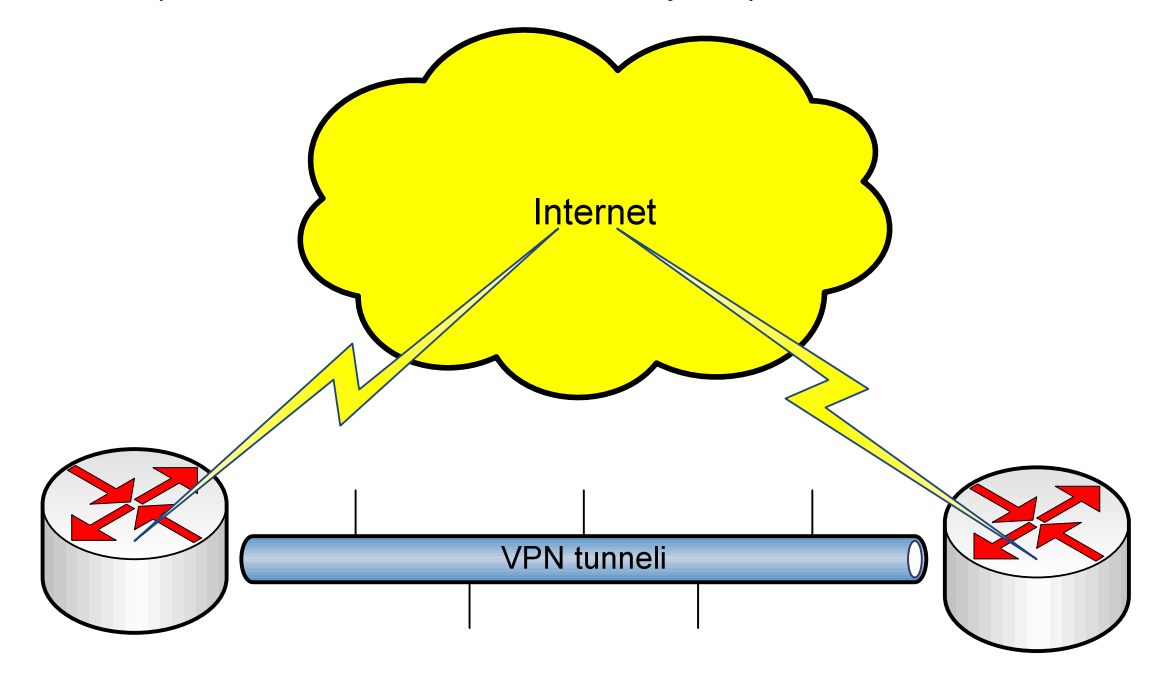

KUVIO 3. Konteksti

## 5.2 VPN-yhteyden käyttämät protokollat

#### 5.2.1 Generic Rounting Encapsulation (GRE)

GRE on Cisco Systemsin kehittämä protokolla, joka on määritelty RFC 2784:ssä. Periaatteeltaan se on yksinkertainen kapselointiprotokolla. Sen avulla IP-paketti kapseloidaan GRE-paketiksi, joka tämän jälkeen kuljetetaan tunnelin läpi. Tunnelin päässä GRE-paketti puretaan alkuperäiseen muotoonsa ja lähetetään loppupäämäärään. Näin paketti voidaan kuljettaa verkossa ilman, että sitä käsitellään IP-pakettina.(RFC 2784)

GRE on yleisesti käytetty VPN-tunneloinnin yhteydessä. GRE-tunnelit, joissa paketit kulkevat, ovat täysin tilattomia, eli tunneleiden alku - ja loppupäät eivät ole tietoisia toistensa tilasta.

GRE-paketin perusrakenne on varsin yksinkertainen. Koko alkuperäinen otsikkokenttä (hyötykuorma ja otsikkokenttä) kapseloidaan ensin GRE-paketiksi, joka sen jälkeen kapseloidaan kuljetusprotokollan käyttämään muotoon (ks. kuvio 4). (RFC 2784)

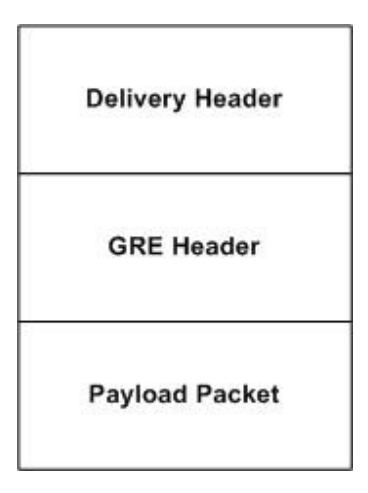

KUVIO 4. GRE-pakettirakenne (Implement IPv4 tunneling and Generic Routing Encapsulation)

GRE-paketin otsikkokenttä on myös pelkistetty (ks. kuvio 5). Se sisältää tiedot sisällä kuljetettavan protokollan tyypistä, esimerkiksi IP-paketin ollessa kyseessä kentän arvoksi merkitään *0x008*. Tarkistussumman avulla taataan hyötykuorman koskemattomuus. (RFC 2784)

| ◀ 1 – 31 Bits |                    |     |                      |
|---------------|--------------------|-----|----------------------|
| СР            | Reserved0          | Ver | Protocol Type        |
| ~*            | Checksum (optional | )   | Reserved1 (optional) |

KUVIO 5. RFC 2784 GRE – otsikkokenttä (Implement IPv4 tunneling and Generic Routing Encapsulation)

#### 5.2.2 IP security protokolla (IPsec)

IPsec on IP/TCP protokollapaketti, jonka tarkoitus on suojata, salata ja hoitaa tunnistautuminen IP yhteyksissä. VPN yhteydessä IPsec tarjoaa kaiken tarvittavan, jotta yhteys pysyy vain haluttujen tahojen saatavilla ja muuttumattomana. IPsecin toiminta perustuu osapuolten välille luotaviin turva-assosiaatioihin (Security association, SA). SA on osapuolten välille muodostettu yksipuoleinen sopimus, jossa sovitaan yhteyden käytössä oleva salaus ja autentikointi. IPsec koostuu kolmesta osasta, joiden avulla edellä mainitut vaatimukset voidaan toteuttaa:

- Encapsulating Security Payload (ESP)
  - o Salaa ja/tai autentikoi dataa
- Authentication Header (AH)
  - o Paketin autentikointi
- Internet Key Exchange (IKE)
  - Luo avaimet ja määrittelee käytänteet, jotta yllämainitut ESP ja AH pystyvät toimimaan. (RFC 2401)

#### **Authentication Header**

Authentication Header (AH) on osa IPsec-protokollapakettia, ja se on määritelty RFC 2402:ssa. Sen tarkoitus on taata lähetettävän datan eheys ja koskemattomuus. AH:n avulla voidaan myös estää mahdolliset reply-hyökkäykset käyttäen liukuvaa ikkunaa lähetyksessä. AH toimii suoraan molempien IPv4 ja IPv6 päällä. AH:n toimita perustuu IP paketin tietojen perusteella laskettuun otsikkoon (ks. kuvio 6), jossa käytetään kaikkien IP-paketin kenttien tietoja pois lukien ne kentät, joiden arvo voi muuttua lähetyksen aikana. Vaikka AH takaakin tiedon koskemattomuuden ja eheyden, ei se varsinaisesti salaa sitä. Salausta varten tuleekin käyttää jotain toista protokollaa kuten ESP.(RFC 2402)

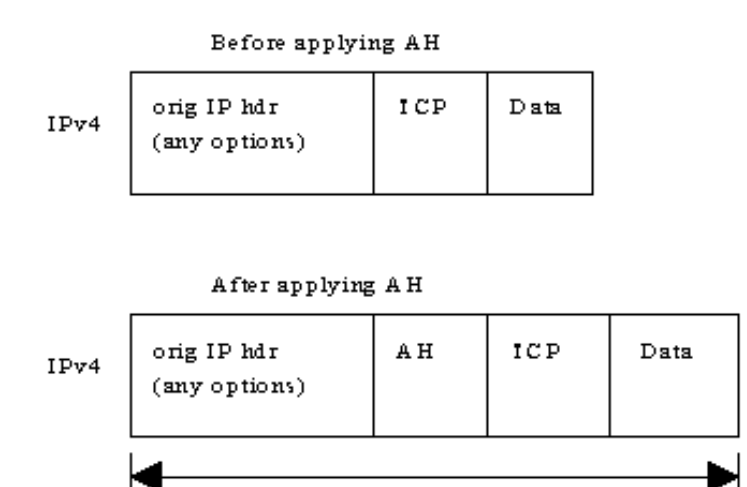

Authenticated except for mutable fields

KUVIO 6. AH toimita esimerkki (IPSEC project)

Joissain tilanteissa AH:n tarjoama tiedon koskemattomuuden takaaminen on riittävä, eikä luottamuksellisuuden takaamista salauksen avulla ole tarvetta toteuttaa. Tämä voi esimerkiksi olla, kun liikennöidään tunnelissa kahden luotetun pisteen kesken, eikä tieto ole niin arkaluontoista. (RFC 2402)

#### **Encapsulating Security Payload (ESP)**

ESP on IPsecin osa, joka salaa ja autentikoi datapaketit. Se on määritelty RFC 4303, jossa sitä kuvataan turvallisuuspalveluita tarjoavaksi IPv4 -ja IPv6-protokollaksi. ESP-otsikko lisätään IP-otsikon perään ennen kuljetusprotokollaa(ks. kuvio 7). (RFC 4303)

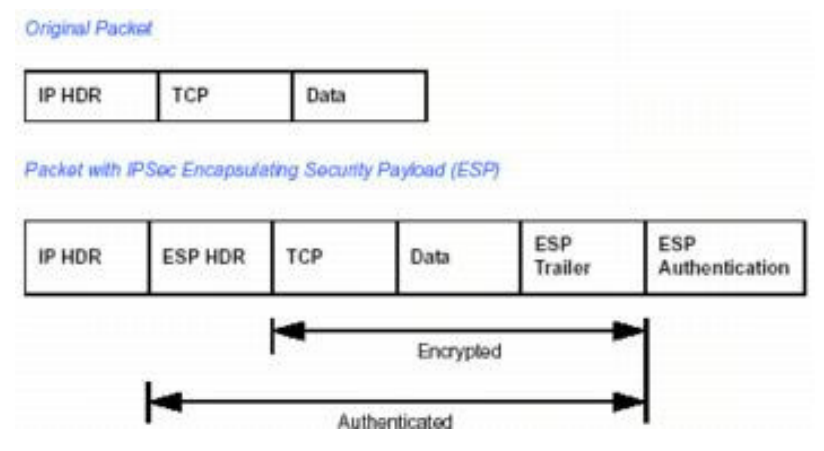

KUVIO 7. ESP otsikkokenttä (VPN Basics: Internet Protocol Security (IPSec).)

ESP voidaan käyttää myös tunneli tilassa, silloin ESP otsikko lisätään alkuperäisen IPotsikon eteen ja sen eteen lisätään uusi IP-otsikko joka sisältää alkuperäisen lähde – ja kohdeosoitteen (ks. kuvio 8). (RFC 4303)

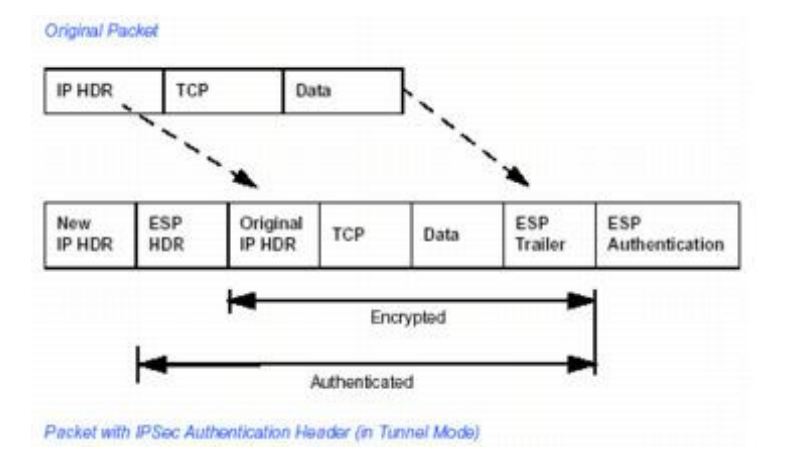

KUVIO 8. ESP otsikkokenttä tunnelitilassa (VPN Basics: Internet Protocol Security (IPSec).)

#### Internet Key Exchange (IKE)

IKE on osa IPsec-pakettia, sen tehtävä on neuvotella avainten vaihtoon tarvittavat kanavat ja parametrit. IKE koostuu käytännössä kolmesta toiminta vaiheesta;

- Phase 1 IKE
  - o määrittelee avainten vaihtokanavan (ISAKMP SA) kahden laitteen välille
- Phase 2 IKE
  - määrittelee käytettävät data kanavat (IPsec SA)
- IPsec
  - Varsinainen IPsec, jossa data lähetetään käyttäen AH ja/tai ESP

IKEä voidaan toteuttaa käyttäen ennalta sovittuja avaimia, eli *manuaalisesti* asettamalla verkkolaitteille molemmissa yhteyden päissä salasana sekä SA:n ominaisuudet. Manuaalinen IKE on yksinkertaisin ratkaisu toteutuksen kannalta, mutta sen kannattavuutta tulee harkita isoissa yrityksissä avainten hallinnan kasvaessa.

Toinen tapa toteuttaa avainten jakaminen on tehdä se automaattisesti käyttäen *AutoIKE*. AutoIKE:ssä toimitaan aluksi täysin samoin kuin manuaalisessa IKEssä, osapuolten välille määritellään SA sekä avain jolla yhteys voidaan luoda. Seuraavilla kerroilla kun avainten vaihdolle on tarvetta hoitaa IKE sen, käyttäen joko sertifikaattia tai ennalta jaettua avainta. (RFC 4306)

#### 5.3 Next-Hop Resolution Protocol

NHRP on jo melko vanha protokolla, sen RFC 2332 määritelmä on julkaistu ensimmäisen kerran vuonna 1998. Sen tarkoitus on optimoida reittejä *non-broadcast multiple-access* (NBMA) verkoissa. Toisinsanoin NHRP tehtävä on optimoida lyhin reitti verkon sisällä kahden pisteen välille. Vaikka NHRP kehitettiin alun perin erilaisia tekniikoita kuten Frame-relay ja ATM ajatellen, pystytään sen toimintaa hyödyntämään myös esimerkiksi GRE -tunneleiden loogistenosoitteiden "liittämiseen" fyysistenosoitteiden kanssa.(RFC 2332)

NHRP toiminta perustuu jokaisen laitteen toimimiseen joko *Next Hop Client*(NHC) tai *Next Hop Server*(NHS) tilassa. Jokaisen NHC tulee tietää ainakin yhden NHS:n IP-osoite, johon se pystyy lähettämään omat osoitetietonsa. NHS puolestaan toimii osoitetietokantana ja vastaa NHC:iden sille lähettämiin osoite kyselyihin. (PacketLife)

Esimerkiksi DMVPN yhteydessä HNRP mahdollistaa spoke-to-spoke väliset yhteydet selvittämällä halutun tunneli osoitteen, fyysisen osoitteen lähettämällä kyselyn NHS:lle joka sitten palauttaa halutun osoitteen, ks. kuvio 9 (PacketLife)

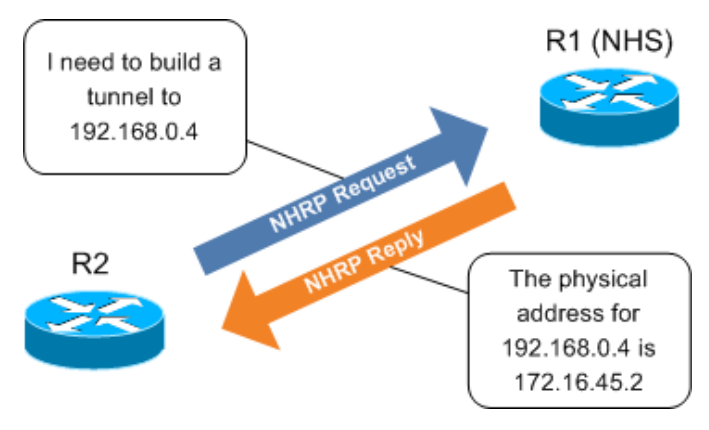

KUVIO 9. NHRP toiminta (PacketLife)

NHRP paketit koostuvat useasta kentästä, jotka kertovat tarkemmin viestin tarkoituksesta ja lähettäjästä (ks. kuvio 10);

| 8 16                       |      | 24 32 bits   |          |  |
|----------------------------|------|--------------|----------|--|
| ar\$                       | afn  | ar\$pro.type |          |  |
| ar\$pro.snap               |      |              |          |  |
| ar\$pro.snap ar\$hopcnt    |      | ar\$pkstz    |          |  |
| ar\$ch                     | ksum | ar\$extoff   |          |  |
| ar\$op.version ar\$op.type |      | ar\$shtl     | ar\$sstl |  |

KUVIO 10. NHRP otsikkokenttä

- ar\$afn ilmoittaa käytössä olevan yhteyden tason, esim. layer 2
- ar\$pro.type
- ar\$pro.snap käytetään jos protokollan on koodatussa muodossa
- ar\$hopcnt Sallittu hyppyjen määrä. Se määrittelee monenko NHS:n kautta paketti saa kulkea, ennenkö se hylätään
- ar\$pkstz NHRP paketin kokonaispituus okteteissa
- ar\$chcksum IP tarkastussumma koko NHRP paketille
- ar\$extoff kertoo mahdollisista laajennuksista ja niiden sijainnista
- ar\$op.version kertoo käytössä olevan kartoitus ja hallintaprotokollan version
- ar\$op.type mikäli edellisen kentän arvona on 1, määrittelee kenttä viestin tyypin:
  - 1 NHRP selvitys kysely
  - 2 NHRP selvitys vastaus
  - 3 NHRP rekisteröinti pyyntö
  - 4 NHRP rekisteröinti vastaus
  - 5 NHRP puhdistus pyyntö
  - 6 NHRP puhdistus vastaus
  - 7 NHRP virhe ilmoitus
- ar\$shtl alkuperäisen lähdeosoitteen tyyppi ja pituus selvennys
- ar£\$sstl alkuperäisen lähdeosoitteen aliosoitteen tyyppi ja pituus selvennys

(RFC 2332)

## **6 GROUP ENCRYPTED TRANSPORT VPN**

#### 6.1 Yleistä

Group Encrypted Transport VPN (GET VPN tai Group VPN. *Tässä työssä käytetään yleislyhenteenä GET VPN*) on tunneliton VPN-tekniikka, joka perustuu *Group Domain of Interpretation* (GDOI) protokollaan. GET VPN alkuperäinen tarkoitus on helpottaa, suurten, toimipisteiden välisten, verkkojen konfiguraatiota ja ylläpitoa. Perinteisten kahden pisteen välille muodostettavien IPsec VPN-tunneleiden sijaan luodaan luotettujen pisteiden kesken ryhmä, joidenka välinen liikenne salataan käyttäen yhteisesti sovittuja avaimia ja salausasetuksia ks. kuvio 11 (Junos Security 10.2. 2011.)

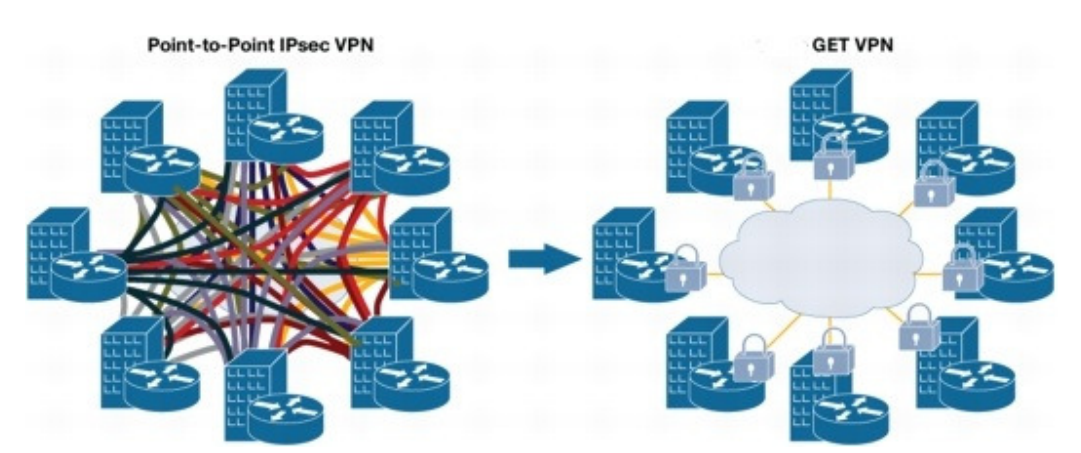

KUVIO 11. perinteinen IPsec VPN verrattuna GET VPN (Junos Security 10.2. 2011.)

GET VPN hyöty saadaan etenkin suurissa verkoissa, joissa muuten tarvittaisiin moninkertainen määrä yhdyskäytäviä ja laitekapasiteettiä, jotta tiedon salaus olisi mahdollista IPsec VPN avulla. GET VPN mahdollistaa myös jo olemassa olevien reititys rakenteiden käytön, eikä tästä syystä tarvitse omaa reititys protokollaa. Myös mahdollisten palvelunlaatu (*Quality of Service,* QoS) palveluiden toteutus helpottuu.

Molemmat Group ja GET VPN ratkaisut voidaan toteuttaa joko operaattorin toimesta, tai asiakkaantoimesta. Konfiguraatiot tehdään asiakkaan ja operaattorin väliseen rajapintaan, joten molempien on mahdollista hallita laitteita riippuen palvelusopimuksen määritelmistä. (GET VPN design and implementation guide ja Junos Security 10.2. 2011.)

## 6.2 Group Domain of Interpretation (GDOI)

#### 6.2.1 Yleistä

GDOI on RFC 3547:ssa määritelty protokolla, jonka tarkoitus on määritellä ja hallita ryhmäkohtaisia turva-assosiaatioita ja avaimia. GDOI toimii ryhmän jäsenten sekä avainpalvelimen välillä. Koska GDOI on itsessään "tason 2" protokolla tulee sitä varten muodostaan ensin ISAKMP tason 1 turva-assosiaatio (ks. kuvio 12), jonka jälkeen varsinainen ryhmän muodostus prosessi voidaan suorittaa. (RFC 3547)

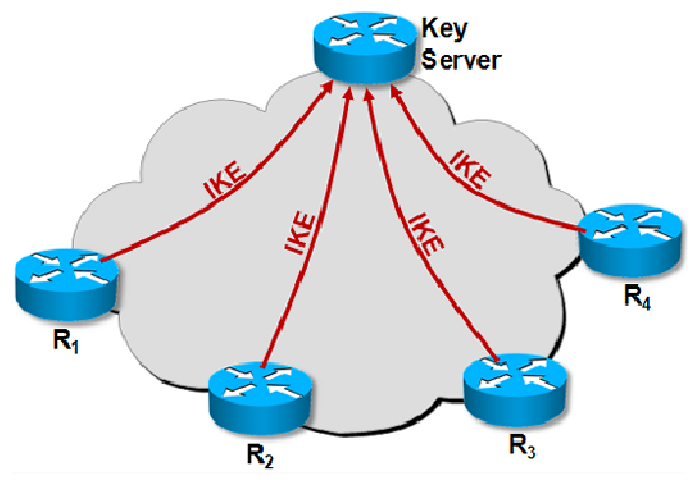

KUVIO 12. Avainpalvelimen toiminta tason 1. turva-assosiaatiossa (DESIGNING SITE-TO-SITE IPSEC VPNS)

#### 6.2.2 Key Server (KS)

Key Serverin tarkoitus on määritellä ryhmänjäsenet sekä jakaa ryhmän sisäiset asetukset. KS määrittelee käytettävät salausavaimet, salauksen muodon sekä listan osoitteista ja protokollista joiden välinen liikenne ryhmän sisällä salataan (ks kuvio 13). Lisäksi KS huolehtii avainten uudelleen lähetyksestä. Vaikka GET VPN:n yksi päätavoite on vähentää tarvittavaa konfiguraatiomäärää, on jokainen GM ja sille tarkoitettu tason 1 avain määriteltävä erikseen KS:lle. (RFC 3547)

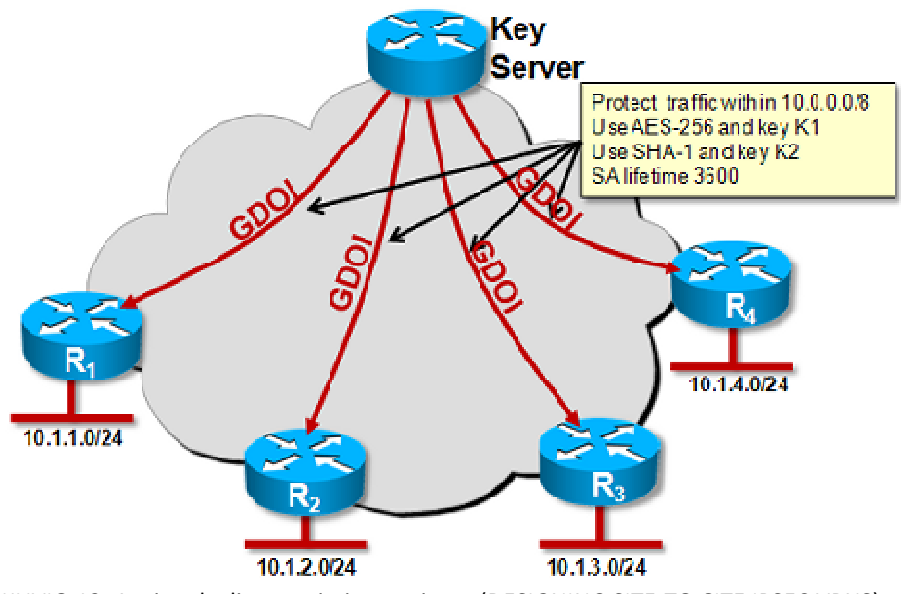

KUVIO 13. Avainpalvelimen toimintaperiaate (DESIGNING SITE-TO-SITE IPSEC VPNS)

#### 6.2.3 Group member (GM)

GM ei GDOI:n ollessa käytössä tarvitse tietää muuta kuin tason 1 SA tarvittava avain sekä KS osoite, jotta se voidaan liittää osaksi ryhmää. Kaikki muut tiedot se lataa KS:ltä Kun rekisteröityminen KS kanssa on suoritettu, pystyy GM toimimaan itsenäisesti ryhmän sisällä, käyttäen KS:ltä ladattuja tietoja (ks. kuvio 14). (RFC 3547)

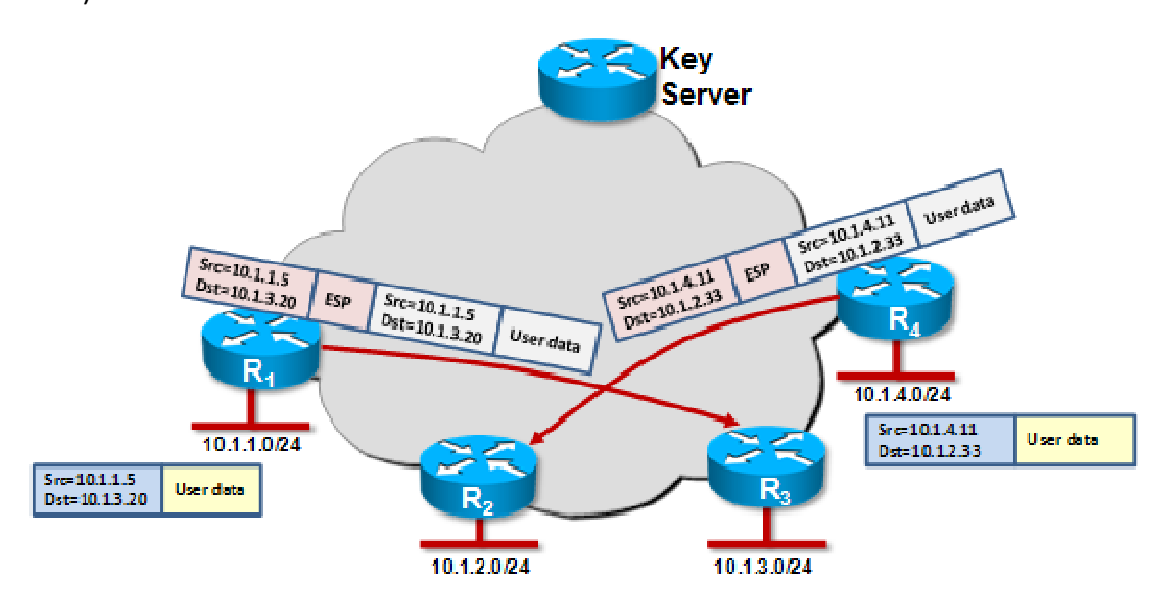

KUVIO 14. Ryhmän jäsenten välisen liikennöinnin periaate (DESIGNING SITE-TO-SITE IPSEC VPNS)

#### 6.2.4 Otsikkokenttä

GET VPN käyttää GM:ten välisessä liikenteessä samaa ESP kapselointia kuin perinteinen VPN. ESP käyttämät turvakäytänteet kuten kryptauksen muoto ja avainten elinikä määritellään GDOI avainpalvelimella. GET VPN yhteydessä ESP käytetään tunnelitilassa, jolloin se suojaa kokopaketin sekä IP otsikkokentän. Tunnelitilassa ESP lisää uuden otsikon kapseloinnin jälkeen, tämä otsikko sisältää myös lähde – ja kohdeosoitteet alkuperäisestä IP-otsikosta.

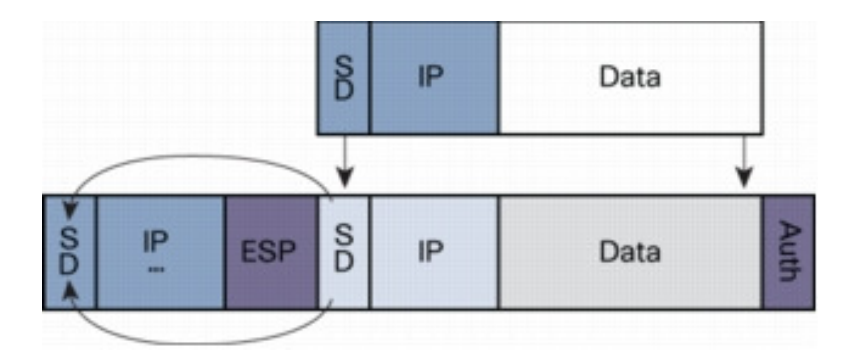

KUVIO 15. GET VPN otsikkokenttä

Koska alkuperäiset kohde ja lähdeosoitteet säilytetään, voidaan paketit lähettää käyttäen jo olemassa olevaa reititys infrastruktuuria. Eikä sitä varten tarvitse luoda omia reititys ratkaisuja. (GET VPN design and implementation guide. 2011.)

## 6.3 Junos Group Encrypted Transport VPN (Group VPN)

Juniperin Group Encrypted Transport VPN on nimeltään Group VPN. Group VPN perustuu vahvasti GDOI protokollaan ja seuraa vahvasti RFC 3547 määritelmään.

## 6.3.1 Server-Member Colocation

Juniper Group VPN tarjoaa perinteisen GDOI-ryhmä toteutuksen lisäksi Server-Member Colocation mallin. Tässä ratkaisussa erillisen KS:n sijaan, voidaan yhdellä ryhmän laitteella toteuttaa molemmat roolit.

Server-Member Co-location toiminta perustuu mahdollisuuteen käyttää samassa laitteessa sijaitsevaa toista rajapintaa hyväksi, kuvion 16. esimerkin mukaisesti MPLS verkkoon liittyvää rajapintaa voidaan käyttää GM -rajapintana samaan aikaan kun palvelin roolia ajetaan loopback rajapinnalla. Tämä on mahdollista, koska rekisteröityminen ja rekisteröinti tapahtuvat eri rajapinnoissa. (Junos Security 10.2. 2011)

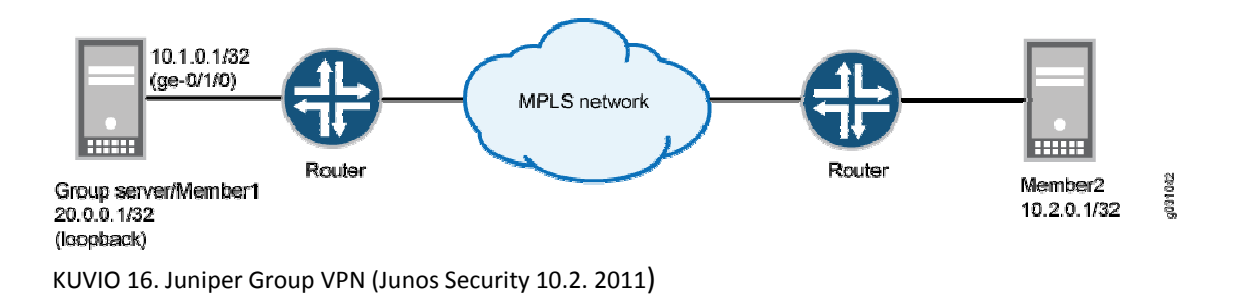

#### 6.3.2 Vaatimukset

Tällä hetkellä Juniper Group VNP on tuettu SRX100, SRX200 ja SRX650 sarjan verkkolaitteilla sekä J-sarjan reitittimillä. Junos käyttöjärjestelmä version tulee olla 10.2r2 tai uudempi. (Junos Security 10.2. 2011)

#### 6.4 Cisco Group Encrypted Transport VPN (GET VPN)

#### 6.4.1 Yleistä

GET VPN on Cisco IOS tarjoama ryhmämalli VPN:lle. Sen perusperiaate on sama kuin Juniper Group VPN:ssä.

GET VPN toimii Key server ja group member roolejen avulla. Avain palvelin jakaa ryhmän jäsenille tarvittavat avaimet ja turva-assosiaatiot käyttäen Group Domain of Interpretation (GDOI) standardia, joka on määritelty RFC 3547:ssä.

#### 6.4.2 Cooperative Key servers (COOP)

Cisco IOS tarjoaa mahdollisuuden käyttää useampaa kuin yhtä avainpalvelinta, niin sanotussa COOP mallissa. COOP etuna on sen tuoma reduntanttisuus, sekä mahdollisuus jakaa liikennettä joko maantieteellisesti tai vain tasapainottaa laitteiden rasitusta. Jokainen KS määritellään prioriteetti arvon perusteella, mikäli prioriteetti arvoa ei ole asetettu, käytetään korkeimman IP osoitteen omaavaa KS ensisijaisena. KS:t viestivät keskenään ajastetuin viestein, jotta mahdollisen yhteyden katkeamisen jälkeen uusi ensijainen KS voidaan valita. GM osalta COOP käytöllä ei ole suurta vaikutusta, vaan jokaiselle GM voidaan antaa useamman kuin yhden KS osoite. (GET VPN design and implementation guide. 2011.)

## 6.4.3 Vaatimukset

Tällä hetkellä Cisco suosittelee käytettäväksi IOS versio 12.4(15)T8. Laitteet jotka tukevat GET VPN ovat listattuna alla olevassa taulukossa.

| Product Line                 | GM               | KS              |
|------------------------------|------------------|-----------------|
| Software                     | Not recommended  | Not recommended |
| 87x (onboard)                | Yes              | Not recommended |
| 1800/1841 (onboard, AIM/SSL) | Yes              | Yes for 1841    |
| 2800 (onboard, AIM/SSL)      | Yes              | Yes             |
| 3800 (onboard, AIM/SSL)      | Yes              | Yes             |
| 7200 NPEG1/NPEG2, VAM2+      | Yes              | Yes             |
| 7301 VAM2+                   | Yes              | Yes             |
| 7201 VAM2+                   | Yes              | Yes             |
| 7200 NPEG2, VSA              | Yes <sup>1</sup> | Yes*            |
| ASR                          | Yes              | No              |
| 6500 VPN-SPA                 | No               | No              |

#### 6.4.4 Cisco ja Juniper yhteensopivuus

Vaikka molemmat Cisco ja Juniper GETVPN/ Group VPN ratkaisut perustuvat samaa standardisoituun GDOI protokollaan asettaa laitevalmistajien käyttöjärjestelmien eroavuudet tiettyjä rajoituksia. Selkein ero on Junos ja Cisco IOS ero IKE viestien kuittauksessa ja uudelleen lähettämisessä. Tästä johtuen kun Juniper ja Cisco laitteiden halutaan toimivan osana samaa ryhmää, tulee avainpalvelin olla sijoitettuna Ciscon laitteessa. (GET VPN design and implementation guide. 2011. ja Junos Security 10.2. 2011)

| MEMBER     | SERVER     | REKEY MECHANISM | ANTI-REPLAY<br>PROTECTION | INTEROP |
|------------|------------|-----------------|---------------------------|---------|
| SRX Series | CISCO ISR  | PULL            | NO                        | YES     |
| SRX Series | CISCO ISR  | PULL            | YES                       | NO      |
| SRX Series | CISCO ISR  | PUSH            | NO/YES                    | NO      |
| CISCO ISR  | SRX Series | PULL/PUSH       | NO/YES                    | NO      |

Toinen rajoite on molempien laitevalmistajien lisäominaisuuksien toimivuudessa. Koska Juniper laite ei voi toimia avainpalvelimena Cisco laitteiden ollessa mukana ryhmä ei Juniper Server-Member yhteissijaintia voida käyttää. Cisco COOP toiminto taas on mahdollista ottaa käyttöön vaikka osa ryhmänjäsenistä olisikin Juniper valmistamia laitteita. Tällöin COOP saatu hyöty on kuitenkin huomattavasti vähäisempi, johtuen siitä ettei Juniper laitteille voida asettaa useampaa kuin yhtä käytettävää avainpalvelinta.

(GET VPN design and implementation guide. 2011. ja Junos Security 10.2. 2011)

# 7 DYNAMIC MULTIPOINT VIRTUAL PRIVATE NETWORK (DMVPN) 7.1 DMVPN yleisesti

Dynamic Multipoint Virtual Private Network (DMVPN) on Cisco IOS-reitittimien tarjoama konfiguraatio, joka mahdollistaa useiden pisteiden välisen yksityisten IPSec-tunneleiden muodostamisen ilman tarvetta konfiguroita jokaista tunnelia staattisesti. DMVPN:n avulla saavutetaan joustava ja huomattavasti skaalatutuvampi järjestely kuin aikaisemmilla IPSec VPN-konfiguraatioilla. DMVPN:n ideana on käyttää yhtä tai useampaa hubreitintä, joka on esimerkiksi yrityksen pääkonttorissa. Hub reititin on verkon ainoa laite joka tarvitsee staattisen IP-osoitteen. Tähän hub-reitittimeen liitetään spoke-reitittimiä, jotka voivat olla esim. muiden toimipisteiden verkkolaitteita. Spoke-reitittimet konfiguroidaan siten, että niihin määritellään vain hub reitittimen IP-osoite, muiden spoke-reitittimien osoitteiden saamisesta vastaa NHRP. Sen jälkeen kun perus konfiguraatio on tehty, pystyvät spoke-reitittimet muodostamaan tunneliyhteyden myös keskenään. Uuden laitteen lisääminen tämän jälkeen on helppoa, sen IP-osoitetta ei tarvitse konfiguroita jokaiselle verkon laitteelle, vaan riittää kun se on hub-reitittimen tiedossa. (Dynamic Multipoint VPN (DMVPN) Design Guide 2011)

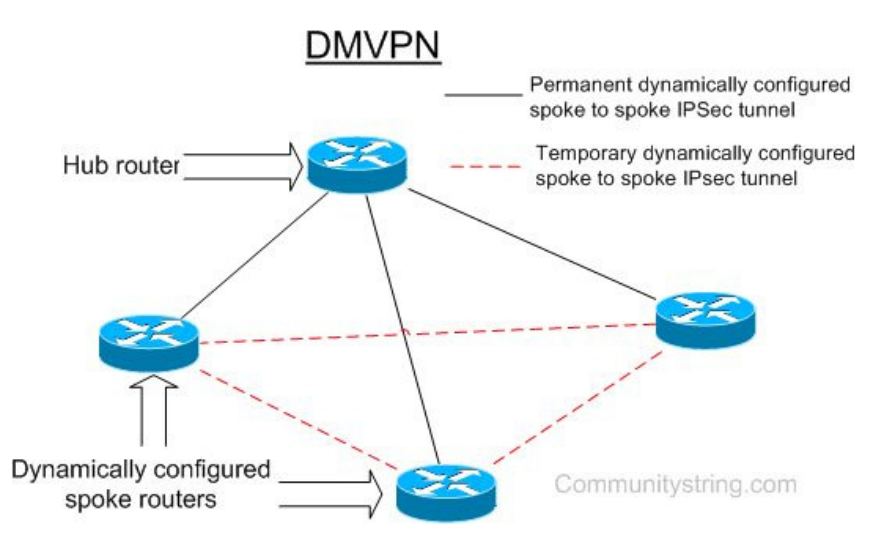

KUVIO 17. DMVPN toimintamalli (comminitystring.com)

DMVPN:n ollessa käytössä tunnelit luodaan tarpeen mukaan ja ne voidaan muodostaa spoke-reitittimen ja hub-reitittimen välille, tai kahden spoke-reitittimen välille. DMVPN koostuu neljästä pää tekniikasta jotka mahdollistavat sen toiminnan

- GRE hoitaa tunneli kapseloinnin
- IPSec takaa yhteyden salassapidon ja tiedon eheyden
- NHRP liittää laitteiden fyysiset osoitteet niitä vastaaviin tunneli osoitteisiin ja mahdollistaa yhteydet *spoke-to-spoke* välillä sekä skaalautuvuuden.
- reititys protokollasta esim. RIP, OSPF, EIGRF tai BGP.

DMVPN-verkon muodostuminen koostuu kolmesta vaiheesta (*phase*) joiden aikana koko verkon kattava tunnelin muodostus saadaan aikaan, mahdollisimman yksinkertaisin konfiguraatioin. (Dynamic Multipoint VPN (DMVPN) Design Guide 2011)

Koska DMVPN reitittää itse alueensa sisällä, sekä mahdollistaa dynaamisten verkkoosoitteiden käyttämisen, tarjoaa se selvästi paremmat mahdollisuudet kuluttaja laitteiden liittämiseen osaksi ryhmää, verrattuna GDOI ratkaisuihin. Rajoittavaksi tekijäksi muodostuu sen vaatimus pelkistä Cisco laitteista. (Dynamic Multipoint VPN (DMVPN) Design Guide 2011)

#### 7.2 DMVPN muodostus

#### 7.2.1 DMVPN muodostus vaihe yksi

Ensimmäisessä vaiheessa DMVPN-yhteyden muodostuksessa luodaan point-to-point GRE yhteydet spoke-reitittimien ja hub-reitittimen välille. Hub-reitittimessä käytetään multipoint GRE (mGRE), jotta kaikki spoke-reitittimiin saapuvat tunneli-yhteydet saadaan samaan rajapintaan(interface). Spoke-reitittimet lähettävät NHRP-tietonsa hub -reitimille joka myös toimii NHS:nä. Ensimmäisen vaiheen tarkoitus on yksinkertaistaa tarvittavien konfiguraatioiden määrää hub-reittimellä verrattuna muihin VPN-ratkaisuihin. (Pepelnjak I, DMVPN: From Basics to Scalable Networks 2011)

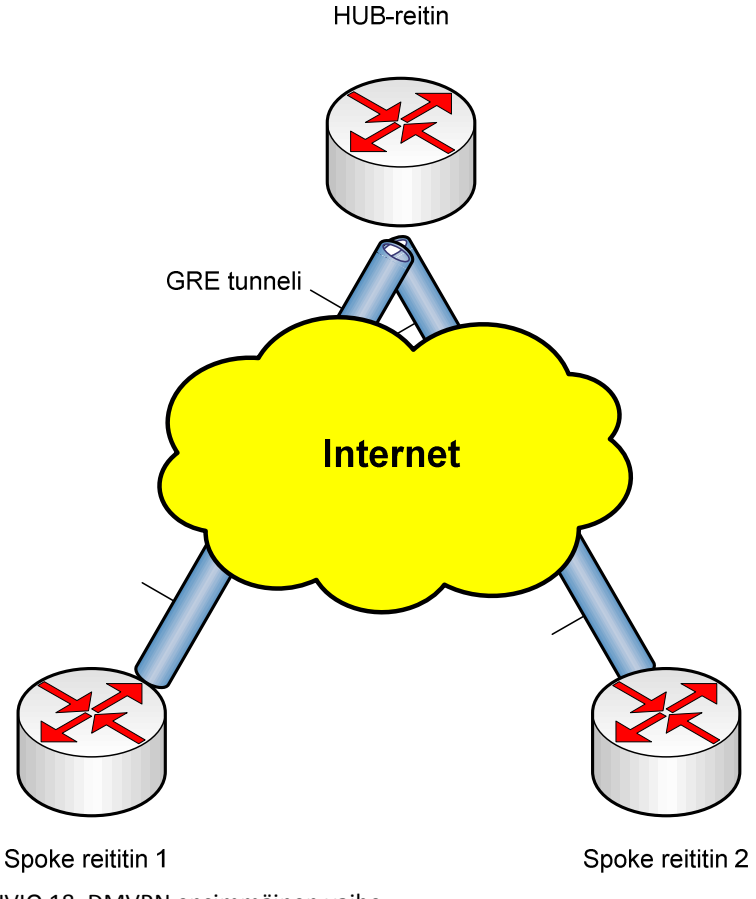

KUVIO 18. DMVPN ensimmäinen vaihe
#### 7.2.2 DMVPN muodostus vaihe kaksi

Toisessa vaiheessa DMVPN verkko muodostaa mGRE tunneloinnin kaikkien mukana olevien laitteiden kesken, jolloin *spoke-to-spoke* tunnelin muodostaminen on mahdollista. Kaikki spoke reittimet rekisteröivät tunneli osoitteensa NHS kanssa. Kun spoke haluaa saada yhteyden toiseen spokeen mGRE välityksellä, lähettää se NHRP kyselyn hub/NHS:lle joka vastaa kyselyyn ja lähettää halutun spoke-reitittimen tunneli osoitteen. (Pepelnjak I, DMVPN: From Basics to Scalable Networks 2011)

### 7.2.3 DMVPN muodostus vaihe kolme

Kolmannen vaiheen selkein päämäärä on lisätä verkon skaalautuvuutta ja keventää Hubreitittimelle muodostuvaa taakkaa verkon kasvaessa. Kolmannessa vaiheessa hub-reititin ei ole enää ainut NHRP informaation lähde, vaan kaikki *spoke*-reitittimet ovat mukana tiedon jakamisessa.

Tämä on mahdollista hyödyntäen *Cisco Express Forwarding* (CEF) tekniikkaa. CEF on Cisco reittitimien OSI-mallin tasolla 3 toimiva teknologia joka parantaa verkon suoritus kykyä. CEFin toiminta perustuu *Forwarding Information Base* (FIB). FIB tietokanta on periaatteeltaan monien reititysprotokollien reititystaulua vastaava, se pitää yllä *next-hop* osoitteiden IP-taulukkoa. (Pepelnjak I, DMVPN: From Basics to Scalable Networks 2011)

# 8 ΚÄYTÄNNÖN TOTEUTUS

# 8.1 DMVPN laitteisto ja topologia

### 8.1.1 Internet

DMVPN:n testausta varten rakennettiin yksinkertainen Internetiä simuloivan ympäristö. Internet toteutettiin käyttäen kolmea SpiderNetistä löytyvää Cisco Core-reititintä. Kuviosta 19. nähdään Internetin topologia sekä työryhmien sijainti.

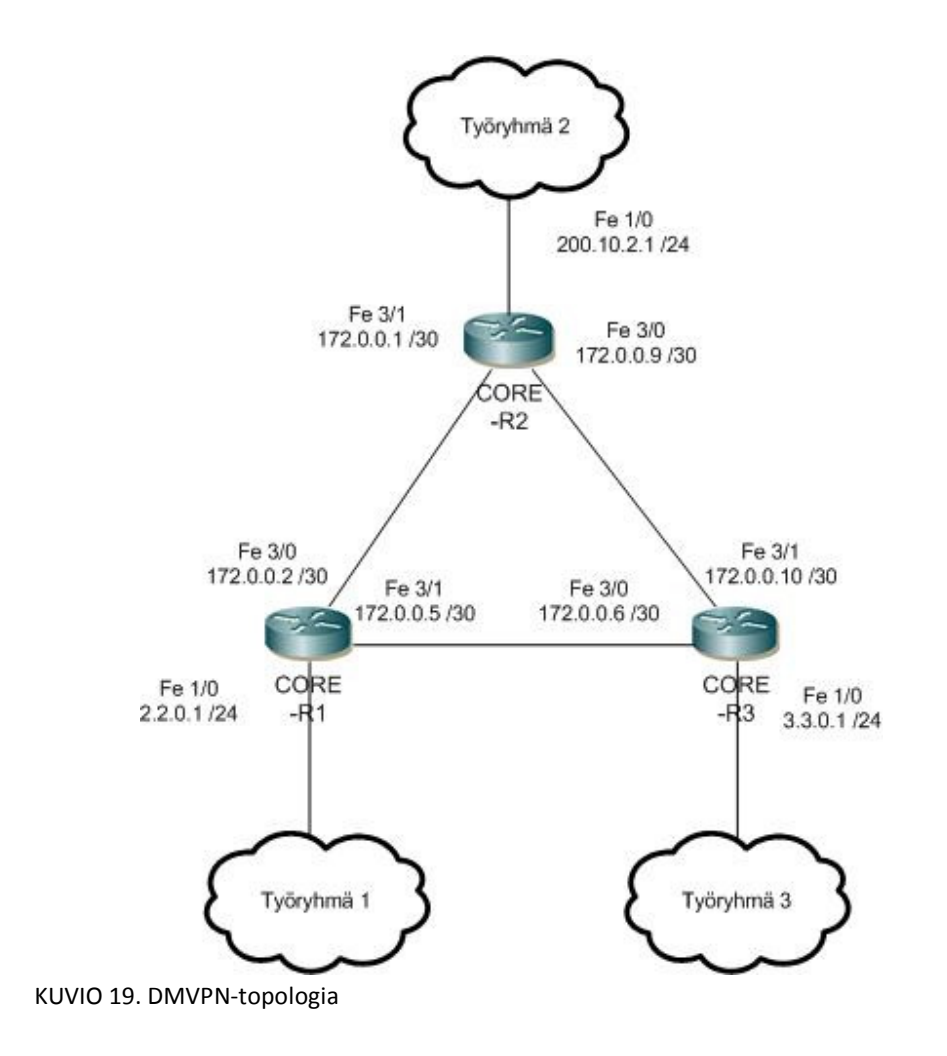

### 8.1.2 Työryhmät

Koska työryhmissä ei käytetty kuin niiden reuna reitittimiä (WGx-R1), jotka olivat suoraan kytkettyinä "Internetiin" ei työryhmien topologioiden tarkemmalle kuvaamiselle ole tarvetta.

### 8.1.3 Internetin konfigurointi

Internet laitteiden konfigurointi pidettiin mahdollisimman yksinkertaisena. Koska tarkoitus oli vain simuloida Internetiä, pidettiin reitittimien määrä myös pienenä ja toteutus tehtiin kolmella reitittimellä. Reititys protokollaksi valittiin *Open Shortest Path First* (OSPF) – protokolla. OSPF tarvitsee toimiakseen reitittimen ID:n (Router ID) joka tässä tapauksessa saatiin *loopback 0* rajapinnalta. Yhteys "Internetin" ja työryhmien WG1 ja WG3 toteutettiin käyttäen *Dynamic Host Configuration Protocol (DHCP).* Internetin ja WG2 välinen yhteys toteutettiin staattisella osoitteella.

Esimerkkinä Core-R1 konfiguraatiot: ip dhcp excluded-address 2.2.0.1 2.2.0.10 ļ ip dhcp pool WG1 network 2.2.0.0 255.255.255.0 default-router 2.2.0.1 ļ interface Loopback0 ip address 130.0.1.2 255.255.255.252 ļ interface FastEthernet1/0 description Link to WG1-R1 ip address 2.2.0.1 255.255.255.0 duplex auto speed auto ! interface FastEthernet3/0 description Link To CORE-R2 no switchport ip address 172.0.0.2 255.255.255.252

!
interface FastEthernet3/1
description Link to CORE-R3
no switchport
ip address 172.0.0.5 255.255.255.252
!
router ospf 1
log-adjacency-changes
redistribute static metric-type 1
network 2.2.0.0 0.0.0.255 area 0
network 130.0.1.0 0.0.0.3 area 0
network 172.0.0.4 0.0.0.3 area 0
network 172.0.0.8 0.0.0.3 area 0

Yläpuolella olevassa konfiguraatiossa määriteltiin ensin IP-osoitteet joita DHCP:n ei haluttu antavan, tämän jälkeen määriteltiin osoite DHCP osoiteavaruus WG1 ja sen käyttämät IP-osoitteet ja aliverkkopeite. Lisäksi annettiin oletusyhdyskäytävän osoite. Seuraavaksi asetettiin käytetyille rajapinnoille IP-osoitteet sekä aliverkko peitteet, lopuksi konfiguroitiin OSPF reititys.

# 8.2 Työryhmä reitittimien konfigurointi

# 8.2.1 Työryhmä 2 reitittimen konfigurointi

Työryhmä 2 reititin toimi konfiguraatiossa hub laitteena, ja siitä syystä sen konfiguraatio erosi muiden työryhmäreitittimen konfiguraatiosta. DMVPN tarvitsee toimiakseen jonkin reititysprotokollan, työssä päätettiin käyttää myös DMVPN sisäiseen reititykseen OSPF protokollaa sen yksinkertaisen konfiguraation takia.

```
interface GigabitEthernet0/0
description link to CORE-R2
ip address 200.10.2.2 255.255.255.0
duplex auto
speed auto
!
interface Loopback0
ip address 130.0.10.1 255.255.255.252
!
router ospf 1
log-adjacency-changes
network 200.10.2.0 0.0.0.255 area 0
```

Yläpuolella olevassa konfiguraatiossa määriteltiin reitittimen perus asetukset. Aluksi määriteltiin IP-osoite rajapinnalle, joka on yhteydessä "Internettiin" sekä Loopback0 rajapinnalle. Seuraavaksi määriteltiin OSPF reititys, jotta yhteys Internetin yli saatiin tehtyä. Alapuolella on varsinainen DMVPN konfiguraatio, aluksi luotiin ISAKMP käytänne tasoa 1 varten ja valittiin käytettäväksi ennalta sovittu salausavain komennolla *authentication pre-share*. Komento *crypto isakmp key cisco123 address 0.0.0.0 0.0.0.0* määritteli tason 1 salasanaksi cisco123 ja sen olevan käytössä kaikkien osoitteiden kansa. Lopuksi annettu *crypto isakmp invalid-spi-recovery* komento aktivoi moduulin, jossa IKE ilmoitta vastaanottajalle mahdollisesta virheestä SA luonnissa.

!

crypto isakmp policy 1 authentication pre-share crypto isakmp key cisco123 address 0.0.0.0 0.0.0.0 crypto isakmp invalid-spi-recovery !

Tämän jälkeen luotiin tason 2 käytänteet datan salausta varten ja IPSec profiili jota käytetään GRE tunneleiden kanssa. Aluksi määriteltiin *transform-set* nimellä dmvpn123 ja sille käytettäväksi *esp-3des* salaus-algoritmi sekä *md5* tiiviste-algoritmi. Tämän avulla datan kuljetuksessa käytetyt asetukset voidaan sitoa itse ipsec profiiliin.

!

crypto ipsec transform-set dmvpn123 esp-3des esp-md5-hmac mode transport ! crypto ipsec profile dmvpn set transform-set dmvpn123

Lopuksi luotiin IPsec profiili nimellä *dmvpn* ja liitettiin siihen, sitä ennen luotu *transform-set dmvpn123*.

Seuraavaksi luotiin asetukset dynaamisesti muodostettavia GRE tunneleita varten. Tunneleita varten määriteltiin *Next Hop Resolving Protokollan* tarvitsemat asetukset sekä tunneleissa käytettävä reititys protokolla. Lisäksi määriteltiin fyysinen rajapinta tunneleita varten ja tunneleiden käyttämä tila eli *gre multipoint*. Lopuksi liitettiin aikaisemmin luotu ipsec profiili tunneleihin ja konfiguroitiin ospf reititys tunneleiden väliseen liikennöintiin.

#### !

interface Tunnel0 bandwidth 1000 ip address 10.0.0.1 255.255.255.0 no ip redirects ip mtu 1400 ip nhrp authentication test *ip nhrp map multicast dynamic* ip nhrp network-id 100000 *ip nhrp holdtime 600* ip ospf network broadcast ip ospf priority 2 delay 1000 keepalive 5 4 tunnel source GigabitEthernet0/0 tunnel mode gre multipoint tunnel key 100000 tunnel protection ipsec profile dmvpn ļ router ospf 2 log-adjacency-changes network 10.0.0.0 0.0.0.255 area 0 ļ

# 8.2.2 Työryhmä 1 ja 3 reitittimien konfiguraatio

Työryhmä reitittimet 1 ja 3 toimivat hub tilassa, ja niiden konfiguraatiot vastaavat täysin toisiaan pois lukien rajapintojen ip-osoitteita. Alapuolella työryhmä 1 reitittimen konfiguraatiot. Aluksi määriteltiin Cisco core yhteydessä oleva rajapinta, joka otti ip osoitteensa dhcp:ltä

```
!
interface GigabitEthernet0/0
description Link to CORE-R1
ip address dhcp
duplex auto
speed auto
!
```

Seuraavaksi määriteltiin DMVPN käyttämät IKE ja IPSec parametri, jotka toteutettiin hub-reitittimellä tehtyjen konfiguraatioiden mukaisesti.

```
!
crypto isakmp policy 1
authentication pre-share
crypto isakmp key cisco123 address 0.0.0.0 0.0.0.0
!
crypto ipsec transform-set dmvpn123 esp-3des esp-md5-hmac
mode transport
!
crypto ipsec profile dmvpn
set transform-set dmvpn123
!
```

Seuraavaksi konfiguroitiin tunneli asetukset, nhrp asetukset sekä sidottiin ipsec profiili käytettäväksi tunnelin kanssa.

! interface Tunnel0 bandwidth 1000 ip address 10.0.0.2 255.255.255.0 no ip redirects ip mtu 1400 *ip nhrp authentication test ip nhrp map 10.0.0.1 200.10.2.2* ip nhrp map multicast 200.10.2.2 ip nhrp network-id 100000 ip nhrp holdtime 300 ip nhrp nhs 10.0.0.1 ip ospf network broadcast ip ospf priority 0 delay 1000 keepalive 5 4 tunnel source GigabitEthernet0/0 tunnel mode gre multipoint tunnel key 100000 tunnel protection ipsec profile dmvpn !

Lopuksi määriteltiin DMVPN sisällä käytettävän ospf reitityksen asetukset.

! router ospf 2 log-adjacency-changes network 10.0.0.0 0.0.0.255 area 0 !

Työryhmä 3:n konfiguraatiot löytyvät liitteestä 6.

### 8.2.3 DMVPN todennus

DMVPN konfiguraatio todennus suoritettiin käyttämällä Cisco IOS show-komentoja käyttämällä, sekä ping ja traceroute komennoilla.

Aluksi katsottiin hub-reitittimen tiedot DMVPN osalta, tämä tehtiin käyttäen show ip nhrp, show dmvpn sekä show crypto isakmp sa komentoja. Aluksi katsottiin että nhrp on toiminnassa ja löytää molemmat spoke reitittimet (ks. kuvio 20)

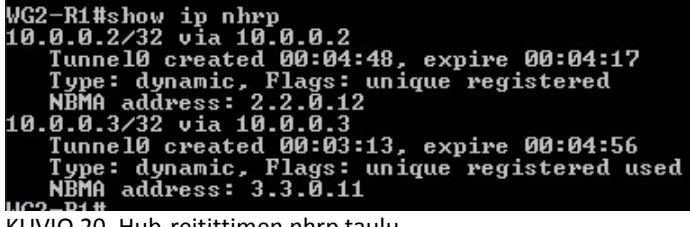

KUVIO 20. Hub-reitittimen nhrp taulu

Tämän jälkeen katsottiin muiden show komentojen antamat tulokset. Kuvion 21. Show crypto isakmp sa komennossa nähdään kuinka molemmat spoke reitittimet ovat muodostaneet turva-assosiaation hub:in kanssa, joka kuvassa on kohdeosoitteella (lyhenne dst) 200.10.2.2

| WG2-R1#show<br>IPv4 Crypto<br>dst<br>200.10.2.2<br>200.10.2.2 | crypto isakmp s<br>ISAKMP SA<br>src<br>3.3.0.11<br>2.2.0.12 | sa<br>State<br>QM_IDLE<br>QM_IDLE | conn-id sta<br>1002 ACT<br>1001 ACT | tus<br>IVE<br>IVE |
|---------------------------------------------------------------|-------------------------------------------------------------|-----------------------------------|-------------------------------------|-------------------|
| IPv6 Crypto                                                   | ISAKMP SA                                                   |                                   |                                     |                   |

KUVIO 21. Hub-reitittimen isakmp turva-assosiaatio taulu

Myös *show dmvpn* komento antoi halutun tuloksen, kuviosta 22. nähdään molempien spoke reitittimien tunneliosoite, tunnelin olevan käytettävissä sekä hub kanssa muodostetun tunneli tyypin.

| WG2-R1#show dmvp                                                      |       |
|-----------------------------------------------------------------------|-------|
| *Feb 29 11:11:07.567: %SYS-5-CONFIG_I: Configured from console by con | solen |
| Legend: Attrb> S - Static, D - Dynamic, I - Incomplete                |       |
| N — NATed, L — Local, X — No Socket                                   |       |
| <b>#</b> Ent $>$ Number of NHRP entries with same NBMA peer           |       |
| NHS Status: E> Expecting Replies, R> Responding                       |       |
| UpDn Time> Up or Down Time for a Tunnel                               |       |
|                                                                       | ===== |
|                                                                       |       |
| Interface: JunnelØ, IPv4 NHRP Details                                 |       |
| Type:Hub, NHRP Peers:2,                                               |       |
|                                                                       |       |
| # Ent reer NBMH Haar reer lunnel Haa State Uppn im Http:              |       |
| 1 2 2 G 1 2 1 G G G 2 IIP GG-G2-18 D                                  |       |
|                                                                       |       |
|                                                                       |       |
| VG2-R1#                                                               |       |

KUVIO 22. Hub-reitittimen DMVPN taulu

Kun toimivuus hub reitittimellä oli varmistettu, testattiin tunnelin muodostus spoke reitittimien kesken. Aluksi työryhmä 3 reitittimelle annettiin *show dmvpn* ja *show ip nhrp* komennot jotta nähtiin alkutilanne ennen nhrp:n tekemää osoite kyselyä. Kuvioissa 23. ja 24. nähdään kuinka reititin tietää vain hub reitittimen tunneli -ja fyysisenosoitteen alkutilassa.

| WG3-R1#show dmvpn<br>Legend: Attrb> S - Static, D - Dynamic, I - Incomplete<br>N - NATed, L - Local, X - No Socket<br># Ent> Number of NHRP entries with same NBMA peer<br>NHS Status: E> Expecting Replies, R> Responding<br>UpDn Time> Up or Down Time for a Tunnel |                                                                                                    |     |          |    |         |    |   |  |  |  |
|----------------------------------------------------------------------------------------------------|----------------------------------------------------------------------------------------------------|-----|----------|----|---------|----|---|--|--|--|
| Interfa<br>Type:Sj<br># Ent                                                                                                    | Interface: TunnelØ, IPv4 NHRP Details<br>Type:Spoke, NHRP Peers:1,<br># Ent Peer NBM9 9ddw Peer Tunnel 9dd State, UpDn Tm 9ttwb |     |          |    |         |    |   |  |  |  |
| 1                                                                                                    | 200.10.2                                                                                                    | 2.2 | 10.0.0.1 | UP | 00:00:3 | 35 | S |  |  |  |

KUVIO 23. Työryhmä 3 reitittimen lähtötilanne, DMVPN

| WG3-R1#show ip nhrp<br>10.0.0.1/32 via 10.0.0.1<br>Tunnel0 created 00:03:11,<br>Type: static, Flags: used | never | expire |
|----------------------------------------------------------------------------------------------------|-------|--------|
| NBMA address: 200.10.2.2                                                                                  |       |        |

KUVIO 24. Työryhmä 3 reitittimen lähtötilanne, nhrp

Tämän jälkeen suoritettiin *traceroute* komento lähtien työnryhmä 3 reitittimeltä, työ ryhmä 1 reitittimelle. Aluksi testattiin paketin kulkema reitti kun kysely tehtiin käyttäen fyysistä osoitetta.

Kuviossa 25. nähdään kuinka fyysistä osoitetta käyttäen paketti kulkee ensin kahden Cisco core reitittimen kautta (kuvassa osoitteet 3.3.0.1 ja 172.0.0.5) ja saapuu sitten kohdelaitteelle. Seuraava kysely tehdään työryhmä 1. reitittimen tunneliosoitteeseen 10.0.0.2. Tällä kertaa tehdään ensin kysely Hub reitittimelle osoitteessa 10.0.0.1, josta saadaan osoitetiedot ja päästään työryhmä 1 reitittimelle. Kolmannessa kyselyssä laite on jo saanut NHRP tiedot ja pystyy muodostamaan tunnelin suoraan työryhmä 1 reitittimen kanssa ilman tarvetta kulkea hub reitittimen läpi.

| WG3-R1#traceroute 2.2.0.12                                                                                                    |
|----------------------------------------------------------------------------------------------------|
| Type escape sequence to abort.<br>Tracing the route to 2.2.0.12                                                                |
| 1 3.3.0.1 0 msec 0 msec 0 msec<br>2 172.0.0.5 4 msec 0 msec 0 msec<br>3 2.2.0.12 0 msec 0 msec *<br>WG3-R1#traceroute 10.0.0.2 |
| Type escape sequence to abort.<br>Tracing the route to 10.0.0.2                                                                |
| 1 10.0.0.1 4 msec<br>10.0.0.2 0 msec 0 msec<br>WG3-R1#traceroute 10.0.0.2                                                      |
| Type escape sequence to abort.<br>Tracing the route to 10.0.0.2                                                                |
| 1 10.0.0.2 4 msec 0 msec *                                                                                                    |

KUVIO 25. Työryhmä 3 reitittimen traceroute kyselyt

Tämän jälkeen tarkasteltiin vielä uudelleen työryhmä 3 reitittimen NHRP ja DMVPN tauluja show komentoja käyttäen. Kuvioista 26. ja 27. nähdään kuinka työryhmä 1 reitittimen tiedot on lisätty työryhmä 3 laitteelle ja DMVPN toiminta dynaamisten tunneleiden osalta on mahdollista.

| WG3-R1#show ip nhrp                       |
|-------------------------------------------|
| 10.0.0.1/32 via 10.0.0.1                  |
| TunnelO created 00:15:24, never expire    |
| Type: static, Flags: used                 |
| NBMA address: 200.10.2.2                  |
| 10.0.0.2/32 via 10.0.0.2                  |
| Tunne10 created 00:00:58, expire 00:04:01 |
| Type: dynamic, Flags: router used         |
| NBMA address: 2.2.0.12                    |
|                                           |

KUVIO 26. Työryhmä 3 reitittimen nhrp taulu traceroute kyselyiden jälkeen

| WG3-R1#            | show dmu                                                           | pn   |            | and States |          |       |         |        |      | 16 - 35 X |                |
|--------------------|--------------------------------------------------------------------|------|------------|------------|----------|-------|---------|--------|------|-----------|----------------|
| Legend:            | Attrb -                                                            | -> : | S - S      | Static     | c, D — 1 | Dynai | mic, I  | - Inco | ompi | lete      |                |
|                    | N - NA1                                                            | ed,  | <b>L</b> – | Local      | 1, X - I | No Se | ocket   |        |      |           |                |
|                    | # Ent -                                                            | >    | Numbe      | er of      | NHRP e   | ntrie | es witl | h same | NBI  | MA peer   |                |
|                    | NHS Sta                                                            | tus  | : E -      | > E>       | xpecting | g Rej | plies,  | R>     | Res  | spondin   | g              |
|                    | UpDn Ti                                                            | ime  | > l        | Jp or      | Down T   | ime f | for a 1 | ſunnel |      |           |                |
|                    |                                                                    | ==== | ====       | =====      |          | ====  | ======  | ====== | ===: |           | ============== |
| Interfa<br>Type:Sp | Interface: TunnelØ, IPv4 NHRP Details<br>Type:Spoke, NHRP Peers:2, |      |            |            |          |       |         |        |      |           |                |
| # Ent              | Peer NI                                                            | BMA  | Addr       | Peer       | Tunnel   | Add   | State   | UpDn   | Tm   | Attrb     |                |
| 1                  | 200                                                                | 1.10 | .2.2       |            | 10.0     | .0.1  | UP      | 00:15  | :18  | S         |                |
| 1                  | 2                                                                  | 2    | 0 12       |            | 10 0     | 0 2   | IIP     | 00-01  | - 62 | n         |                |

KUVIO 27. Työryhmä 3 reitittimen DMVPN taulu traceroute kyselyiden jälkeen

Jotta DMVPN toiminta voitiin vielä varmistaa, tarkasteltiin salauksen toimivuutta, käyttäen *show crypto engine* ja *show crypto ipsec* komentoja. Alla olevassa kuviossa nähdään työryhmä 3 reitittimen ja hub reitittimen välisen ipsec turva-assosiaation parametrit sekä tilastot.

Kuviosta 28. nähdään käytetty tunneli, osapuolten fyysiset osoitteet, salatun liikenteen määrä molempiin suuntiin, lähetettävän ja vastaanotettavan liikenteen ESP asetukset sekä tila.

```
AG3-R1#show crypto ipsec sa
interface: Tunnel0
Crypto map tag: Tunnel0-head-0, local addr 3.3.0.11
protected vrf: (none)
local ident (addr/mask/prot/port): (3.3.0.11/255.255.255.255.477/0)
remote ident (addr/mask/prot/port): (200.10.2.2/255.255.255.255.477/0)
current_peer 200.10.2.2 port 500
PERMIT. flags=(origin_is_acl.)
#pkts encaps: 159. #pkts encrypt: 159. #pkts digest: 159
#pkts decaps: 133. #pkts encrypt: 133. #pkts verify: 133
#pkts compressed: 0, #pkts decompressed: 0
#pkts not compressed: 0, #pkts decompress failed: 0
#pkts not compressed: 0, #pkts decompress failed: 0
#send errors 4, #recv errors 0
local crypto endpt: 3.3.0.11, remote crypto endpt.: 200.10.2.2
path mtu 1500, ip mtu 1500, ip mtu idh GigahiEthernet0/0
current outbound spi: 0xBB65D732(3144013618)
PFS (Y/N): N, DH group: none
inbound esp sas:
spi: 0x634Ah5E9(1665836521)
transform: esp-3dse esp-md5-hmac,
in use settings =(Transport.)
conn id: 2001. flow_id: NETGX:1, sibling_flags 00000006, crypto map: Tun
hel0-head-0
sa timing: remaining key lifetime (k/sec): (4582350/2537)
IV size: 8 bytes
replay detection support: Y
Status: ACTIVE
inbound ah sas:
inbound esp sas:
outbound esp sas:
outbound esp sas:
inbound pc sas:
inbound pc sas:
outbound esp compont.)
conn id: 2002. flow_id: NETGX:2, sibling_flags 0000006, crypto map: Tun
hel0-head-0
sa timing: remaining key lifetime (k/sec): (4582350/2537)
IV size: 8 bytes
replay detection support: Y
Status: ACTIVE
in use settings =(Transport,)
conn id: 2002. flow_id: NETGX:2, sibling_flags 0000006, crypto map: Tun
hel0-head-0
sa timing: remaining key lifetime (k/sec): (4582347/2537)
IV size: 8 bytes
replay detection support: Y
Status: ACTIVE
is bytes
replay detection support: Y
Status: ACTIVE
is bytes
replay detection support: Y
Status: ACTIVE
```

KUVIO 28. Työryhmä 3 ja Hub reitittimen välinen turva-assosiaatio

Kuviossa 29. voidaan nähdä työryhmä 3 ja työryhmä 1 reitittimen välille luotu ipsec tur-

va-assosiaatio.

```
protected urf: (none)
local ident (addr/mask/prot/port): (3.3.0.11/255.255.255.255.257.47/0)
remote ident (addr/mask/prot/port): (2.2.0.12/255.255.255.257.47/0)
current_peer 2.2.0.12 port 500
PERMIT, flags=(origin_is.acl.)
#phts encaps: 120, #phts encrypt: 120, #phts digest: 120
#phts decaps: 120, #phts decompressed: 0
#phts not compressed: 0, #phts decompressed: 0
#phts not compressed: 0, #phts decompress failed: 0
#phts not decompressed: 0, #phts decompress failed: 0
#send errors 0, #recv errors 0
local crypto endpt.: 3.3.0.11, remote crypto endpt.: 2.2.0.12
path mtu 1500, ip mtu 1500, ip mtu idb GigabitEthernet0/0
current outbound spi: 0xC00AA79A8(3232397736)
PFS (Y/A): N. DH group: none
inbound esp sas:
spi: 0x714BD3A6(1900794790)
transform: esp-3des esp-md5-hmac ,
in use settings =(Transport_)
conn id: 2003, flow_id: NETGX:3, sibling_flags 80000006, crypto map: Tun
ne10-head-0
sa timing: remaining key lifetime (k/sec): (4491849/3394)
IV size: 8 bytes
replay detection support: Y
Status: ACTIVE
inbound esp sas:
outbound esp sas:
spi: 0xC00A79A8(3232397736)
transform: esp-3des esp-md5-hmac ,
in use settings =(Transport_)
conn id: 2004, flow_litNETGX:4, sibling_flags 80000006, crypto map: Tun
ne10-head-0
sa timing: remaining key lifetime (k/sec): (4491849/3394)
IV size: 8 bytes
replay detection support: Y
Status: ACTIVE
inbound ah sas:
inbound pcp sas:
outbound esp sas:
settings = cransport_,
sa timing: remaining key lifetime (k/sec): (4491849/3394)
IV size: 8 bytes
replay detection support: Y
Status: ACTIVE
outbound ah sas:
preplay detection support: Y
Status: ACTIVE
outbound ah sas:
outbound ah sas:
outbound ah sas:
outbound pcp sas:
wodrbound pcp sas:
wodrbound pcp sas:
wodrbound pcp sas:
wodrbound pcp sas:
wodrbound pcp sas:
wodrbound pcp sas:
```

```
KUVIO 29. Työryhmä 3 ja työryhmä 1 välinen turva-assosiaatio
```

Lopuksi testattiin *show crypto engine connections active* komentoa jolla nähtiin aktiiviset käytössä olevat salaukset. Komento annettiin työryhmä 3 reitittimellä.

Kuviossa 30. nähdään reitittimellä sillä hetkellä aktiivisena olevat salaukset, niiden tyyppi IKE tai IPsec, käytössä olevat algoritmit sekä salattujen pakettien määrä. Tarkastelemalla salausten ID tunnuksia, voidaan taulukkoa verrata aikaisempiin ipsec sa taulukkoihin (ks kuvio 29. ja 30.) ja nähdään niiden täsmäävän.

| VG3-R1#show crypto engine connection active<br>Crypto Engine Connections                |                                                                                             |                                      |                                      |                                                                                                |  |  |  |  |
|-----------------------------------------------------------------------------------------|---------------------------------------------------------------------------------------------|--------------------------------------|--------------------------------------|------------------------------------------------------------------------------------------------|--|--|--|--|
| ID Type<br>1001 IKE<br>1002 IKE<br>2001 IPsec<br>2002 IPsec<br>2003 IPsec<br>2004 IPsec | Algorithm<br>SHA+DES<br>SHA+DES<br>3DES+MD5<br>3DES+MD5<br>3DES+MD5<br>3DES+MD5<br>3DES+MD5 | Encrypt<br>0<br>0<br>158<br>0<br>120 | Decrypt<br>0<br>132<br>0<br>120<br>0 | IP-Address<br>3.3.0.11<br>3.3.0.11<br>3.3.0.11<br>3.3.0.11<br>3.3.0.11<br>3.3.0.11<br>3.3.0.11 |  |  |  |  |

KUVIO 30. Työryhmä 3 aktiiviset salaukset

### 8.3 Internet

Työn muiden testattujen tekniikoiden kanssa käytettiin samaa Internetin konfiguraatiota kaikille. Internet rakennettiin käyttäen kolmea SpiderNet löytyvää Cisco-core reitintä. Internetin sisällä reititys toteutettiin käyttäen OSPF protokollaa jolla saatiin Internetin konfiguraatiot pidettyä yksinkertaisena. Alla olevassa kuviossa 31. on Internetin topologia, ilman rajapintoja joilla työryhmälaitteet liitettiin siihen.

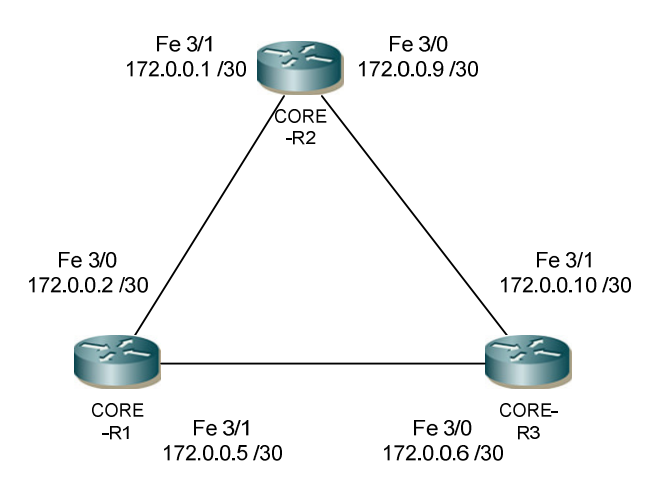

KUVIO 31. Internetin topologia #2

# 8.4 Juniper Group VPN laitteisto ja topologia

Juniper Group VPN testattiin samalla testaten Server-Member co-location toimintoa, jolla samassa laitteessa suoritteen molemmat key server ja member roolit. Konfiguraatiot tehtiin käyttäen alla olevaa topologiaa (ks kuvio 32.). Jotta testaus saatiin tehtyä, liitettiin Juniper R1 ja Juniper R2 kuvastamaan esimerkiksi yrityksen sisäverkossa olevaa työasemaa.

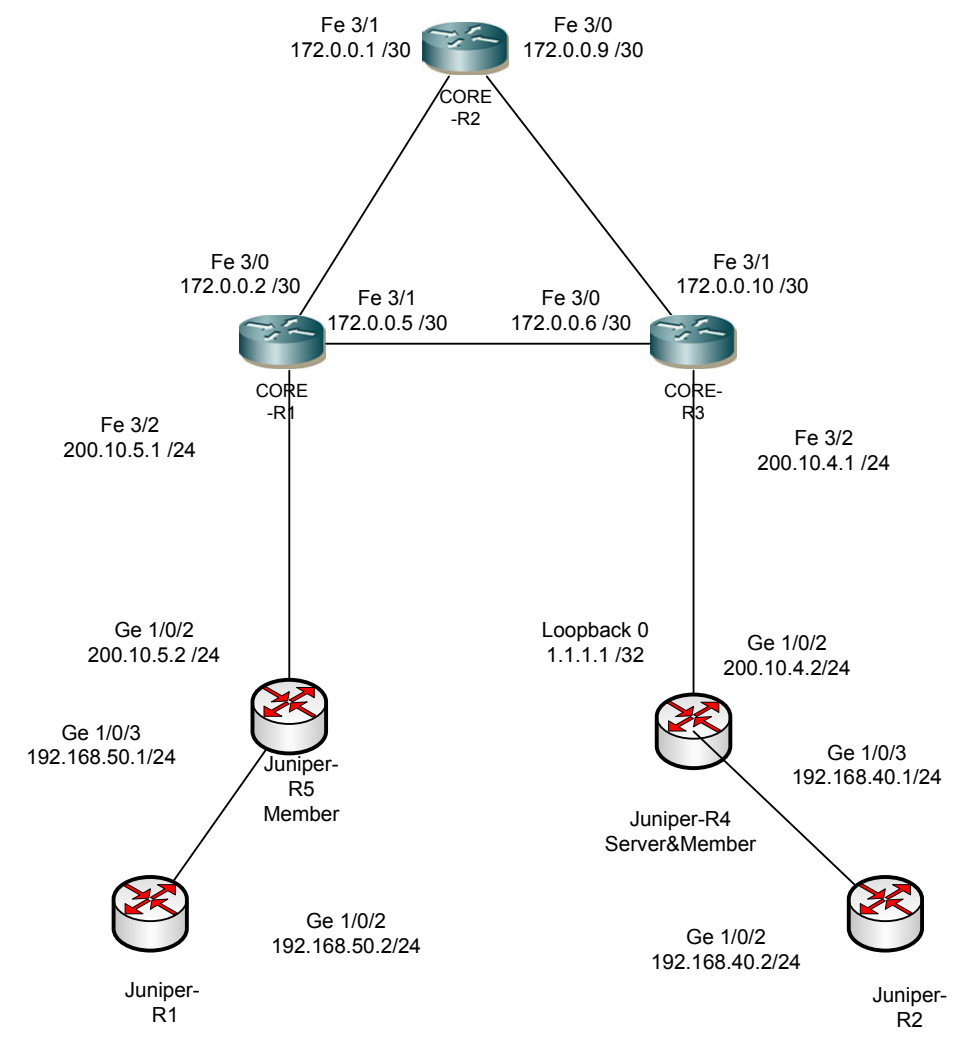

KUVIO 32. Juniper Group VPN topologia

### 8.4.1 Juniper R4 Konfigorointi

Juniper R4 valittiin laitteeksi jolle määriteltiin kaksois-rooli, ja sen konfigurointi suoritettiin ensimmäisenä. Konfiguraatioiden tekeminen aloitettiin asettamalla käytetyille rajapinnoille ip osoitteet sekä aliverkko peitteet ja luomalla staattinen reititys Cisco Core-R3 reitittimelle jotta yhteys Internetiin saatiin muodostettua.

```
}
  ge-1/0/2 {
    unit 0 {
      family inet {
         address 200.10.4.2/24;
       }
    }
  }
  ge-1/0/3 {
    unit 0 {
      family inet {
         address 192.168.40.1/24;
       }
    }
  }
  lo0 {
    unit 0 {
      family inet {
         address 1.1.1.1/32;
```

Yllä olevassa konfiguraatiossa nähdään käytetyille rajapinnoille asetetut osoitteet sekä aliverkko peitteet bitti muodossa. Seuraavaksi määriteltiin staattinen reititys Core-R3:lle.

```
}
routing-options {
    static {
        route 0.0.0.0/0 next-hop 200.10.4.1;
    }
}
```

Tämän jälkeen testattiin että yhteys Internetin laitteille toimi, ennenkö jatkettiin itse Group-VPN konfiguraatioiden tekemistä. Se aloitettiin määrittelemällä palvelin roolin tarvitsemat asetukset.

```
}
security {
  group-vpn {
    server {
      ike {
        proposal srv-prop {
          authentication-method pre-shared-keys;
          dh-group group2;
          authentication-algorithm sha1;
          encryption-algorithm 3des-cbc;
        }
        policy srv-pol {
          mode aggressive;
          proposals srv-prop;
          pre-shared-key ascii-text "$9$UViqf36A1RSTzRSreXxDik"; ## SE
CRET-DATA
        }
        gateway gw1 {
          ike-policy srv-pol;
          address 200.10.4.2;
        }
        gateway gw2 {
          ike-policy srv-pol;
          address 200.10.5.2;
        }
        gateway srv-gw {
          ike-policy srv-pol;
          address 192.168.40.1;
        }
```

Yllä olevassa konfiguraatiossa luodaan aluksi IKE neuvottelua varten tarvittavat parametrit ehdotelmaan nimeltä *srv-prop*. Autentikointi tavaksi valittiin ennalta jaetut avaimet, Diffie–Hellma ryhmäksi 2 eli 1024 bittinen salaus, autentikointi algoritmiksi sha1 ja salaus algoritmiksi 3des-cbc. Seuraavaksi luotiin käytänne *srv-pol* jolle valittiin aggressiivinen neuvottelu tapa. Tähän käytänteeseen sidottiin aikaisemmin luotu ehdotelma ja asetettiin sala-avain jota palvelimelle kirjautuvat laitteet käyttävät. Tämän jälkeen määriteltiin yhdyskäytävät joiden kanssa näitä käytettäisiin.

Seuraavaksi määriteltiin asetukset ipsec varten. Alla nähdään ipsec asetusten määrittely, ensin luotiin ehdotelma *group-prop* ja sille määriteltiin autentikointi algoritmi, salaus algoritmi sekä elinikä sekunteina.

```
security {
  group-vpn {
    server {
        ipsec {
            proposal group-prop {
                authentication-algorithm hmac-sha1-96;
                encryption-algorithm 3des-cbc;
                lifetime-seconds 3600;
            }
        }
    }
}
```

Tämän jälkeen määriteltiin ryhmän kesken jaettavat asetukset ja salattavat verkkoosoitteet ja protokollat.

```
group grp1 {
    group-id 1;
    ike-gateway srv-gw;
    ike-gateway gw1;
    ike-gateway gw2;
    anti-replay-time-window 120;
    server-address 200.10.4.2;
    server-member-communication {
      communication-type unicast;
      encryption-algorithm aes-128-cbc;
      sig-hash-algorithm md5;
      certificate srv-cert;
    }
    ipsec-sa group-sa {
      proposal group-prop;
      }
      match-policy pol1 {
        source 192.168.40.0/24;
        destination 192.168.50.0/24;
        source-port 0;
        destination-port 0;
        protocol 0;
      }
      match-policy pol2 {
        source 192.168.50.0/24;
        destination 192.168.40.0/24;
        source-port 0;
        destination-port 0;
        protocol 0;
      }
    }
  }
}
co-location;
```

Aluksi luotiin ryhmä *grp1* jossa määriteltiin ryhmän yhdyskäytävät, uudelleen lähetettävien viestien viive, palvelimen osoite, palvelimen ja jäsenten välisen kommunikoinnin tapa *unicast* ja käytettävät algoritmit. Seuraavaksi määriteltiin salattavat verkkoosoitteet ja niiden välillä salattavaksi kaikki liikenne. Lopuksi otettiin käyttöön colocation toiminto.

Tämän jälkeen konfiguroitiin member rooli samalle laitteelle käyttäen samoja asetuksia kuin palvelin roolille asetettiin. Aluksi määriteltiin ike asetukset vastaamaan palvelimelle määriteltyjä jotta tunnistautuminen onnistuisi. Sitten ehdotelmat liitettiin käytänteesen ja tämä taas liitettiin käytettävään yhdyskäytävään. Viimeisenä määriteltiin VPN jota käytetään group ID:llä 1, eli aikaisemmin määritellyn grp1 kanssa ja määriteltiin sen käyttämä rajapinta ge-1/0/2.0

```
}
security {
  group-vpn {
    member {
      ike {
        proposal prop1 {
          authentication-method pre-shared-keys;
          dh-group group2;
          authentication-algorithm sha1;
          encryption-algorithm 3des-cbc;
        }
        policy pol1 {
          mode aggressive;
          proposals prop1;
          pre-shared-key ascii-text "$9$xZr-b2ZUH5Qn4aQn/CB17-V"; ## S
ECRET-DATA
        }
        gateway g1 {
          ike-policy pol1;
          address 200.10.4.2;
          local-address 192.168.40.1;
        }
      }
      ipsec {
        vpn v1 {
          ike-gateway g1;
          group-vpn-external-interface ge-1/0/2.0;
          group 1;
```

Viimeinen osa Juniper R4 konfiguraatiossa oli määritellä turva-alueet ja niiden käytänteet. Koska tarkoitus oli testata vain Group VPN toimintaa, jätettiin tarkempien turvallisuusmääritelmien tekeminen väliin ja sallittiin kaikki liikenne trust ja untrust alueille ja niiltä ulos. Alla on trust alueelta untrust alueen käytänteet, täydelliset konfiguraatiot löytyvät liitteestä 7.

policies {

```
from-zone trust to-zone untrust {
  policy groupvpn {
    match {
      source-address any;
      destination-address any;
      application any;
    }
    then {
      permit {
         tunnel {
           ipsec-group-vpn v1;
         }
      }
    }
  policy deny-all {
    match {
      source-address any;
      destination-address any;
      application any;
    }
    then { deny;
```

### 8.4.2 Juniper R5 Konfigurointi

Juniper R5 toimi pelkässä member roolissa joten sen konfigurointi jäi huomattavasti yksinkertaisemmaksi. Aluksi laitteelle määriteltiin käytettävät rajapinnat ja reititys Cisco Core-R1:lle. Edellä mainitut konfiguraatiot ovat näkyvillä alla.

```
}
interfaces {
  ge-1/0/0 {
    unit 0 {
      family inet {
         address 192.168.50.1/24;
      }
    }
  }
  ge-1/0/1 {
       unit 0;
  }
  ge-1/0/2 {
    unit 0 {
      family inet {
         address 200.10.5.2/24;
      }
    }
}
routing-options {
  static {
    route 0.0.0.0/0 next-hop 200.10.5.1;
  }
```

Kun yhteys verkon muihin laitteisiin oli testattu, jatkettiin Group VPN asetusten määrittelemisellä. Alla olevat member konfiguraatiot vastaavat täysin Juniper R4 tehtyjä konfiguraatioita niiltä osin. Ainot eroavuudet ovat käytänteiden nimissä sekä paikallisessa osoitteessa.

```
}
security {
  group-vpn {
    member {
      ike {
        proposal prop2 {
          authentication-method pre-shared-keys;
          dh-group group2;
          authentication-algorithm sha1;
          encryption-algorithm 3des-cbc;
        }
        policy pol2 {
          mode aggressive;
          proposals prop2;
          pre-shared-key ascii-text "$9$cYfrK8-VYZUHX7UHqmF3Sre"; ## S
ECRET-DATA
        }
        gateway g2 {
          ike-policy pol2;
          address 200.10.4.2;
          local-address 200.10.5.2;
        }
      }
      ipsec {
        vpn v1 {
          ike-gateway g2;
          group-vpn-external-interface ge-1/0/2.0;
          group 1;
        }
      }
    }
  }
```

Täydelliset Juniper R5 konfiguraatiot löytyvät työn lopusta liitteestä XX.

# 8.4.3 Juniper R1 ja R2 Konfigurointi

Juniper R1 ja R2 reitittimet konfiguroitiin, antaen niille vain ip osoitteet, aliverkkomaskit sekä staattinen reitti niihin yhdistettyihin Juniper R4 ja R5. Alla Juniper R1 konfiguraatiot. Juniper R2 konfiguraatiot ovat työn lopussa liitteessä 10.

```
interfaces {
  ge-0/0/0 {
    unit 0;
  }
  ge-1/0/1 {
    unit 0 {
      family inet {
         address 192.168.50.2/24;
      }
    }
  }
}
routing-options {
  static {
    route 0.0.0.0/0 next-hop 192.168.50.1;
  }
```

### 8.4.4 Group VPN todennus

Juniper Group VPN todennus aloitettiin tarkastelemalla Junos käyttöjärjestelmän tarjoamilla show komennoilla group-vpn asetusten toimivuutta. Aluksi katsottiin Juniper R4 server osan toimivuus. Alla olevasta kuviosta nähdään tiedot jotka palvelin jakaa ryhmän jäsenille näiden tunnistautuessa osaksi ryhmää *grp1* jonka ryhmä ID on 1.

Kuviosta 33. nähdään ryhmälle määritellyn IPSec turva-assosiaation asetukset, kuten protokollana käytettävä ESP ja autentikoinnin sekä salauksen kanssa käytettävät algoritmit.

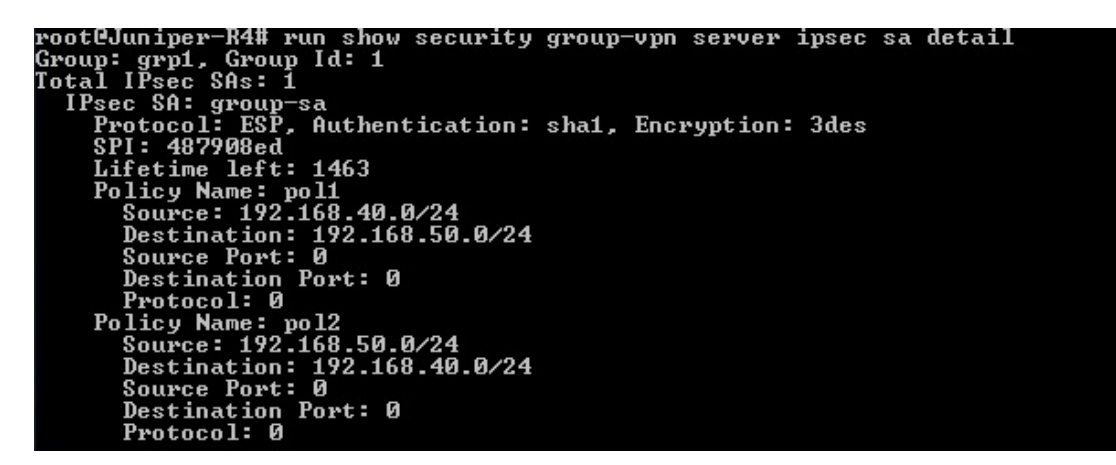

KUVIO 33. Juniper Group VPN server ipsec

Myös palvelimelle rekisteröityneet laitteet olivat halutut, joten ainakin rekisteröityminen oli onnistunut. (ks. kuvio 34.)

| [edit]<br>root@Juniper-R4# run show security<br>Group: grp1 _ Group Id: 1 | group-vpn servei | registered-members       |      |
|---------------------------------------------------------------------------|------------------|--------------------------|------|
| Member Gateway                                                            | Member IP        | Last Update              | Usys |
| srv-gw                                                                    | 192.168.40.1     | Mon Feb 13 2012 11:12:53 | root |
| gw2                                                                       | 200.10.5.2       | Mon Feb 13 2012 11:13:19 | root |

KUVIO 34. Rekisteröityneet laitteet

Seuraavaksi tarkasteltiin IPSec turva-assosiaatiota member näkökulmasta samalla R4reitittimellä. Alla olevasta kuvasta voidaan nähdä että molemmat *Local Gateway* ja *GDOI server* ovat saman laitteen eri rajapinnat

Kuviossa 35. nähdään myös tarkemmin sisään ja ulospäin olevalle liikenteelle luodut käytänteet ja niiden käyttämät protokolla ja algoritmit.

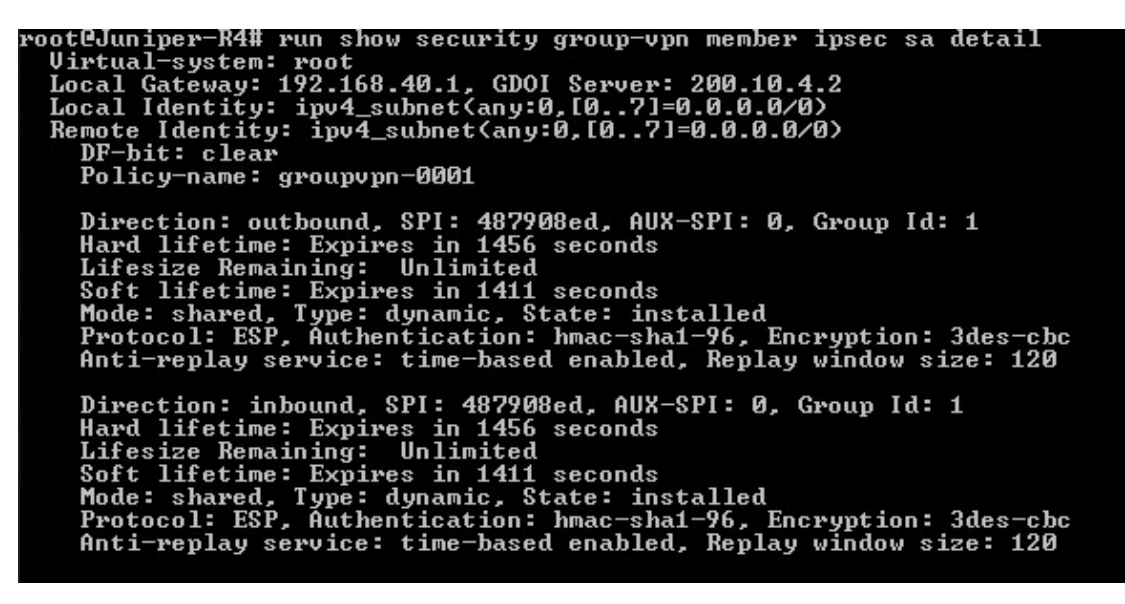

```
KUVIO 35. Juniper R4 member ipsec
```

Myös Juniper R5 reitittimen ipsec sa vastasi toivottua, paitsi sen saama policy-name ei siirtynyt oikein serveriltä. Tähän ongelmaan ei löytynyt vastausta, mutta se ei aiheuttanut ongelmia itse ryhmän toiminnan osalta(ks. Kuvio 36.)

| [edit]                                                                                                    |
|----------------------------------------------------------------------------------------------------|
| root@Juniper-R5# run show security group-vpn member ipsec sa detail<br>Uirtual-system: root                                           |
| Local Gateway: 200.10.5.2, GDOI Server: 200.10.4.2                                                                                    |
| Local Identity: ipv4_subnet(any:0,[07]=0.0.0.0/0)                                                                                     |
| Remote Identity: ipv4_subnet(any:0,[07]=0.0.0.0/0)                                                                                    |
| DF-bit: clear                                                                                                    |
| Policy-name:null_dynpolicy_name                                                                                                    |
| Direction: outbound, SPI: 487908ed, AUX-SPI: 0, Group Id: 1                                                                           |
| nara lifetime: expires in 1482 seconas<br>Lifesize Remaining: Unlimited                                                               |
| Soft lifetime: Expires in 1437 seconds                                                                                                |
| Mode: shared, Type: dynamic, State: installed                                                                                         |
| Protocol: ESP, Authentication: hmac-sha1-96, Encryption: 3des-cbc<br>Anti-renlay service: time-based enabled, Renlay window size: 120 |
|                                                                                                    |
| Direction: inbound, SPI: 487908ed, AUX-SPI: 0, Group Id: 1                                                                            |
| Hard lifetime: Expires in 1482 seconds                                                                                                |
| Lifesize Remaining: Unlimited<br>Soft lifestime: Evolute 1422 cocords                                                                 |
| Mode: shared. Tune: dunamic. State: installed                                                                                         |
| Protocol: ESP. Authentication: hmac-sha1-96. Encryption: 3des-cbc                                                                     |
| Anti-replay service: time-based enabled, Replay window size: 120                                                                      |
|                                                                                                    |
|                                                                                                    |

KUVIO 36. Juniper R5 member ipsec

Kun jäsenten rekisteröityminen palvelimelle oli varmistettu, siirryttiin tarkastelemaan verkkojen välisen liikenteen salausta. Sitä varten suoritettiin *ping* sekä *traceroute* komennot Juniper R1 ja R2 välillä ja tarkasteltiin niiden jälkeen *ipsec statistics* komennon antamia tuloksia.

Aluksi tehtiin traceroute kysely molemmista R1 ja R2 toisilleen jotta nähtiin, että liikenne kulkee halutulla tavalla tunnelissa.

Kuvioista 37. ja 38. nähdään kuinka liikenne molemmista suunnista kulkee suoraan verkkojen välillä, eikä reitity Internetin kautta.

| [edit]<br>root@Juniper-R1# run traceroute 192.168.40.2<br>traceroute to 192.168.40.2 (192.168.40.2), 30 hops max, 40 byte packets<br>1 192.168.50.1 (192.168.50.1) 1.795 ms 1.982 ms 1.635 ms<br>2 200.10.4.2 (200.10.4.2) 3.969 ms 3.758 ms 4.149 ms<br>3 192.168.40.2 (192.168.40.2) 9.048 ms 6.058 ms 5.850 ms |
|----------------------------------------------------------------------------------------------------|
| [edit]                                                                                                    |
| KUVIO 37. Traceroute verkosta 192.168.50 verkkoon .40                                                                                                    |
| root@Juniper-R2# run traceroute 192.168.50.2<br>traceroute to 192.168.50.2 (192.168.50.2), 30 hops max, 40 byte packets<br>1 192.168.40.1 (192.168.40.1) 2.128 ms 2.080 ms 1.891 ms<br>2 200.10.5.2 (200.10.5.2) 5.725 ms 5.262 ms 4.374 ms<br>3 192.168.50.2 (192.168.50.2) 5.827 ms 6.761 ms 7.879 ms           |
| [edit]                                                                                                    |
| KUVIO 38. Traceroute verkosta 192.168.40 verkkoon. 50                                                                                                    |

KUVIO 38. Traceroute verkosta 192.168.40 verkkoon .50

Lopuksi ajettiin *ping* komentoa laitteiden välillä jotta saatiin aikaan liikennettä ja voitiin tarkastella salauksen toimivuutta.

Kuviossa 39. nähdään kuinka salattujen pakettien ja bittien määrä on noussut kun laitteiden välillä on ajettu ping komentoa.

| woot@lunimon_PE# wun | abou accumitu a |           | mombou  | incos  | atatiatiaa |  |
|----------------------|-----------------|-----------|---------|--------|------------|--|
| ESP Statistics:      | snow securicy g | յւօսի–օիս | nenner  | Theec  | SUALISUICS |  |
| Encrypted bytes:     | 5328            |           |         |        |            |  |
| Decrypted bytes:     | 3096            |           |         |        |            |  |
| Encrypted packets:   | 42              |           |         |        |            |  |
| Decrypted packets:   | 42              |           |         |        |            |  |
| AH Statistics:       |                 |           |         |        |            |  |
| Input bytes:         | Ø               |           |         |        |            |  |
| Output bytes:        | 0               |           |         |        |            |  |
| Input packets:       | Ø               |           |         |        |            |  |
| Output packets:      | Ø               |           |         |        |            |  |
| Errors:              |                 |           |         |        |            |  |
| AH authentication f  | ailures: Ø. Rer | lay error | s: Ø    |        |            |  |
| ESP authentication   | failures: 0. ES | P decrypt | ion fai | ilures | : Ø        |  |
| Bad headers: 0, Bad  | trailers: 0     |           |         |        |            |  |
|                      |                 |           |         |        |            |  |
| [edit]               |                 |           |         |        |            |  |
| root@Juniper-R5# run | show security o | (roup-ypn | member  | ipsec  | statistics |  |
| ESP Statistics:      |                 |           |         | -      |            |  |
| Encrypted bytes:     | 6960            |           |         |        |            |  |
| Decrypted bytes:     | 4104            |           |         |        |            |  |
| Encrypted packets:   | 54              |           |         |        |            |  |
| Decrypted packets:   | 54              |           |         |        |            |  |
| AH Statistics:       |                 |           |         |        |            |  |
| Input bytes:         | Ø               |           |         |        |            |  |
| Output bytes:        | Ø               |           |         |        |            |  |
| Input packets:       | Ø               |           |         |        |            |  |
| Output packets:      | Ø               |           |         |        |            |  |
| Errors:              |                 |           |         |        |            |  |
| AH authentication f  | ailures: Ø. Ren | lav error | s:Ø     |        |            |  |
| ESP authentication   | failures: 0, ES | P decrypt | ion fai | lures  | . 0        |  |
| Bad headers: 0. Bad  | trailers: 0     | 21        |         |        |            |  |
|                      |                 |           |         |        |            |  |

KUVIO 39. Salaus kahden ping komennon välillä

# 8.5 Cisco GET VPN laitteisto ja topologia

Cisco GET VPN testattiin käyttäen ainoastaan Cisco laitteita, jotta niiden tarjoama usean GM mahdollisuus voitiin myös testata. Testauksessa käytettiin hyväksi aikaisempaa Core-reitittimille tehtyä internet konfiguraatiota. Testaus toteutettiin kaksiosaisena, aluksi muodostettiin vain yksinkertainen GET VPN, jossa oli yksi GM. Tähän ympäristöön sitten liitettiin toinen GM ja testattiin alkuperäisen GM pois kytkemistä. Konfiguraatiossa käytettiin apuna SpiderNetin center switchiä, jolla WG4 saatiin liitettyä helposti internet topologiaan. Vaikka laite on fyysisenä osana, ei se näy varsinaisessa ympäristössä. (ks. kuvio 40.)

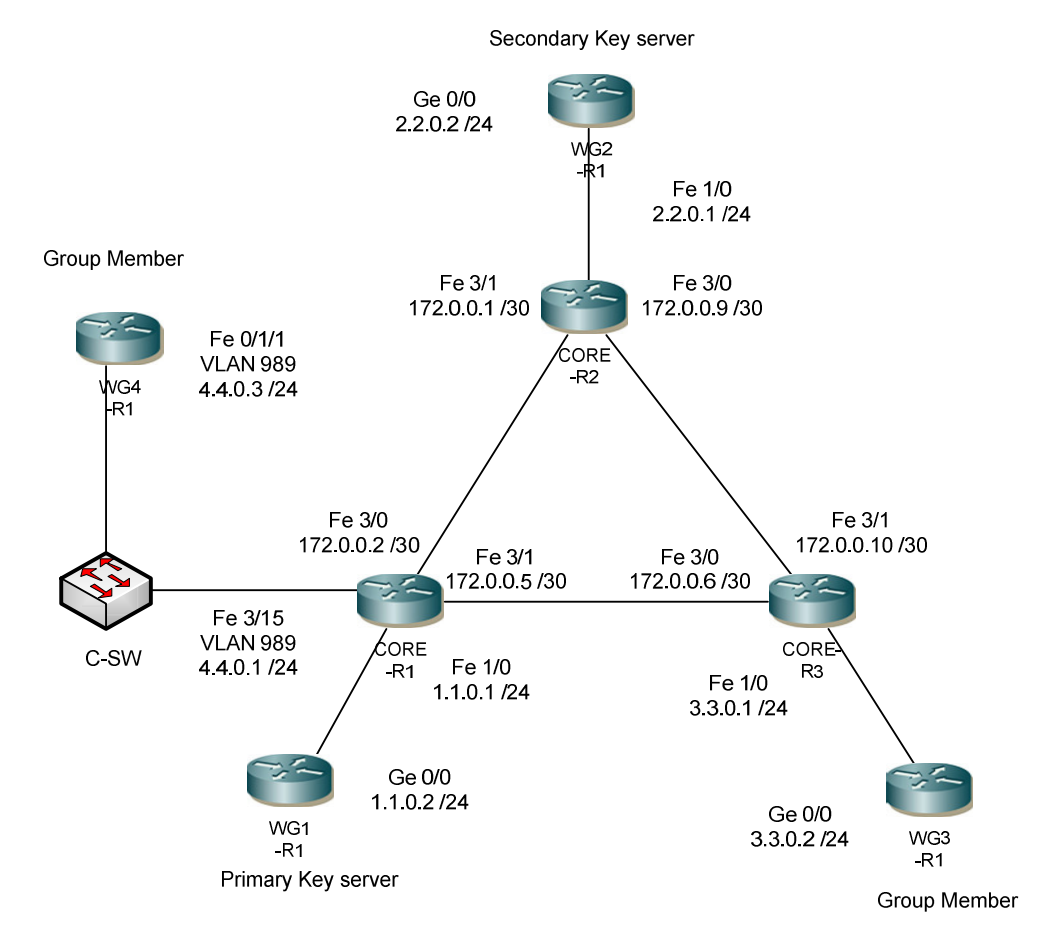

KUVIO 40. GETVPN topologia

### 8.5.1 Cisco WG1-R1 Konfigurointi

Cisco WG1-R1 valittiin toimimaan GETVPN topologiassa ensisijaisena KS:nä. Sen konfigurointi aloitettiin tekemällä perus konfiguraatiot, jotta yhteys Internetiin saatiin toimimaan. Alla olevassa konfiguraatiossa nähdään tarvittavat komennot, joilla yhteys internetin reitittimille rakennettiin. Laitteessa käytettiin staattista reititystä suoraan Cisco core-r1 laitteelle, jonka vastaavalle rajapinnalle käytettiin osoitetta 1.1.0.1.

```
!
!
interface GigabitEthernet0/0
description Link To CORE-R1
ip address 1.1.0.2 255.255.255.0
duplex auto
speed auto
!
!
ip forward-protocol nd
ip route 0.0.0.0 0.0.0.0 1.1.0.1
no ip http server
no ip http secure-server
!
!
```

Seuraavaksi aloitettiin itse GETVPN asetusten määrittely, luomalla aluksi ISAKMP käytänteet. Alla olevassa konfiguraatiossa luodaan aluksi ISAKMP käytänne ID:llä 10. Tälle määritellään sitten salausalgoritmiksi aes ja autentikointitavaksi ennalta jaetut avaimet. Komennolla *group 2* asetettiin salaukseen Diffie-Hellman ryhmä kaksi, eli 1024 bittinen salaus.

```
!
crypto isakmp policy 10
encr aes
authentication pre-share
group 2
!
```

Seuraavaksi määriteltiin ryhmän muiden laitteiden ip-osoitteet ja niille ennalta sovittu salasana, jonka avulla laite liitettäisiin osaksi ryhmää. Alla esimerkki WG3-R1 liittämisestä. ISAKMP kanssa käytettäväksi sala-avaimeksi annettiin "getvpn" ja WG3-R1:den käyttämä ip osoite 3.3.0.2

```
!
crypto isakmp key getvpn address 3.3.0.2
!
```

Seuraavaksi luotiin ipsec asetukset, jotta GDOI:n tiedot pystytään jakamaan laitteille.

! crypto ipsec transform-set getvpn-gdoi esp-aes esp-sha-hmac ! crypto ipsec profile getvpn set security-association lifetime seconds 7200 set transform-set getvpn-gdoi !

Yllä olevassa konfiguraatiossa luodaan aluksi *transform-set* nimellä *getvpn-gdoi*, jolle määritellään *esp-aes* salausavain ja *esp-sha-hmac* autentikointi. Seuraavaksi luotiin ipsec profiili nimellä *getvpn*. Tälle profiilille määriteltiin SA eliniäksi 7200 sekuntia ja liitettiin sitä ennen luoto *transform-set getvpn-gdoi* siihen.

Seuraavaksi, ennenkö itse KS toiminta voitiin määritellä, luotiin julkista käyttöä varten RSA avain käyttäen *#crypto key generate rsa general-keys label getvpnexport-general modulus 1024 exportable* komentoa. Komennolla luotiin *getvpnexport* niminen avain, jossa 1024 bittininen salaus sekä määriteltiin sen olemaan *exportable*. *Exportable* määritelmä mahdollistaa avaimen jakamisen muille topologiaan liitettäville KS:lle Seuraavaksi voitiin määritellä itse GDOI ja KS rooli laitteelle (siihen liityttävät konfiguraatiot alla). Se aloitettiin luomalla GDOI ryhmä nimellä *getvpn*. Tälle ryhmälle annettiin ID numero 123. Komento *server local* määrittelee KS roolin toimimaan kyseisellä laitteella. Uudelleen lähetyksen väliksi asetettiin 300 sekuntia, jotta sen toimintaa olisi helpompi valvoa. Oikeassa ympäristössä uuden avaimen lähetyksen välillä voidaan pitää 8-24 tuntia. Rekey avaimeksi asetettiin aikaisemmin luotu *getvpn-export-avain* ja uudelleen lähetyksen muodoksi *unicast*, eli jokaiselle laitteelle yksitellen.

ļ

crypto gdoi group getvpn identity number 123 server local rekey lifetime seconds 300 rekey retransmit 40 number 2 rekey authentication mypubkey rsa getvpn-export-avain rekey transport unicast sa ipsec 1 profile getvpn match address ipv4 109 replay time window-size 5 address ipv4 1.1.0.2

Lopuksi sidotaan profiili ipsec profiili ja GDOI ryhmä yhteen sekä asetetaan salattavan liikenteen määrittelevä access-list 109, komennolla *match address ipv4 109*. Lisäksi *antireply* viestin ajastimeksi asetettiin 5 sekuntia *replay time window-size 5*. Viimeinen osa konfiguraatiota määrittelee lähdeosoitteen, josta *rekey-paketit* lähetetään. Eli WG1-R1:den Internetiin yhteydessä olevan rajapinnan osoite.
Seuraavaksi luotiin, jo aikaisemmin käytettäväksi määritelty *access-list 109*, koska tarkoitus oli vain todentaa, että haluttujen verkkojen välinen liikenne salaantuu pidettään ACL yksinkertaisena ja siihen määriteltiin vain ne osoitteet joidenka välinen liikenne tulisi salata.

```
!
access-list 109 permit ip 3.3.0.0 0.0.0.255 4.4.0.0 0.0.0.255
access-list 109 permit ip 4.4.0.0 0.0.0.255 3.3.0.0 0.0.0.255
!
```

Yllä olevilla komennoilla ACL 109 määriteltiin koskemaan ip viestejä verkkojen 4.4.0.0 ja 3.3.0.0 välillä, näin ollen liikenne näiden verkkojen välissä tulisi kulkea GDOI suojauksen sisällä. Mikäli verkko olisi selvästi suurempi, vaatisi ACL kokonaan oman osuutensa to-teutuksessa, jotta kaikki mahdolliset yhteydet saataisiin "tunneloitua".

#### Cisco WG3-R1 ja WG4-R1 konfiguraatiot

Cisco WG3-R1 ja WG4-R1 suunniteltiin toimimaan GM tilassa, jotta perinteinen ryhmän sisäinen liikenne voitiin todentaa. Molemmat laitteet konfiguroitiin muuten samoin, paitsi WG4-R1 tuotiin center-switch:iä apuna käyttäen myös kiinni Cisco Core-R3 reitit-timeen. Näin Internetin topologiaa ei tarvinnut muuttaa, yhtä rajapintaa luukuun otta-matta. Alapuolella WG4-R1 configuraatiot.

! interface FastEthernet0/1/1 ip address 4.4.0.3 255.255.255.0 duplex auto speed auto vlan-id dot1q 989 exit-vlan-config !

Konfiguraatiot aloitettiin muodostamalla yhteys Core-R1 reitittimelle center-switchin kautta. Center switchille menevälle rajapinnalle annettiin ip osoite ja se asettiin tunnistamaan VLAN tagi 989, jota käytettiin liikenteen ohjaamiseen Cisco Core-R1:lle. Center switchille tehdyt konfiguraatiot löytyvät liitteestä xx.

! crypto isakmp policy 10 encr aes authentication pre-share group 2 lifetime 1200 crypto isakmp key getvpn address 1.1.0.2 crypto isakmp key getvpn address 2.2.0.2 !

Seuraavaksi määriteltiin ISAKMP varten tarvittavat tiedot, jotta yhteys KS kanssa voitiin muodostaa. salaukseksi valittiin aes ja authentikointi tavaksi ennalta sovitut avaimet. Komennolla *group 2* määriteltiin Diffie-Hellman ryhmä kaksi, eli 1024 bittinen salaus. Lopuksi annettiin molempien käytettävien KS:ien osoitteet ja niiden kanssa käytettävät salasana "getvpn", käyttäen komentoa *crypto isakmp key getvpn address 1.1.0.2.*  Seuraavaksi luotiin gdoi ryhmä nimeltä getvpn, annettiin sille identity numero ja siinä toimivat KS:ät vielä uudelleen. Sillä aikaisemmat konfiguraatiot eivät määritelleet varsinaisesti KS:iä vaan vain niiden kanssa keskusteluun tarvittavat asetukset.

```
!
crypto gdoi group getvpn
identity number 123
server address ipv4 1.1.0.2
server address ipv4 2.2.0.2
!
```

Lopuksi edellä luotu ryhmä liitettiin *crypto map* komennolla ensin "karttaan" ja sitten kartta lisättiin käytettäväksi aikaisemmin määritellyn fastethernet 0/1/1 rajapinnan kanssa.

```
!
crypto map getvpn-map 10 gdoi
set group getvpn
!
interface FastEthernet0/1/1
!
crypto map getvpn-map
!
```

WG3-R1 konfiguraatiot toteutettiin käyttäen samoja komentoja, ainoastaan rajapinnan konfiguroimiseen ei tarvinnut asettaa VLAN asetuksia.

Kun WG1-R1 sekä molemmat GM:ät WG3-R1 ja WG4-R1 oli konfiguroitu ja saatu toimimaan keskenään, voitiin lisätä WG2-R1 joka toimi *secondary KS* roolilla. Osa sitä pohjustavista konfiguraatioista oli jo tehty ennen laitteen varsinaista lisäämistä. Kuten GM:lle määriteltiin jo alusta molempien KS osoitteet.

#### WG2-R1 konfiguraatiot ja secondary KS asetukset

WG2-R1 konfiguraatiot aloitettiin tekemällä sille samat perusasetukset kuin WG1-R1, eli määrittelemällä sen aivan kuten normaalin KS:än. Näiden asetusten osalta konfiguraatiot löytyvät liitteestä 12.

Varsinainen COOP konfiguraatio aloitettiin luomalla WG1-R1:ssä kahden avaimen pari, jonka avulla KS reitittimien välille voitiin luoda sidos. Tämä tehtiin käyttäen komentoa *#crypto key generate rsa general-keys label getvpn-export-general modulus 1024 exportable.* Kyseinen komento luo kaksi avainta, jotka sitten voidaan syöttää toiselle laitteelle käyttäen kopio, liitä periaatetta. Aluksi WG2-R1:llä annettiin komento *#crypto key export rsa getvpn-exportgeneral pem terminal 3des getvpn*. Ja sen jälkeen syötettiin alla oleva kaksiosainen avain sille.

-----BEGIN PUBLIC KEY-----

MIGfMA0GCSqGSIb3DQEBAQUAA4GNADCBiQKBgQCkE0p+E4l6YeWItdbn8NE4/wor v9Ks3YWKIO+4aUVpWIrcsVsTJIFXAh+SfJPsKNvoO2uQJGQGi61AsetamhHNVh/E sVC0NadZfJZyie5j8X6/smBNTeYIrLTZ3hqQTQdaKYZZDSZXswlqegzqF4a/jO55 1iA38YJt7fSvfdzu3wIDAQAB -----END PUBLIC KEY----------BEGIN RSA PRIVATE KEY-----Proc-Type: 4,ENCRYPTED DEK-Info: DES-EDE3-CBC,46822EB4665FAC4D

CLJ6rBpWSDxGwOzohHg3YJxgcc5ermWeinQT030NfvFGI+LjQApbNEjAtOFbVSoZ XifR9WqwPzdm49u9kEusI6oXARDeJI3D0eWhQKod4YuwXG4HB0DwjZBQpNESkCEB oRrmp6LgCPf3csfA757kZ5kBiUUgyym5DWMFo1DgVkAKAmzH+wQBfxV3LGr7Lbee BakIW0DBoFhH5Ft9o1VGdiEFghAaW08Y7chO5hxAFZb3fV1xyeyG97C8G/AU9IWS 6XIRqAwrhBBWMG8397iE0cFBPtZdQF737juCewfnG7Ru+uvQuHIMoil3IIhri8tS oSszHZR0b4XeWbtdL5KrKVaGVdIUXgLBgyEWYIORGNXNhqbOTFaYupc33ZCMhWUZ JP/jetTkGkdejnDs+U0P+d/KvwYclQctX3BU+EGlqQ8rjKFSwhihmvKfifn3Gtm4 PBdmM9gjhP4aEh3xBHV5G8ZIqNVZIKXOYdBrS49n5yCbEb+RdvcY0Gin2K9mVFsr YJaxRi3w6sdJQVQtDBldDxXT9F3V0lcGdu6PwGz3MK6utS2q4IvscpmhMIvD4ubg Y7V5RJkj9ucJem51QX5TIIkqLMFb8MS1X9s3KscCoYMn+9kBReL89aAmYZMX1E1G rY+A0D0EyOUB/1DVjiToFavLh8il0GyObljpITxsNwch8B1kRiKoQUrJWhd1Jie6 pdkD32Vm0fJBvVHZkB1tdJAC8BXjAr0hyJqFcy+aEle1q6Hzg14nMaMhvjlLBUPO 2FpEkoZzu9BSbeQpOgdLF4nvouyV7PdBxXvPscxwu7Zwxda8SFH39Q== -----END RSA PRIVATE KEY----- Kun avaimet oli saatu jaettua, voitiin aloittaa varsinaiset konfiguraatiot laitteiden saamiseksi COOP tilaan. Aluksi *crypto GDOI group* alle lisättiin komennot joidenka avulla laitteiden ensisijaiset roolit määriteltiin sekä aktivoitiin reduntanttisuus jossa toisen laitteen ollessa estynyt, ottaa toinen sen paikan.

redundancy local priority 75 peer address ipv4 1.1.0.2

Yllä olevat komennot asetettiin WG2-R2:lle, niissä reduntanttisuus otettiin käyttöön ja sen prioriteetti arvoksi asetettiin 75 sekä määriteltiin toisen KS fyysinen osoite. Alla vastaavat komennot WG1-R1:ltä, niissä voidaan nähdä että sille asetettiin suurempi prioriteetti arvo, jollain se tulee ensisijaisesti valituksi KS:iksi jolle laitteet rekisteröityvät.

redundancy local priority 100 peer address ipv4 2.2.0.2

Näiden muutosten lisäksi, muuta ei tarvinnut tehdä sillä kaikille GM:lle oli jo alun perinkin annettu molempien KS osoitteet.

#### 8.5.2 GETVPN todennus

GETVPN todennus aloitettiin tarkastelemalla niin KS kuin GM saamia tietoja käyttäen show crypto gdoi, show crypto isakmp sa ja show crypto ipsec sa – komentoja. Aluksi tarkasteltiin KS laitteita, jotta niiden välinen yhteys, sekä niille rekisteröityneet laitteet voitiin todeta.

Kuviossa 41. nähdään aluksi ryhmän nimi, eli getvpn sekä sen ID 123 ja että siihen kuuluu tällä hetkellä kaksi (2) GM tilassa olevaa laitetta. Lisäksi merkityssä kohdassa 1. nähdään että redunttantisuus on käytössä, ja sen alla olevat tiedot paikallisesta osoitteesta ja prioriteetti arvosta. Kohdassa 2. nähdään kuinka kyseinen laite on saanu KS roolin primary, eli se toimii ensijaisena laitteena.

#### /G-R1#show crypto GROUP INFORMATION gdoi getvpn (Unicast) 123 **Group Name** Group Identity Members Group PSec SA Direction Both Active Group Server Local Redundancy Local Address Local Priorit Local KS Stat Configured 1.1.0.2 Priority KS Status 100 Alive Local KS Role Primary Group Rekey Lifetime 300 secs p Rekey Remaining Lifetime Group 270 secs netransmit Period : 40 secs Retransmit Attempts: 2 Retransmit Rekey Retransmit Period Rekey Group Retransmit Remaining Lifetime : 10 secs Sec SA Number : Sec SA Rekey Lifetime: 1 7200 secs IPSec SA Rek Profile Name getvpn Time Based Replay method Replay Window Size Ę SA Rekey Remaining Lifetime ACL Configured : 3397 secs : access-list 109 **Group Server list** : Local /G-R1#\_

KUVIO 41. WG1-R1 show crypto gdoi

Lisäksi kuviosta 41. nähdään uudelleen lähetettävien viestejen voimassaolo aja. Kohta 3. näyttää että ryhmän kanssa on käytössä access-list 109, joka määrittelee salattavan liikenteen. Seuraavaksi tarkasteltiin vielä samaa WG1-R1 laitetta tarkemmin COOP osalta, käyttäen show crypto gdoi ks coop komentoa.

Kuviosta 42. nähdään aluksi laitteen omat tiedot, sekä ryhmän nimi. Peer Sessions alla nähdään yksi aktiivinen COOP laite. Kohdassa 1. nähdään laitteen fyysinen osoite, eli WG2-R1 osoite, kohdassa 2. WG2 reitittimen prioriteetti arvo. Kohdassa 3. nähdään että kyseinen WG2-R1 on toiminnassa ja se on valittu toissijaiseksi KS-reitittimeksi. Kohdan 4. alla on laitteiden välille muodostuneen IKE käytänteen liikenne, viestien määrä sekä kokonaismäärä bitteinä.

```
WG-R1#show crypto gdoi ks coop
Crypto Gdoi Group Name :getupn
Group handle: 2147483650, Local Key Server handle: 2147483650
Local Address: 1.1.0.2
Local Priority: 100
Local KS Role: Primary , Local KS Status: Alive
Primary Timers:
Primary Refresh Policy Time: 20
Remaining Time: 13
Antireplay Sequence Number: 64089
Peer Sessions:
Session 1:
Server handle: 2147483651
Peer Address: 2.2.0.2
Peer KS Role: Secondary , Peer KS Status: Alive
Antireplay Sequence Number: 1193
IKE status: Established
Counters:
Ann msgs sent with reply request: 4
Ann msgs recv: 3686
Ann msgs recv: 3686
Ann msgs recv: 32526732
Total bytes recv: 952086
WG-R1#
```

KUVIO 42. WG1-R1 crypto gdoi ks coop

Seuraavaksi tarkasteltiin WG3-R1 laitteen antamia tietoja, WG3-R1 toimi toteutuksessa toisena GM laitteena ja sen tarkastelu aloitettiin antamalla *show crypto gdoi* komento.

Kuviossa 43 nähdään kuinka GM laitteen antama tuloste samasta komennosta eroaa hieman KS laitteesta. Alusta löytyvät samat tiedot, mutta kohdassa 1. nähdään eroavuus. Laitteella näkyy sillä hetkellä aktiivinen KS, sekä kaikkien muiden sille annettujen KS osoitteet. Kohdassa 2. nähdään uudelleen lähetettyjen viestejen tila, niistä nähdään kuinka kaikki rekisteröinnin jälkeen lähetetyt 39 viestiä on myös saatu kuitattua *Acks sent* ollessa yhtä suuri. Kohdassa 3. nähdään suoraan KS:ltä ladatut ACL tiedot. Kohdassa 4. puolestaan näkyy KEK käytänteiden asetukset. Kohdassa 5 puolestaan nähdään IPsec SA joka on muodostettu liikennöintiin KS kansas rajapinnassa GigabitEthernet 0/0.

#### WG3-R1#show crypto gdoi GROUP INFORMATION

| Group Name<br>Group Identity<br>Rekeys received<br>IPSec SA Direction<br>Active Group Server<br>Group Server list                                                     | <pre>: getupn<br/>: 123<br/>: 39<br/>: Both<br/>: 1.1.0.2<br/>: 1.1.0.2<br/>: 2.2.0.2</pre>                 |
|----------------------------------------------------------------------------------------------------|----------------------------------------------------------------------------------------------------|
| GM Reregisters in<br>Rekey Received(hh:mm:ss)                                                                                                    | : 2128 secs<br>: 00:02:48                                                                                   |
| Rekeys received<br>Cumulative<br>After registration<br>Rekey Acks sent                                                                                                | : 39<br>: 39 2<br>: 39                                                                                      |
| ACL Downloaded From KS 1.1.0<br>access-list permit ip 3.3<br>access-list permit ip 4.4                                                                                | 0.2:<br>3.0.0 0.0.0.255 4.4.0.0 0.0.0.255<br>4.0.0 0.0.0.255 3.3.0.0 0.0.0.255                              |
| KEK POLICY:<br>Rekey Transport Type<br>Lifetime (secs)<br>Encrypt Algorithm<br>Key Size<br>Sig Hash Algorithm<br>Sig Key Length (bits)                                | : Unicast<br>: 300<br>: 3DES 4<br>: 192<br>: HMAC_AUTH_SHA<br>: 1024                                        |
| TEK POLICY for the current KS<br>GigabitEthernet0/0:<br>IPsec SA:<br>spi: 0xD7726036<36145<br>transform: esp-aes es<br>sa timing:remaining J<br>Anti-Replay(Time Base | S-Policy ACEs Downloaded:<br>597174)<br>sp-sha-hmac<br>key lifetime (sec): (2357) 5<br>ed) : 5 sec interval |
| UC2_B1#                                                                                                    |                                                                                                    |

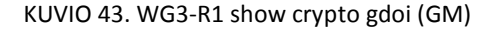

ISAKMP muodostuminen voidaan myös todeta antamalla komento;

*show crypto isakmp sa,* josta nähdään kuinka laitteella on muodostunut ISAKMP sille määritellyn KS kanssa (ks. kuvio 44)

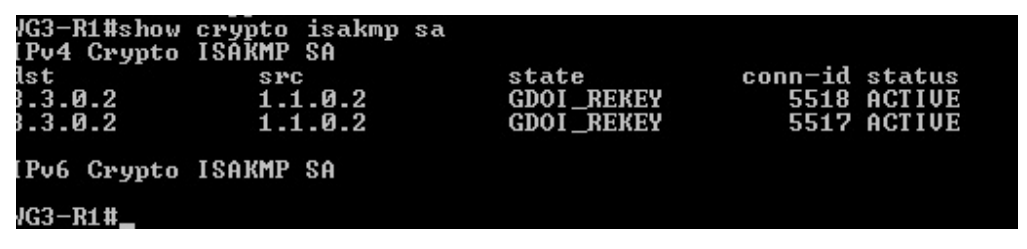

KUVIO 44. WG3-R1 crypto ISAKMP sa

Seuraavaksi haluttiin todentaa, että liikenne todellakin salaantuu verkkojen 3.3.0.0 ja 4.4.0.0 välillä kuten ACL asetusten perusteella kuuluisi. Tätä testattiin aluksi tarkastelemalla *traceroute* komennolla, kuinka liikenne reitittyy.

Kuviosta 45 nähdään kuinka ensin kohdassa 1. ajatetaan *traceroute* WG4-R1 laitteelle johon liikenteen tulisi kulkea tunnelissa, näin tapahtuukin eikä reittiä näy vaan viesti siirtyy suoraan laitteelta toiselle. Jotta tilanne voidaan vielä todentaa paremmin, ajettiin heti perään traceroute laitteelle WG2-R1. Kohdassa 2. nähdään kuinka nyt liikenne reitittyy Internetin kautta, eikä kulje suorassa tunnelissa.

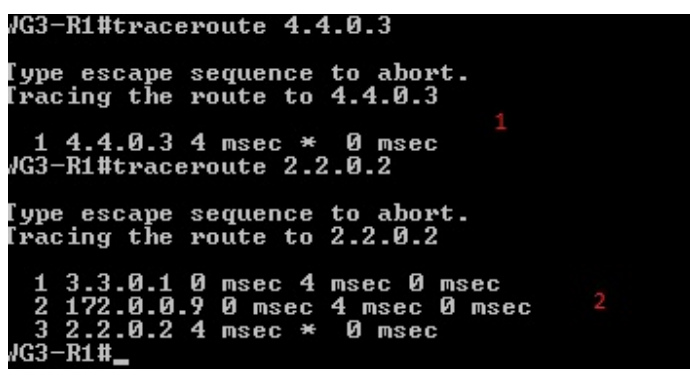

KUVIO 45. WG3-R1 traceroute to WG4 ja WG2

Seuraavaksi tahdottiin vielä varmistaa, että liikenne todellakin oli salautunut. Tätä varten WG3-R1 reitittimellä annettiin komento *show crypto ipsec sa detail*, jolla voitiin nähdä IPSEC pakettejen määrä sekä minkä laitteiden välillä niitä oli liikkunut. Aluksi ajettiin *ping* komentoa laitteiden WG3-R1 ja WG4-R1 jotta niiden välille saatiin kehitettyä liikennettä.

```
local
                                        (addr/mask/prot/port): (3.3.0.0/255.255.255.0/0/0)
(addr/mask/prot/port): (4.4.0.0/255.255.255.0/0/0)
                                                          ask/prot/por
port 848
gin_is_acl,}
                                pee
                ERMIT,
             PERMIT, flags={op
pkts encaps: 13,
pkts decaps: 12,
pkts compressed:
                       invalid prot (se
invalid prot (re
invalid identity
replay rollover
replay failed (
internal err (
                                                          (send): Ø,
                                                                                   #pkts internal err (recv) 0
                      ll crypto endpt.: 3.3.0.2, remote crypto endpt.: 0.0.0.0
mtu 1500, ip mtu 1500, ip mtu idb GigabitEthernet0/0
vent outbound spi: 0xD726036(3614597174)
(Y/N): N, DH group: none
            inbound esp sas: 4
spi: 0xD7726036(3614597174)
transform: esp-aes esp-sha-hmac ,
in use settings ={Tunnel, }
conn id: 2227, flow_id: NETGX:227, sibling_flags 80000040, crypto map: g

   typn-map
              -map
sa timing: remaining key lifetime (sec): (694)
IU size: 16 bytes
replay detection support: Y replay window size: 5
Status: ACTIVE
spi: 0xA0589715(2690160405)
transform: esp-aes esp-sha-hmac ,
in use settings ={Tunnel, }
conn id: 2335, flow_id: NETGX:335, sibling_flags 80000040, crypto map: g
                   ap
sa timing: remaining key lifetime (sec): (7089)
IU size: 16 bytes
replay detection support: Y replay window size: 5
Status: ACTIVE
  tvpn-map
             inbound ah sas:
             inbound pcp sas:
            outbound esp sas: 5
spi: 0xD7726036(3614597174)
transform: esp-aes esp-sha-hmac ,
in use settings ={Tunnel, }
conn id: 2228, flow_id: NETGX:228, sibling_flags 80000040, crypto map: g
   tvpn-map
              -map
sa timing: remaining key lifetime (sec): (694)
IU size: 16 bytes
replay detection support: Y replay window size: 5
Status: ACTIVE
spi: 0xA0589715(2690160405)
transform: esp-aes esp-sha-hmac ,
in use settings ={Tunnel, }
conn id: 2336, flow_id: NETGX:336, sibling_flags 80000040, crypto map: g
max
  etvpn-map
                   ap
sa timing: remaining key lifetime (sec): (7089)
IV size: 16 bytes
replay detection support: Y replay window size: 5
Status: ACTIVE
            outbound ah sas:
outbound pcp sas:
WG3-R1#_
```

KUVIO 46. WG3-R1 ipsec sa

Kuviossa 46. nähdään laitteen muodostama IPSEC SA, jonka alkuperä ja kohde on määritelty kohdassa 1. Kohdassa 2. nähdään mistä perusteet kyseiselle SA on saatu, eli tässä tapauksessa ACL:stä. Kohdassa 3. nähdään liikenteen määrä ja se kuinka salattujen ja purettujen pakettien määrät ovat samassa suhteessa. Kohdissa 4. ja 5. nähdään molempiin suuntiin luodut esp parametrit, sekä se kuinka ne ovat sidoksia *crypto map: getvpnmap*:iin.

#### 8.5.3 GETVPN COOP toiminnon todennus.

Kun itse GETVPN oli todettu toimivan, haluttiin vielä testata kuinka COOP toiminto todellisuudessa käyttäytyisi. Tämä toteutettiin sulkemalla Cisco Core-R1:lla oleva rajapinta WG1-R1 suuntaan ja näin olen estämään muilta laitteilta liikenne sille.

Kuviossa 47. nähdään kuinka WG2-R1 joka alun perin oli secondary KS, siirtää primary roolin itselleen kun yhteys WG1-R1 katkeaa (kohdat 1. ja 2.)

| WG2-R1#<br>*May 7 11:34:17.896: %GD0I-5-COOP_KS_TRANS_TO_PRI: KS 2.2.0.2 in group getupn t<br>ransitioned to Primary (Previous Primary = 1.1.0.2) 1<br>WG2-R1#show crypto gdoi ks coop<br>Crypto Gdoi Group Name :getupn<br>Group handle: 2147483650, Local Key Server handle: 2147483650 |
|----------------------------------------------------------------------------------------------------|
| Local Address: 2.2.0.2<br>Local Priority: 75<br>Local KS Role: Primary , Local KS Status: Alive<br>Primary Timers:<br>Primary Refresh Policy Time: 20<br>Remaining Time: 2<br>Antireplay Sequence Number: 1207                                                                            |
| Peer Sessions:<br>Session 1:<br>Server handle: 2147483651<br>Peer Address: 1.1.0.2<br>Peer Priority: 1<br>Peer KS Role: Primary , Peer KS Status: Dead 3<br>Antireplay Sequence Number: 64242                                                                                             |
| IKE status: Failed<br>Counters:<br>Ann msgs sent: 1152<br>Ann msgs sent with reply request: 2<br>Ann msgs recv: 18654<br>Ann msgs recv with reply request: 0<br>Packet sent drops: 52<br>Packet Recv drops: 0<br>Total bytes sent: 311407<br>Total bytes recv: 10384775                   |
| WG2-R1#                                                                                                    |

KUVIO 47. WG2-R1 KS Coop toiminta 1.

Tämän jälkeen laite jatkaa toimintaansa aivan normaaliin tapaan, ja aloittaa rekey lähetykset ryhmän GM:ille, sekä lähettää tarkistus viestejä WG1-R1 suuntaan, sen uudelleen käyttöön palautumisen varalta (ks. kuvio 48).

| ×May | 7 11:36:17.896: "GDOI-3-COOP_KS_UNREACH: Cooperative KS 1.1.0.2 Unreachabl |
|------|----------------------------------------------------------------------------|
| e in | group getupn. IKE SA Status = Failed to establish.                         |
| ×May | 7 11:36:23.000: "GDOI-5-KS_SEND_UNICAST_REKEY: Sending Unicast Rekey for g |
| roup | getupn from address 2.2.0.2 with seg # 11                                  |
| ×May | 7 11:36:27.896: %GDOI-3-COOP_KS_UNREACH: Cooperative KS 1.1.0.2 Unreachabl |
| e in | group getypn. IKE SA Status = Failed to establish.                         |

KUVIO 48. KS viestit, rekey ja Coop

Kun yhteys WG1-R1:lle palautetaan, palaa asetelma takaisin normaaliksi ja WG1-R1 ottaa roolinsa primary KS:nä takaisin, sen suuremman priority arvon perusteella. Kyseinen tapahtuma voidaan nähdä alla olevassa kuviossa 49.

| WG2-R1#                                                                         |
|---------------------------------------------------------------------------------|
| *May 7 11:47:02.904: %GDOI-3-COOP_KS_UNREACH: Cooperative KS 1.1.0.2 Unreachabl |
| e in group getvpn. IKE SA Status = Failed to establish.                         |
| *May 7 11:47:22.904: %GDOI-3-COOP_KS_UNREACH: Cooperative KS 1.1.0.2 Unreachabl |
| e in group getvpn. IKE SA Status = Failed to establish.                         |
| *May 7 11:47:22.976: %GDOI-5-COOP_KS_REACH: Reachability restored with Cooperat |
| ive KS 1.1.0.2 in group getupn.                                                 |
| ×May 7 11:47:42.912: %GDOI-5-COOP_KS_TRANS_TO_PRI: KS 1.1.0.2 in group getupn t |
| ransitioned to Primary (Previous Primary = 2.2.0.2)                             |
| JG2-R1 #                                                                        |

KUVIO 49. KS restore viestit

Tämän jälkeen GETVPN toiminta palautuu aloitustilaan, jossa WG1-R1 on primary KS ja hoitaa kaikki laitteiden rekisteröinnit ja avainten uudistamiset. Mikäli uusi laite yrittäisi liittyä ryhmään, toisen KS ollessa alhaalla, joutuu laite ensin yrittämään sille annetuista KS:istä ensimmäistä ja kun se ei saa vastausta siirtyy se vasta sitten yrittämään toista KS. Tästä syntyy pieni, noin minuutin viive rekisteröintiin jos GM:lle annettu ensisijainen laite lopettaa toimintansa, ennenkö rekisteröinti on suoritettu.

#### 8.6 Cisco ja Juniper yhtyeentoimivuus Group Encrypted VPN kanssa

Juniper ja Cisco välist Group VPN ratkaisua varten tehtiin topologia jossa molempien laitevalmistajien laitteet toimivat GM roolissa ja Ciscon laite olisi KS (ks. kuvio50). Tältä osin varsinaista valintaa ei ollut, sillä Juniperin omat dokumentit aiheesta antoivat toimivuudelle ehdoksi nimenomaan Cisco -laitteen käyttämisen KS:nä. Testaus pidettiin mahdollisimman yksinkertaisena, jotta itse VPN toimivuus voidaan todentaa, eikä jouduttaisi keskittymään liiaksi access-list tai trust-zone tarkasteluun.

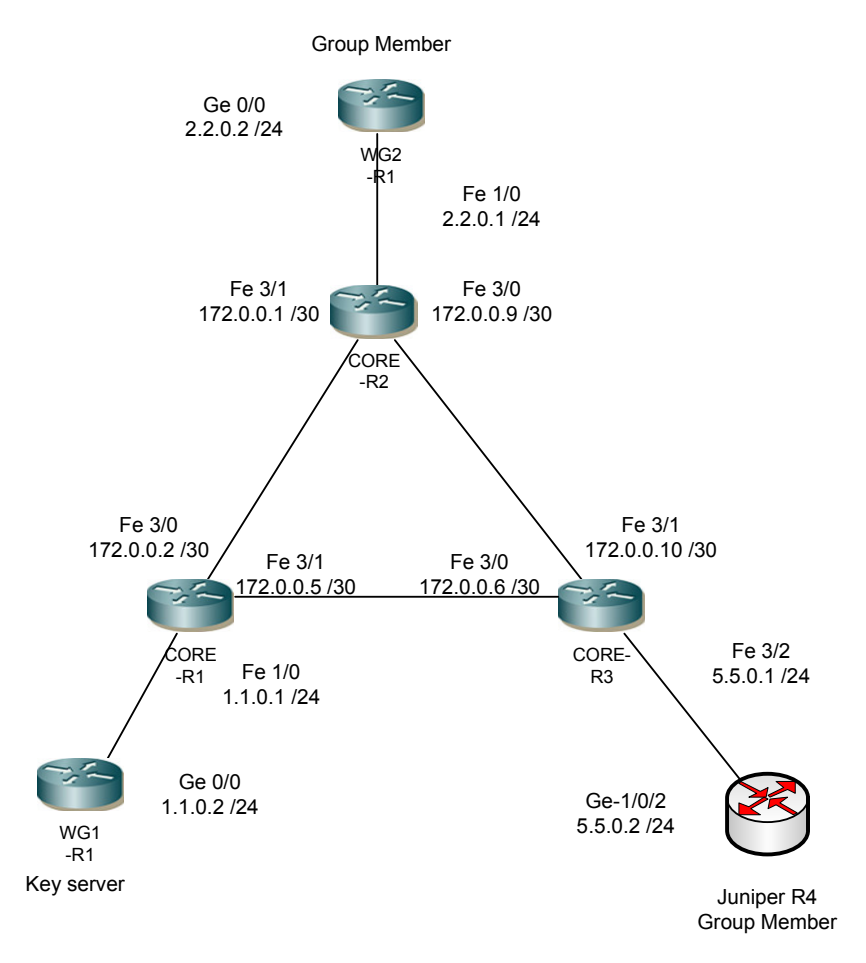

KUVIO 50. Cisco ja Juniper yhteensopivuus topologia

#### 8.6.1 Cisco WG1-R1 konfigurointi

Testaus aloitettiin konfiguroimalla WG1-R1 reitin toimimaan KS roolissa. Aluksi laitteelle määriteltiin käytettävät rajapinnat, niille ip-osoitteet ja aliverkkopeitteet sekä konfiguroitiin staattinen reititys Cisco Core-R1:lle. Kyseiset konfiguraatiot alla.

```
!
interface GigabitEthernet0/0
description Link-to-CORE1
ip address 1.1.0.2 255.255.255.0
duplex auto
speed auto
!
ip route 0.0.0.0 0.0.0.0 1.1.0.1
!
```

Kun asetukset oli tehty ja yhteyden toimivuus internetin laitteisiin testattu, käyttäen *ping*- komentoa, jatkettiin itse GET VPN asetusten määrittelemiseen. Aluksi luotiin IKE tarvitsemat ISAKMP käytänteet.

```
!
crypto isakmp policy 10
encr aes
authentication pre-share
group 2
```

Luotiin ISAKMP käytänne tunnuksella 10, sille asetettiin salausalgoritmiksi aes, autentikointi muodoksi ennalta jaetut avaimet sekä komennolla *group 2* valittiin avainten jakamista varten Diffie-Hellman ryhmä 2.

```
!
crypto isakmp key getvpn address 2.2.0.2
crypto isakmp key getvpn address 5.5.0.2
!
```

Seuraavaksi määriteltiin ryhmänjäsenille ISAKMP avain, joka tässä tapauksessa oli "getvpn". Avain määriteltiin jokaiselle jäsenellä erikseen, niiden fyysisen osoitteen perusteella. Kun IKE asetukset oli määritelty, jatkettiin määrittelemään IPSEC asetuksia. Aluksi luotiin niitä varten *transform-set* nimellä "*getvpn-trans*" sille asetettiin salaus-algoritmi *esp-aes* ja autentikointi-algoritmiksi esp-sha-hmac. Sen jälkeen luotiin IPSEC profiili "*getvpn-gdoi*" jonka voimassaolo ajaksi asetettiin 7200 sekunttia ja lopuksi se sidottiin yhteen aikaisemmin luodun transfrom-set kanssa.

! crypto ipsec transform-set getvpn-trans esp-aes esp-sha-hmac ! crypto ipsec profile getvpn-gdoi set security-association lifetime seconds 7200 set transform-set getvpn-trans !

Kun kysyiset konfiguraatiot oli tehty, aloitettiin ryhmän asetusten määrittely GDOI osalta. Se aloitettiin luomalla RSA avaimet, käyttäen komentoa;

(config)#crypto key generate rsa general-keys label getvpn-export modulus 1024 exportable

Kun avain oli luotu, voitiin jatkaa GDOI:n määrittelemiseen. Se aloitettiin luomalla GDOIryhmä nimeltä "getvpn" ja antamalla sille identity numero 123. Sen jälkeen server local komennolla asetettiin kyseinen laite toimimaan KS roolissa.

!

crypto gdoi group getvpn identity number 123 server local Seuraavaksi määriteltiin uudelleen lähetettävien avaimien asetukset. Voimassaolo ajaksi asetettiin 300 sekuntia, uudelleen lähetys väliksi 40 sekuntia ja kaksi yritystä. Avaimiksi asetettiin aikaisemmin generoidut RSA avaimet ja lähetystyypiksi unicast, eli jokaiselle laitteelle yksilöllisesti.

rekey lifetime seconds 300 rekey retransmit 40 number 2 rekey authentication mypubkey rsa getvpn-export rekey transport unicast

Seuraavaksi liitettiin aikaisemmin luotu IPSEC turva-assosiaatio käytettäväksi kyseisen ryhmän kesken. Valittiin salattavan liikenteen määritteleväksi pääsylistaksi access-list 109 ja poistettiin vastausviestien tarve. Vastausviestien pois jättäminen, oli yksi vaatimus jotta Cisco ja Juniper pystyvät toimimaan yhdessä. Lopuksi annettiin vielä KS avainten lähetyksessä käyttämän rajapinnan osoite.

sa ipsec 1 profile getvpn-gdoi match address ipv4 109 no replay address ipv4 1.1.0.1

Viimeinen osa KS konfiguraatiota oli määritellä halutut verkot tai protokolla tyypit salattaviksi, tämä tehtiin käyttäen access-list komentoa. Tässä tapauksessa valittiin liikenne pisteiden 5.5.0.2 ja 2.2.0.2 välillä salattavaksi.

access-list 109 permit ip host 2.2.0.2 host 5.5.0.2 access-list 109 permit ip host 5.5.0.2 host 2.2.0.2

### 8.6.2 Cisco WG2-R1 konfigurointi

Cisco WG2-R1 konfiguroitiin toimimaan toisena ryhmänjäsenenä. Reitittimen konfigurointi aloitettiin määrittelemällä internetiin yhdeysessä olevalle rajapinnalle ip osoite, aliverkkopeite sekä staattinen reititys reitittimelle Cisco Core-R1.

! interface GigabitEthernet0/0 description Link-to-CORE2 ip address 2.2.0.2 255.255.255.0

```
ip route 0.0.0.0 0.0.0.0 2.2.0.1
!
```

Seuraavaksi luotiin IKE tason 1 käytänteet, niiden osalta kaikki tehtiin vastaamaan KS:lle annettuja asetuksia.

```
!
crypto isakmp policy 10
encr aes
authentication pre-share
group 2
lifetime 1200
crypto isakmp key getvpn address 1.1.0.2
!
```

Aluksi luotiin ISAKMP käytänteet, tunnuksella 10. Salaukseksi aes, autentikointi ennalta jaetulla avaimella, Diffie-Hellman avaintenvaihto ryhmä 2 komennolla *group 2* ja voimassa olo aika 1200 sekunttia. Lopuksi annettiin vielä KS:lle rekisteröitymistä varten sovittu salasana "getvpn" ja KS:n ip-osoite.

Seuraavaksi luotiin GDOI ryhmä, nimellä *getvpn*. Ryhmä tunnisteeksi annettiin 123 ja sille määriteltiin avainpalvelimen osoite 1.1.0.2. Lisäksi luotiin krypto-kartta *getvpn-map*, joka liitettiin yhteen aiemmin luodun ryhmän *getvpn* kanssa. Lopuksi krypto-kartta liitettiin rajapintaan GigabitEthenet0/0 jossa tunnelit tultaisiin muodostamaan.

```
!
crypto gdoi group getvpn
identity number 123
server address ipv4 1.1.0.2
!
crypto map getvpn-map 10 gdoi
set group getvpn
!
interface GigabitEthernet0/0
description Link-to-CORE2
ip address 2.2.0.2 255.255.255.0
duplex auto
speed auto
crypto map getvpn-map
!
```

Näiden konfiguraatioiden jälkeen, testattiin laitteen toimivuus käyttämällä *ping* - komentoa, jotta voitiin nähdä että laitteella oli yhteys kaikkiin verkon laitteisiin.

#### 8.6.3 Juniper-R4 konfigurointi

Juniper-R4 oli topologian toinen GM ja sen konfigurointi aloitettiin myös määrittelemällä tarvittavat rajapinnat ja aliverkkopeitteet sekä muodostamalla reitti internetin reitittimille.

```
}
ge-1/0/2 {
    unit 0 {
        family inet {
            address 5.5.0.2/24;
        }
}
routing-options {
    static {
        route 0.0.0/0 next-hop 5.5.0.1;
}
```

Kun perus konfiguraatiot oli tehty ja yhteys testattu aloitettiin laitteen liittäminen osaksi

```
GDOI ryhmää.
}
security {
group-vpn {
member {
ike {
proposal getvpn-prop {
authentication-method pre-shared-keys;
dh-group group2;
authentication-algorithm sha1;
encryption-algorithm aes-128-cbc;
}
```

Aluksi määriteltiin IKE asetukset luomalla ehdotus nimellä *getvpn-prop*. Siihen määriteltiin käytettäväksi ennalta jaettuja avaimia, Diffie-Hellman avaintenvaihto ryhmäksi 2, autentikointi-algoritmiksi sha1 ja salaus-algoritmiksi 128 bittinen aes. Seuraavaksi tehtiin käytänne, johon sitä ennen luotu ehdotelma voitiin liittää.

```
}
policy pol2 {
    mode main;
    proposals getvpn-prop;
    pre-shared-key ascii-text "$9$cYfrK8-VYZUHX7UHqmF3Sre"; ## S
ECRET-DATA
    }
```

Yhteydenmuodostus tavaksi valittiin normaali komennolla *mode main*, sen jälkeen liitettiin aiemmin luotu ehdotelma ja annettiin salasana jota käytetään KS kanssa yhteyden luomiseen.

Kun IKE oli määritelty, annettiin sille käytettävä rajapinta sekä paikallinen osoite ja avainpalvelimen osoite.

```
gateway g2 {
    ike-policy pol2;
    address 1.1.0.2;
    local-address 5.5.0.2;
    }
    ipsec {
        vpn v1 {
            ike-gateway g2;
            group-vpn-external-interface ge-1/0/2.0;
            group 123;
        }
```

Yläpuolella konfiguraatiossa näkyy myös kuinka kyseinen gateway liitetään osaksi ipsec vpn:nää ja määritellään tunnelin muodostava rajapinta. Lisäksi sille annetaan sama group ID kuin Cisco laitteille, eli 123.

```
policies {
  from-zone trust to-zone untrust {
    policy getvpn {
      match {
        source-address any;
        destination-address any;
        application any;
      }
      then {
        permit {
           tunnel {
             ipsec-group-vpn v1;
           }
        }
      }
    }
    policy deny-all {
      match {
        source-address any;
        destination-address any;
        application any;
      }
```

}

```
f
then {
deny;
```

Yllä olevassa konfiguraatiossa määritellään luottamusalueet ja ohjataan niiden perusteella liikenne kulkemaan tunneliin. Alla vastaavat toiseen suuntaan olevasta liikenteestä.

```
}
from-zone untrust to-zone trust {
    policy getvpn {
        match {
            source-address any;
            destination-address any;
            application any;
        }
        then {
            permit {
               tunnel {
                 ipsec-group-vpn v1;
        }
    }
}
```

```
}
    }
  }
  policy deny {
    match {
      source-address any;
      destination-address any;
      application any;
    }
    then {
      deny;
    }
  }
}
default-policy {
  deny-all;
```

Kun konfiguraatiot kaikilla kolmella laitteella oli saatu tehtyä, tarkistettiin vielä, että yhteys reunalaitteisiin oli toiminnassa, ennenkö aloitettiin itse ryhmän testaaminen.

#### 8.6.4 GET VPN ja GROUP VPN yhteensopivuuden todennus

Topologian tarkastelu aloitettiin KS laitteelta, eli WG1-R1:ltä. Aluksi katsottiin olivatko molemmat jäsenlaitteet onnistuneet kirjautumaan KS:lle. Tämä tehtiin käyttäen komentoja *show crypto gdoi ks ja show cryto gdoi ks members.* 

Kuviossa 51. nähdään KS reitittimen GDOI taulu. Kohdassa 1. Näkyy, että laitteelle on kirjautunut kaksi jäsentä ja kohdassa kaksi taas nähdään kuinka Junos vaatima Replay on otettu pois käytöstä.

| Group Name                | - | getypn (Unicast) |
|---------------------------|---|------------------|
| roup Identity             | - | 123              |
| roup Members              | - | 2 1              |
| PSec SA Direction         | - | Both             |
| Active Group Server       | = | Local            |
| Group Rekey Lifetime      |   | 300 secs         |
| Group Rekey               |   |                  |
| Remaining Lifetime        | - | 258 secs         |
| Rekey Retransmit Period   | = | 40 secs          |
| Rekey Retransmit Attempts | - | 2                |
| Group Retransmit          |   |                  |
| Remaining Lifetime        | : | 38 secs          |
| IPSec SA Number           |   | 1                |
| IPSec SA Rekey Lifetime   |   | 7200 secs        |
| Profile Name              | - | getvpn-gdoi      |
| Replay method             | = | Disabled 2       |
| SA Rekey                  |   |                  |
| Remaining Lifetime        |   | 3149 secs        |
| ACL Configured            | - | access-list 109  |
| roup Server list          | - | Local            |

KUVIO 51. WG1-R1 show crypto gdoi

Show crypto gdoi ks members, komento antaa tarkemman kuvan kaikista ryhmän jäsenistä. Kuvion 52. Kohdassa yksi nähdään WG2-R1, joka on saanu omaksi ID numerokseen oman ip-osoitteen, kohdassa kaksi puolestaan näkyy koko ryhmän ID ja nimi eli ID 123 ja nimi *getvpn*. Kohdassa kolme näkyy WG1-R1 ja WG2-R1 välillä tapahtuneet avainten vaihdot. Kohdassa neljä voidaan nähdä missä vaiheessa uudelleen lähetykset ovat menossa. Kohdassa viisi näkyy Juniper-R5:den tiedot, se on myös saanu jäsen ID:kseen oman ip-osoitteensa 5.5.0.2. Show crypto gdoi ks members, komento antaa tarkemman kuvan kaikista ryhmän jäsenistä. Kuvion 52. Kohdassa yksi nähdään WG2-R1, joka on saanu omaksi ID numerokseen oman ip-osoitteen, kohdassa kaksi puolestaan näkyy koko ryhmän ID ja nimi eli ID 123 ja nimi *getvpn*. Kohdassa kolme näkyy WG1-R1 ja WG2-R1 välillä tapahtuneet avainten vaihdot. Kohdassa neljä voidaan nähdä missä vaiheessa uudelleen lähetykset ovat menossa. Kohdassa viisi näkyy Juniper-R5:den tiedot, se on myös saanu jäsen ID:kseen oman ip-osoitteensa 5.5.0.2.

| WG1-R1#show crypto                                                                                                    | gdoi                                                         | ks m                     | ember  | 'S     |  |  |  |
|----------------------------------------------------------------------------------------------------|--------------------------------------------------------------|--------------------------|--------|--------|--|--|--|
| Group Member Information :                                                                                                    |                                                              |                          |        |        |  |  |  |
| Number of rekeys sent for group getypn : 73                                                                                         |                                                              |                          |        |        |  |  |  |
| Group Member ID<br>Group ID<br>Group Name<br>Key Server ID<br>Rekeys sent<br>Rekeys retries<br>Rekey Acks Rcvd<br>Rekey Acks missed | : 2.2<br>: 123<br>: get<br>: 1.1<br>: 2<br>: 3<br>: 0<br>: 1 | .0.2<br>vpn<br>.0.1<br>3 | 1<br>2 |        |  |  |  |
| Sent seg num :<br>Rcvd seg num :                                                                                                    | 1<br>Ø                                                       | 2<br>Ø                   | 9<br>9 | 0      |  |  |  |
| Group Member ID<br>Group ID<br>Group Name<br>Key Server ID<br>Rekeys sent<br>Rekeys retries<br>Rekey Acks Rcvd<br>Rekey Acks missed | : 5.5<br>: 123<br>: get<br>: 1.1<br>: 1<br>: 1<br>: 0        | .0.2<br>vpn<br>.0.1      |        |        |  |  |  |
| Sent seq num :<br>Rcvd seq num :                                                                                                    | 1<br>0                                                       | 2<br>Ø                   | 9      | 0<br>0 |  |  |  |

KUVIO 52. GETvpn jäsenet

Seuraavaksi katsottiin olivatko molemmat jäsenlaitteet saaneet myös tarvitsemansa tiedot KS:ltä. Ensin katsottiin WG2-R1, koska voitiin olettaa, että Cisco laite tulisi ainakin toimimaan tässä ympäristössä. Kuviossa 53. Kohdassa yksi nähdään että WG2-R1 on liittynyt samaan getvpn nimiseen ryhmään jonka tunnus on 123. Kohdassa kaksi näkyy sen hetkinen aktiivinen KS eli WG1-R1. Kohdassa kolme on molemmat KS:ltä ladatut access-list tiedot, joidenka perusteella liikenne tullaan salaamaan. Kohdassa neljä nähdään avainten uudelleen lähetystä varten muodostetut turva-assosiaatiot ja kohd assa viisi IPsec SA:t jotka on luotu ryhmää var-

```
WG2-R1#show crypto gdoi
GROUP INFORMATION
        Group Name
Group Identity
Rekeys received
IPSec SA Direction
Active Group Server
Group Server list
                                                            : getvpn
: 123
: Ø
: Both
                                                                1.1.0.2
        GM Reregisters in : 6910 secs
Rekey Received(hh:mm:ss) : 01:28:09
        Rekeys received
Cumulative
                                                             : 0
        After registration
Rekey Acks sent
                                                            : 0
                                                             : 0
  ACL Downloaded From KS 1.1.0.2:
access-list permit ip host 2.2.0.2 host 5.5.0.2
access-list permit ip host 5.5.0.2 host 2.2.0.2
KEK POLICY:
Rekey Transport Type
Lifetime (secs)
Encrypt Algorithm
Key Size
Sig Hash Algorithm
Sig Key Length (bits)
                                                            : Unicast
: 284
: 3DES
                                                               192
HMAC_AUTH_SHA
                                                             : 1024
TEK POLICY for the current KS-Policy ACEs Downloaded:
GigabitEthernet0/0:
IPsec SA:
spi: 0x44D1AA1D(1154591261)
                transform: esp-aes esp-sha-hmac
sa timing:remaining key lifetime (sec): (1447)
Anti-Replay : Disabled
        IPsec SA:
spi: 0x8A0C480A<2316060682>
                transform: esp-aes esp-sha-hmac
sa timing:remaining key lifetime (sec): (1530)
Anti-Replay : Disabled
        IPsec SA:
spi: 0xCF52E4B8(3478316216)
                transform: esp-aes esp-sha-hmac
sa timing:remaining key lifetime (sec): (2251)
Anti-Replay : Disabled
        IPsec SA:
                spi: 0xFD8F2664(4254017124)
                transform: esp-aes esp-sha-hmac
sa timing:remaining key lifetime (sec): (7175)
Anti-Replay : Disabled
WG2-R1#_
```

KUVIO 53. WG2-R1 show crypto gdoi

ten.

Kuviossa 54. nähdään kaikki eri SA:t, jotka on luotu laitteen liittyessä osaksi ryhmää. Kohdassa yksi nähdään IKE SA, jossa toisena päänä toimii 1.1.0.2 eli WG1-R1. Kuviossa kaksi on puolestaan IPsec SA, kuvassa näkyy selvästi kuinka serveri on jälleen 1.1.0.2 ja kohdassa kolme näkyy GId, eli Group ID joka on myös kyseisen GET VPN ryhmän ID; 123. Kohdassa neljä vielä KEK SA ja joka on myös tehty laitteen 1.1.0.2 kanssa, osana ryhmää 123.

| root@Juniper-R4# run sh<br>Index State Initiato                             | ow securi<br>r cookie                    | ty group-vpn<br>Responder c | member ike<br>ookie Mode | sa         | Remote A | lddress   |
|-----------------------------------------------------------------------------|------------------------------------------|-----------------------------|--------------------------|------------|----------|-----------|
| 2543732 UP 5a0b6a15                                                         | 5a2c6606                                 | e0bd5a40001]                | bba2e Main               |            | 1.1.0.2  | 1         |
| [edit]<br>root@Juniper-R4# run sh                                           | ow securi                                | ty group-vpn.               | member ike               | ip         |          |           |
| syntax error, expecting<br>root@Juniper-R4# run sh<br>Total active tunnels: | <command<br>ow securi<br/>1</command<br> | ).<br>ty group-vpn          | member ipse              | csa 2      |          |           |
| ID Server                                                                   | Port A                                   | lgorithm                    | SPI                      | Life:sec/} | d GId v  | vsys      |
| >133955591 1.1.0.2                                                          | 848 E                                    | SP:aes-128/s                | ha1 e7442ad0             | 6918/ un]  | lim 123  | root      |
| <133955591 1.1.0.2                                                          | 848 E                                    | SP:aes-128/s                | ha1 e7442ad0             | 6918/ un]  | lim 123  | root      |
| >133955591 1.1.0.2                                                          | 848 E                                    | SP:aes-128/s                | ha1 f8f5b30f             | 7086/ un]  | lim 123  | root      |
| <133955591 1.1.0.2                                                          | 848 E                                    | SP:aes-128/s                | ha1 f8f5b30f             | 7086/ un]  | lim 123  | root      |
| [edit]<br>root@Juniper-R4# run sh                                           | ow securi                                | ty group-vpn                | member kek               | sa         |          |           |
| Index Remote Address                                                        | State I                                  | nitiator coo                | kie Respond              | er cookie  | GroupIc  | 1         |
| 2543733 1.1.0.2                                                             | UP 7                                     | 439f 475f 328d              | 176 81b23e9              | dc3a97ab1  | 123 4    | <u>ii</u> |

KUVIO 54. Juniper-R4 turva-assosiaatiot

Seuraavaksi testattiin *ping* ja *traceroute* komennoilla kuinka liikenne muodostui pisteiden välille. Alla olevassa kuviossa 55. näkyy kuinka traceroute menee suoraa Juniper-R4:lle, eikä reitity internetin yli.

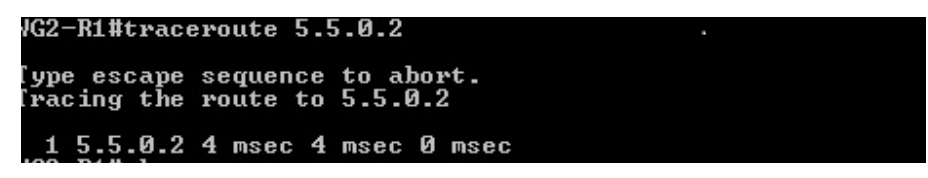

KUVIO 55. Traceroute WG2-R1 ja Juniper-R4 välillä

Lopuksi tarkasteltiin vielä *ping*-komentoa ajamalla, salautuuko liikenne. Kuviossa 56. näkyy komennon *show ipsec sa detail* antama taulukko. Sen kohdassa yksi nähdään liikenteen alku ja loppupää eli WG2-R1 ja Juniper-R4. Kohdassa kaksi näkyy niiden välillä kulkeneet paketit, jotka on onnistuneesti salattu ja purettu. Kohdassa kolme on kyseisen tunnelin käytössä olevat salaus –ja autentikointi-algoritmit. Kohdassa neljä nähdään vielä, kuinka kyseinen SA on sidoksissa krypto-karttaan *getvpn-map*. Kuviossa 57. vastaavat tiedot Juniper-R4:ltä

protected vrf: (none) local ident (addr/mask/prot/port): (2.2.0.2/255.255.255.255.255/0/0) 1 remote ident (addr/mask/prot/port): (5.5.0.2/255.255.255.255.255/0/0) 1 current\_peer 0.0.0.0 port 848 PERMIT, flags=(origin\_is\_acl,) #phts encaps: 28, #phts encrypt: 28, #phts verify: 28 2 #phts decaps: 28, #phts decompressed: 0 #phts not compressed: 0, #phts decompress failed: 0 #phts not compressed: 0, #phts decompress failed: 0 #phts not accompressed: 0, #phts decompress failed: 0 #phts not accompressed: 0, #phts decompress failed (rcv) 0 #phts encaps failed (send) 0, #phts decaps failed (rcv) 0 #phts invalid prot (recv) 0, #phts verify failed: 0 #phts invalid prot (recv) 0, #phts invalid len (rcv) 0 #phts replay failed (send) 0, #phts invalid len (rcv) 0 #phts replay failed (rcv): 0 #phts invalid identity (recv) 0, #phts internal err (recv) 0 #phts internal err (send): 0, #phts internal err (recv) 0 local crypto endpt.: 2.2.0.2, remote crypto endpt.: 0.0.0.0 path mtu 1500, ip mtu 1500, ip mtu idb GigabitEthernet0/0 current outbound spi: 0x322513DE(841290718) PFS (Y/N): N, DH group: none inbound esp sas: spi: 0x322513DE(841290718) transform: esp-aes esp-sha-hmac , 3 in use settings ={Tunnel, } conn id: 3877, flow\_id: NETGX:1877, sibling\_flags 80000040, crypto map: getupn-map 4 sa timing: remaining key lifetime (sec): (3353) IV size: 16 bytes replay detection support: Y replay window size: 0 Status: ACTIVE

KUVIO 56. Show ipsec sa detail

| root@Juniper-R4# run                                       | show security | group-vpn member | ipsec | statistics |  |  |
|------------------------------------------------------------|---------------|------------------|-------|------------|--|--|
| ESP Statistics:                                            |               |                  |       |            |  |  |
| Encrypted bytes:                                           | 22650         | 5                |       |            |  |  |
| Decrypted bytes:                                           | 13290         | 5                |       |            |  |  |
| Encrypted packets:                                         | 16:           | 2                |       |            |  |  |
| Decrypted packets:                                         | 16:           | 2                |       |            |  |  |
| AH Statistics:                                             |               |                  |       |            |  |  |
| Input bytes:                                               |               | 3                |       |            |  |  |
| Output bytes:                                              |               | 3                |       |            |  |  |
| Input packets:                                             |               | 3                |       |            |  |  |
| Output packets:                                            |               | 3                |       |            |  |  |
| Errors:                                                    |               |                  |       |            |  |  |
| AH authentication failures: 0, Replay errors: 0            |               |                  |       |            |  |  |
| ESP authentication failures: 0, ESP decryption failures: 0 |               |                  |       |            |  |  |
| Bad headers: 0, Bad                                        | d trailers: Ø |                  |       |            |  |  |
|                                                            |               |                  |       |            |  |  |

KUVIO 57. Juniper R4 ipsec statistics

#### **9 YHTEENVETO**

#### 9.1 Opinnäytetyön tekeminen

Opinnäytetyön haastavuus avautui nopeasti varsinaisen tekemisen alettua. Itselläni ei ollut aikaisempaa kokemusta Juniper Networks laitteista, eikä myöskään CCNA-kursseja laajempaa osaamista Cisco Systems laitteista. Tästä syystä työn aikana tuli opeteltua, niin perusasioita uusiksi kuin myös tutustuttua erilaisiin vian paikannus –ja hallinta ongelmiin. Työn toimeksiantaja edustajana, sekä käytännön osuuden pääasiallisena ohjaajana toiminut Marko Vatanen, antoi työn alussa pikaisen ohjeistuksen Juniper Networks laitteille, sekä SpiderNet ympäristöön. Lisäksi sain kattavan määrän muuta materiaalia, jonka avulla pääsin alkuun. Vaikka koulutusohjelman aikana olikin käyty läpi laitteiden ja tekniikoiden perusteita, ilmeni työn aikana suuri määrä uutta opittavaa.

Työn tekeminen aloitettiin perehtymällä saatuun materiaaliin ja sen pohjalta hahmottelemalla mahdollisia testattavia asioita. Työn alussa oli tarkoitus tutkia Cisco Systemsin DMVPN sekä Juniperin Group VPN. Pian kuitenkin työhön lisättiin Cisco GETVPN sekä edellä mainitun ja Juniper Group VPN yhteentoimivuuden selvittäminen. Näiden pohjalta lähdettiin tekemään ensimmäisiä topologioita, jotka vielä muokkaantuivat työn edetessä.

Itse testausympäristön kanssa kului alussa aikaa, vanhojen asioiden mieleen palautteluun sekä yleiseen laitteisiin tutustumiseen. Jälkeenpäin voikin todeta, että pelkkä CCNAkurssi oli varsin heikko pohja lähteä tekemään, näinkin käytännön painotteista työtä.

Työn tekemisen vaikein, mutta samalla opettavaisin kohta tuli vastaan Juniper Group VPN kanssa, kun annetut konfiguraatiot eivät toimineen useiden yritystenkään jälkeen. Tässä vaiheessa myös työnohjaajat avustivat ongelman etsimisessä, ja lopulta useiden sähköpostien ja palaverien jälkeen syyksi paljastui dokumentoimaton vika käytössä olleen Junos käyttöjärjestelmä version kanssa. Kun tämä oli saatu korjattua päivityksellä, jatkui työn tekeminen siltä osin ilman ongelmia. Myös Juniper ja Cisco laitteiden yhteensopivuuden kanssa ilmeni ongelmia, joidenka ratkaiseminen vaati hieman eri asioiden testaamista. Kummankaan laitevalmistajan omissa dokumenteissa ei varsinaisesti neuvottu kuinka kyseiset ongelmat voidaan ratkaista, vaan ilmoitettiin vain että konfiguraatio voi tarvita muutoksia.

Itselle opinnäytetyön tekeminen oli erittäin haastava projekti ja lopulta sen käytännön osuuden määrä yllätti. Se tarjosi kuitenkin paljon uutta ja opinkin todella paljon molempien valmistajien laitteista sekä niiden ongelmien selvittämisestä. Suurimpana asiana työn tekemisessä jäi harmittamaan sen venyminen, joka tosin johtui täysin työntekijästä itsestään ja hetkellisestä uskon loppumisesta omaan tekemiseen.

#### 9.2 Tulokset ja tulevaisuus

Työ kasvoi sen edessä käsittelemään muutakin, kuin vain alussa ajatellut DMVPN ja Juniper Group VPN. Kaikki työhön lopulta otetut tekniikat saatiin kuitenkin testattua ja todennettua, vaikka välillä jouduttiinkin pysähtymään hetkeksi miettimään. Työn tuloksena saatiin toimivat ympäristöt, joidenka pohjalta tekniikoiden perusolemus voitiin päätellä. Tehtyjen konfiguraatioiden pohjalta voitiin lisäksi tehdä kaksi laboratorio harjoitus tietoverkko koulutusohjelman ja SpiderNet:in mahdollisia tarpeita varten.

Työssä keskityttiin vahvasti käytännön toteutukseen, teorian ollessa vain sen tukena ja uskonkin, että tehdyistä konfiguraatioista voi olla jatkossa apua, niin opiskelijoille kuin muille vastaavien teknologioiden toimintaan tutustuville.

Jatkoa ajatellen, voisi selvästi suuremman ympäristön toteuttaminen ja etenkin skaalautuvuuden tarkastelu olla vielä hyödyksi. Lisäksi DMVPN osalta reduntanttisuuden toteuttaminen voisi olla yksi tarkastelun kohde.

# LÄHTEET

Company profile 2011. Cisco Systems verkkosivut. Viitattu 25.10.2011. http://www.cisco.com/web/about/ac49/ac20/ac19/ar2004/profile.html

DESIGNING SITE-TO-SITE IPSEC VPNS, NIL verkkosivut. Viitattu 10.11.2011. http://stack.nil.com/ipcorner/IPsecVPN5/

Dynamic Multipoint VPN (DMVPN) Design Guide. 2011. Cisco Systems verkkosivut. Viitattu 24.10.2011

http://www.cisco.com/application/pdf/en/us/guest/netsol/ns171/c649/ccmigration\_09186a008075ea98. pdf

GET VPN design and implementation guide. 2011. Cisco Systems verkkosivut. Viitattu 10.11.2011 http://www.cisco.com/en/US/prod/collateral/vpndevc/ps6525/ps9370/ps7180/GETVPN\_DIG\_version\_1\_0\_External.pdf

Implement IPv4 tunneling and Generic Routing Encapsulation (GRE). Viitattu 20.11.2011. Eric Leayh The World of Networking verkkosivu. <u>http://ericleahy.com/?p=768</u>

IPSEC project. Viitauttu 2011. Internet Protocol Security at the Telecommunications and Multimedia Laboratory verkkosivut <a href="http://www.tml.tkk.fi/Tutkimus/IPSEC/">http://www.tml.tkk.fi/Tutkimus/IPSEC/</a>

Juniper Company Profile. 2011. Juniper Networks verkkosivut. Viitattu 25.10.2011. http://www.juniper.net/us/en/local/pdf/fact-sheets-backgrounder/3000054-en.pdf

Junos Security 10.2. 2011. Juniper Networks verkkosivut. Viitattu 12.11.2011

http://www.juniper.net/techpubs/software/junos-security/junos-security10.2/junos-security-swconfig-security/topic-45799.html

Jyväskylän Ammattikorkeakoulu 2011 a. Viitattu 6.7.2011. www.jamk.fi/tutustu

Jyväskylän Ammattikorkeakoulu 2011 b. Viitattu 6.7.2011. Tietotekniikan koulutusohjelma

Pepelnjak I, 2011. DMVPN: From Basics to Scalable Networks seminaarinaineisto

RFC 2332. 1998. Viitattu 21.11.2011 http://www.ietf.org/rfc/rfc2332.txt

RFC 2401. 1998. Viitattu 20.11.2011 http://www.ietf.org/rfc/rfc2401.txt

RFC 2402. 1998. Viitattu 20.11.2011 http://www.ietf.org/rfc/rfc2402.txt

RFC 2784. 2000. Viitattu 21.11.2011 http://www.ietf.org/rfc/rfc2784.txt

RFC 3547. 2003. Viitattu 5.11.2011 http://www.ietf.org/rfc/rfc3547.txt

RFC 4303. 2005. Viitattu 3.3.2012 http://www.ietf.org/rfc/rfc4303.txt

RFC 4306. 2005. Viitattu 3.3.2012 http://www.ietf.org/rfc/rfc4306.txt

SpiderNet 2011, viitattu 6.7.2011. http://student.labranet.jamk.fi/SpiderNet/

Strech J, Dynamic Multipoint VPN blog. Viitattu 24.10.2011 http://packetlife.net/blog/2008/jul/23/dynamic-multipoint-vpn-dmvpn/ VPN Basics: Internet Protocol Security (IPSec). Viitattu 25.11.2011. Netgear verkkosivut http://support.netgear.com/app/answers/detail/a id/19030/~/vpn-basics%3A-internet-protocol-security-(ipsec)

## LIITTEET

CORE-R1#show run

### Liite 1. Cisco Core-R1, DMVPN konfiguraatio DHCP

Building configuration... Current configuration : 1900 bytes ļ version 12.4 service timestamps debug datetime msec service timestamps log datetime msec no service password-encryption İ hostname CORE-R1 ļ boot-start-marker boot-end-marker ļ ļ no aaa new-model memory-size iomem 25 İ ! ip cef no ip dhcp use vrf connected ip dhcp excluded-address 2.2.0.1 2.2.0.10 I ip dhcp pool WG1 network 2.2.0.0 255.255.255.0 default-router 2.2.0.1 ļ interface Loopback0 ip address 130.0.1.2 255.255.255.252 ļ interface ATM0/0 no ip address shutdown no atm ilmi-keepalive ļ interface FastEthernet1/0 description Link to WG1-R1 ip address 2.2.0.1 255.255.255.0 duplex auto speed auto ! interface Serial1/0 no ip address ļ interface Serial1/1 no ip address

shutdown clock rate 2000000 İ interface FastEthernet2/0 no ip address shutdown half-duplex ļ interface FastEthernet3/0 description Link To CORE-R2 no switchport ip address 172.0.0.2 255.255.255.252 ļ interface FastEthernet3/1 description Link to CORE-R3 no switchport ip address 172.0.0.5 255.255.255.252 İ interface FastEthernet3/2 ļ interface FastEthernet3/3 I interface FastEthernet3/4 I interface FastEthernet3/5 I interface FastEthernet3/6 ļ interface FastEthernet3/7 ļ interface FastEthernet3/8 ļ interface FastEthernet3/9 ļ interface FastEthernet3/10 ļ interface FastEthernet3/11 ļ interface FastEthernet3/12 ļ interface FastEthernet3/13 İ interface FastEthernet3/14 ļ interface FastEthernet3/15 ļ interface GigabitEthernet3/0 ļ interface Vlan1 no ip address İ router ospf 1 log-adjacency-changes redistribute static metric-type 1 network 2.2.0.0 0.0.0.255 area 0

```
network 130.0.1.0 0.0.0.3 area 0
network 172.0.0.0 0.0.0.3 area 0
network 172.0.0.4 0.0.0.3 area 0
network 172.0.0.8 0.0.0.3 area 0
İ
ip http server
no ip http secure-server
ļ
ļ
control-plane
ļ
line con 0
line aux 0
line vty 04
login
ļ
ļ
end
CORE-R1#
```

## Liite 2. Cisco Core-R2 DMVPN

CORE-R2#show run

```
Building configuration...
Current configuration : 1775 bytes
ļ
version 12.4
service timestamps debug datetime msec
service timestamps log datetime msec
no service password-encryption
ļ
hostname CORE-R2
İ
boot-start-marker
boot-end-marker
ļ
i
no aaa new-model
memory-size iomem 25
ļ
ļ
ip cef
no ip domain lookup
ļ
interface Loopback0
ip address 130.0.2.1 255.255.255.252
ļ
interface ATM0/0
no ip address
shutdown
no atm ilmi-keepalive
```

ļ interface FastEthernet1/0 description Link to WG2-R1 ip address 200.10.2.1 255.255.255.0 duplex auto speed auto ļ interface Serial1/0 no ip address shutdown no fair-queue ļ interface Serial1/1 no ip address shutdown clock rate 2000000 l interface FastEthernet2/0 no ip address shutdown half-duplex ! interface FastEthernet3/0 description Link to CORE-R3 no switchport ip address 172.0.0.9 255.255.255.252 ļ interface FastEthernet3/1 description Link to CORE-R1 no switchport ip address 172.0.0.1 255.255.255.252 ļ interface FastEthernet3/2 ļ interface FastEthernet3/3 ļ interface FastEthernet3/4 ļ interface FastEthernet3/5 ļ interface FastEthernet3/6 İ interface FastEthernet3/7 ļ interface FastEthernet3/8 ļ interface FastEthernet3/9 ļ interface FastEthernet3/10 i interface FastEthernet3/11 ļ interface FastEthernet3/12 ļ

interface FastEthernet3/13

```
ļ
interface FastEthernet3/14
İ
interface FastEthernet3/15
ļ
interface GigabitEthernet3/0
ļ
interface Vlan1
no ip address
İ
router ospf 1
log-adjacency-changes
redistribute static metric-type 1 subnets
network 172.0.0.0 0.0.0.3 area 0
network 172.0.0.4 0.0.0.3 area 0
network 172.0.0.8 0.0.0.3 area 0
network 200.10.2.0 0.0.0.255 area 0
İ
ip http server
no ip http secure-server
ļ
control-plane
I
line con 0
line aux 0
line vty 0 4
login
ļ
İ
end
```

```
CORE-R2#
```

CORE-R3#show run

## Liite 3. Cisco Core-R3 DMVPN konfiguraatio DHCP

```
Building configuration...
Current configuration : 1942 bytes
ļ
version 12.4
service timestamps debug datetime msec
service timestamps log datetime msec
no service password-encryption
i
hostname CORE-R3
ļ
boot-start-marker
boot-end-marker
İ
!
no aaa new-model
memory-size iomem 25
```
ļ ļ ip cef no ip domain lookup no ip dhcp use vrf connected ip dhcp excluded-address 3.3.0.1 3.3.0.10 ļ ip dhcp pool WG3 network 3.3.0.0 255.255.255.0 default-router 3.3.0.1 ļ interface Loopback0 ip address 130.0.3.2 255.255.255.252 ļ interface ATM0/0 no ip address shutdown no atm ilmi-keepalive ļ interface FastEthernet1/0 description Link to WG3-R1 ip address 3.3.0.1 255.255.255.0 duplex auto speed auto I interface Serial1/0 no ip address shutdown no fair-queue l interface Serial1/1 no ip address shutdown clock rate 2000000 ! interface FastEthernet2/0 no ip address shutdown half-duplex ļ interface FastEthernet3/0 description Link to CORE-R1 no switchport ip address 172.0.0.6 255.255.255.252 ļ interface FastEthernet3/1 description Link to CORE-R2 no switchport ip address 172.0.0.10 255.255.255.252 İ interface FastEthernet3/2 ļ interface FastEthernet3/3 ļ interface FastEthernet3/4

ļ interface FastEthernet3/5 İ interface FastEthernet3/6 ļ interface FastEthernet3/7 ļ interface FastEthernet3/8 İ interface FastEthernet3/9 ļ interface FastEthernet3/10 l interface FastEthernet3/11 ļ interface FastEthernet3/12 İ interface FastEthernet3/13 ļ interface FastEthernet3/14 ļ interface FastEthernet3/15 ļ interface GigabitEthernet3/0 no switchport no ip address ļ interface Vlan1 no ip address İ router ospf 1 log-adjacency-changes redistribute static metric-type 1 network 3.3.0.0 0.0.0.255 area 0 network 172.0.0.0 0.0.0.3 area 0 network 172.0.0.4 0.0.0.3 area 0 network 172.0.0.8 0.0.0.3 area 0 ļ ip http server no ip http secure-server ļ control-plane I line con 0 line aux 0 line vty 04 login ļ ļ end CORE-R3#

### Liite 4. Cisco WG1-R1 DMVPN

WG1-R1#show run Building configuration... Current configuration : 1981 bytes ļ version 12.4 service timestamps debug datetime msec service timestamps log datetime msec no service password-encryption ļ hostname WG1-R1 ļ boot-start-marker boot-end-marker İ logging message-counter syslog ļ no aaa new-model İ dot11 syslog ip source-route L ļ ip cef l ļ no ipv6 cef İ multilink bundle-name authenticated ļ voice-card 0 l archive log config hidekeys ļ ļ crypto isakmp policy 1 authentication pre-share crypto isakmp key cisco123 address 0.0.0.0 0.0.0.0 İ ļ crypto ipsec transform-set dmvpn123 esp-3des esp-md5-hmac mode transport ļ crypto ipsec profile dmvpn set transform-set dmvpn123 ļ interface Tunnel0 bandwidth 1000 ip address 10.0.0.2 255.255.255.0

no ip redirects ip mtu 1400 ip nhrp authentication test ip nhrp map 10.0.0.1 200.10.2.2 ip nhrp map multicast 200.10.2.2 ip nhrp network-id 100000 ip nhrp holdtime 300 ip nhrp nhs 10.0.0.1 ip ospf network broadcast ip ospf priority 0 delay 1000 keepalive 5 4 tunnel source GigabitEthernet0/0 tunnel mode gre multipoint tunnel key 100000 tunnel protection ipsec profile dmvpn İ interface GigabitEthernet0/0 description Link to CORE-R1 ip address dhcp duplex auto speed auto l interface GigabitEthernet0/1 description Link to wg1-sw1 ip address 192.168.1.1 255.255.255.0 shutdown duplex auto speed auto l interface Serial0/0/0 no ip address shutdown no fair-queue clock rate 2000000 İ interface Serial0/0/1 no ip address shutdown ļ interface FastEthernet0/1/0 no ip address shutdown duplex auto speed auto ļ interface FastEthernet0/1/1 no ip address shutdown duplex auto speed auto ļ router ospf 2 log-adjacency-changes network 10.0.0.0 0.0.0.255 area 0

network 192.168.1.0 0.0.255 area 0 ! ip forward-protocol nd no ip http server no ip http secure-server ! control-plane ! line con 0 line aux 0 line vty 0 4 login ! scheduler allocate 20000 1000 end

WG1-R1#

### Liite 5. Cisco WG2-R1 DMVPN

WG2-R1#show run Building configuration...

Current configuration : 2097 bytes ļ version 12.4 service timestamps debug datetime msec service timestamps log datetime msec no service password-encryption ! hostname WG2-R1 ļ boot-start-marker boot-end-marker İ logging message-counter syslog ļ no aaa new-model ļ dot11 syslog ip source-route İ ip cef ļ no ipv6 cef ļ multilink bundle-name authenticated l voice-card 0 ļ vtp mode transparent archive

log config hidekeys i l crypto isakmp policy 1 authentication pre-share crypto isakmp key cisco123 address 0.0.0.0 0.0.0.0 crypto isakmp invalid-spi-recovery I i crypto ipsec transform-set dmvpn123 esp-3des esp-md5-hmac mode transport L crypto ipsec profile dmvpn set transform-set dmvpn123 İ interface Loopback0 ip address 130.0.10.1 255.255.255.252 ļ interface Tunnel0 bandwidth 1000 ip address 10.0.0.1 255.255.255.0 no ip redirects ip mtu 1400 ip nhrp authentication test ip nhrp map multicast dynamic ip nhrp network-id 100000 ip nhrp holdtime 600 ip ospf network broadcast ip ospf priority 2 delay 1000 keepalive 5 4 tunnel source GigabitEthernet0/0 tunnel mode gre multipoint tunnel key 100000 tunnel protection ipsec profile dmvpn İ interface GigabitEthernet0/0 ip address 200.10.2.2 255.255.255.0 duplex auto speed auto ļ interface GigabitEthernet0/1 description link to wg2-sw1 ip address 192.168.2.1 255.255.255.0 duplex auto speed auto ļ interface Serial0/0/0 no ip address shutdown no fair-queue clock rate 2000000 ļ interface Serial0/0/1

```
no ip address
shutdown
İ
interface FastEthernet0/1/0
no ip address
shutdown
duplex auto
speed auto
ļ
interface FastEthernet0/1/1
no ip address
shutdown
duplex auto
speed auto
ļ
router ospf 1
log-adjacency-changes
network 192.168.0.0 0.0.0.255 area 0
network 200.10.2.0 0.0.0.255 area 0
ļ
router ospf 2
log-adjacency-changes
network 10.0.0.0 0.0.0.255 area 0
ļ
ip forward-protocol nd
no ip http server
no ip http secure-server
ļ
İ
control-plane
i
line con 0
line aux 0
line vty 0 4
login
ļ
scheduler allocate 20000 1000
end
```

#### Liite 6. Cisco WG3-R1 DMVPN

WG3-R1#show run Building configuration...

Current configuration : 1981 bytes ! version 12.4 service timestamps debug datetime msec service timestamps log datetime msec no service password-encryption ! hostname WG3-R1

114

```
ļ
boot-start-marker
boot-end-marker
ļ
logging message-counter syslog
ļ
no aaa new-model
ļ
dot11 syslog
ip source-route
l
ip cef
ļ
ļ
no ipv6 cef
ļ
multilink bundle-name authenticated
İ
voice-card 0
ļ
archive
log config
hidekeys
İ
ļ
crypto isakmp policy 1
authentication pre-share
crypto isakmp key cisco123 address 0.0.0.0 0.0.0.0
İ
ļ
crypto ipsec transform-set dmvpn123 esp-3des esp-md5-hmac
mode transport
ļ
crypto ipsec profile dmvpn
set transform-set dmvpn123
İ
interface Tunnel0
bandwidth 1000
ip address 10.0.0.3 255.255.255.0
no ip redirects
ip mtu 1400
ip nhrp authentication test
ip nhrp map 10.0.0.1 200.10.2.2
ip nhrp map multicast 200.10.2.2
ip nhrp network-id 100000
ip nhrp holdtime 300
ip nhrp nhs 10.0.0.1
ip ospf network broadcast
ip ospf priority 0
delay 1000
keepalive 5 4
tunnel source GigabitEthernet0/0
tunnel mode gre multipoint
tunnel key 100000
tunnel protection ipsec profile dmvpn
```

115

interface GigabitEthernet0/0 description Link to CORE-R3 ip address dhcp duplex auto speed auto ļ interface GigabitEthernet0/1 description link to wg3-sw1 ip address 192.168.3.1 255.255.255.0 shutdown duplex auto speed auto ļ interface Serial0/0/0 no ip address shutdown no fair-queue clock rate 2000000 ļ interface Serial0/0/1 no ip address shutdown ļ interface FastEthernet0/1/0 no ip address shutdown duplex auto speed auto ! interface FastEthernet0/1/1 no ip address shutdown duplex auto speed auto ļ router ospf 2 log-adjacency-changes network 10.0.0.0 0.0.0.255 area 0 network 192.168.3.0 0.0.0.255 area 0 ļ ip forward-protocol nd no ip http server no ip http secure-server ļ control-plane ļ line con 0 line aux 0 line vty 04 login ļ scheduler allocate 20000 1000 end

ļ

WG3-R1#

### Liite 7. Group VPN Juniper-R4

```
root# show
## Last changed: 2012-06-03 15:41:45 UTC
version 11.2R5.4;
system {
  host-name Juniper-R4;
  root-authentication {
    encrypted-password "$1$v0YaCGuz$7Dy9/WWQ/DMxxKqtUNQ2W1"; ## SECRET-DATA
  }
  syslog {
    user * {
      any emergency;
    }
    file messages {
      any any;
      authorization info;
    }
    file interactive-commands {
      interactive-commands any;
    }
  }
  license {
    autoupdate {
      url https://ae1.juniper.net/junos/key_retrieval;
    }
  }
}
interfaces {
  ge-1/0/1 {
    unit 0;
  }
  ge-1/0/2 {
    unit 0 {
      family inet {
        address 200.10.4.2/24;
      }
    }
  }
  ge-1/0/3 {
    unit 0 {
      family inet {
        address 192.168.40.1/24;
      }
    }
  }
  ge-1/0/4 {
    unit 0;
  }
  ge-1/0/5 {
    unit 0;
  }
  ge-1/0/6 {
```

```
unit 0;
  }
  ge-1/0/7 {
    unit 0;
  }
  lo0 {
    unit 0 {
      family inet {
        address 1.1.1.1/32;
      }
    }
  }
}
routing-options {
  static {
    route 0.0.0.0/0 next-hop 200.10.4.1;
  }
}
security {
  group-vpn {
    member {
      ike {
        proposal prop1 {
           authentication-method pre-shared-keys;
           dh-group group2;
           authentication-algorithm sha1;
           encryption-algorithm 3des-cbc;
        }
        policy pol1 {
           mode aggressive;
           proposals prop1;
           pre-shared-key ascii-text "$9$xZr-b2ZUH5Qn4aQn/CB17-V"; ## S
ECRET-DATA
        }
        gateway g1 {
          ike-policy pol1;
           address 200.10.4.2;
           local-address 192.168.40.1;
        }
      }
      ipsec {
        vpn v1 {
          ike-gateway g1;
           group-vpn-external-interface ge-1/0/2.0;
           group 1;
        }
      }
    }
    server {
      ike {
        proposal srv-prop {
           authentication-method pre-shared-keys;
           dh-group group2;
           authentication-algorithm sha1;
           encryption-algorithm 3des-cbc;
```

```
}
        policy srv-pol {
          mode aggressive;
          proposals srv-prop;
          pre-shared-key ascii-text "$9$UViqf36A1RSTzRSreXxDik"; ## SE
CRET-DATA
        }
        gateway gw1 {
          ike-policy srv-pol;
          address 200.10.4.2;
        }
        gateway gw2 {
          ike-policy srv-pol;
          address 200.10.5.2;
        }
        gateway srv-gw {
          ike-policy srv-pol;
          address 192.168.40.1;
        }
      }
      ipsec {
        proposal group-prop {
          authentication-algorithm hmac-sha1-96;
          encryption-algorithm 3des-cbc;
          lifetime-seconds 3600;
        }
      }
      group grp1 {
        group-id 1;
        ike-gateway srv-gw;
        ike-gateway gw1;
        ike-gateway gw2;
        anti-replay-time-window 120;
        server-address 200.10.4.2;
        server-member-communication {
          communication-type unicast;
          encryption-algorithm aes-128-cbc;
          sig-hash-algorithm md5;
          certificate srv-cert;
        }
        ipsec-sa group-sa {
          }
          match-policy pol1 {
             source 192.168.40.0/24;
             destination 192.168.50.0/24;
             source-port 0;
             destination-port 0;
             protocol 0;
          }
          match-policy pol2 {
             source 192.168.50.0/24;
             destination 192.168.40.0/24;
             source-port 0;
             destination-port 0;
             protocol 0;
```

```
}
        }
      }
    }
    co-location;
  }
policies {
    from-zone trust to-zone untrust {
      policy groupvpn {
        match {
          source-address any;
          destination-address any;
           application any;
        }
        then {
          permit {
             tunnel {
               ipsec-group-vpn v1;
             }
          }
        }
      }
      policy deny-all {
        match {
          source-address any;
          destination-address any;
          application any;
        }
        then {
          deny;
        }
      }
    }
    from-zone untrust to-zone trust {
      policy groupvpn {
        match {
          source-address any;
          destination-address any;
          application any;
        }
        then {
          permit {
            tunnel {
               ipsec-group-vpn v1;
             }
          }
        }
      }
      policy deny {
        match {
          source-address any;
           destination-address any;
           application any;
        }
        then {
```

```
deny;

}

}

default-policy {

deny-all;

}
```

# Liite 8. Group VPN Juniper-R5

```
root@Juniper-R5# show
## Last changed: 2012-06-03 15:39:02 UTC
version 11.2R5.4;
system {
  host-name Juniper-R5;
  root-authentication {
    encrypted-password "$1$v0YaCGuz$7Dy9/WWQ/DMxxKqtUNQ2W1"; ## SECRET-DATA
  }
  syslog {
    user * {
      any emergency;
    }
    file messages {
      any any;
      authorization info;
    }
    file interactive-commands {
      interactive-commands any;
    }
  }
  license {
    autoupdate {
      url https://ae1.juniper.net/junos/key_retrieval;
    }
  }
}
interfaces {
  ge-1/0/0 {
    unit 0 {
      family inet {
        address 192.168.50.1/24;
      }
    }
  }
  ge-1/0/1 {
    unit 0;
  }
  ge-1/0/2 {
    unit 0 {
      family inet {
        address 200.10.5.2/24;
      }
```

```
}
  }
  ge-1/0/3 {
    unit 0;
  }
  ge-1/0/4 {
    unit 0;
  }
  ge-1/0/5 {
    unit 0;
  }
  ge-1/0/6 {
    unit 0;
  }
  ge-1/0/7 {
    unit 0;
  }
  lo0 {
    unit 0 {
      family inet {
        address 2.2.2.2/24;
      }
    }
  }
}
routing-options {
  static {
    route 0.0.0.0/0 next-hop 200.10.5.1
  }
}
security {
  group-vpn {
    member {
      ike {
         proposal prop2 {
           authentication-method pre-shared-keys;
           dh-group group2;
           authentication-algorithm sha1;
           encryption-algorithm 3des-cbc;
        }
         policy pol2 {
           mode aggressive;
           proposals prop2;
           pre-shared-key ascii-text "$9$cYfrK8-VYZUHX7UHqmF3Sre"; ## S
ECRET-DATA
        }
        gateway g2 {
           ike-policy pol2;
           address 200.10.4.2;
           local-address 200.10.5.2;
        }
      }
      ipsec {
        vpn v1 {
          ike-gateway g2;
```

```
group-vpn-external-interface ge-1/0/2.0;
        group 1;
      }
    }
  }
}
policies {
  from-zone trust to-zone untrust {
    policy groupvpn {
      match {
        source-address any;
        destination-address any;
        application any;
      }
      then {
        permit {
           tunnel {
             ipsec-group-vpn v1;
           }
        }
      }
    }
    policy deny-all {
      match {
        source-address any;
        destination-address any;
        application any;
      }
      then {
        deny;
      }
    }
  }
  from-zone untrust to-zone trust {
    policy groupvpn {
      match {
        source-address any;
        destination-address any;
        application any;
      }
      then {
        permit {
           tunnel {
             ipsec-group-vpn v1;
           }
        }
      }
    }
    policy deny {
      match {
        source-address any;
        destination-address any;
         application any;
      }
      then {
```

```
deny;
}
}
default-policy {
deny-all;
}
```

#### Liite 9. Group VPN Juniper-R1

Welcome to SpiderNet, press ENTER to continue

```
[edit]
root@Juniper-R1# show
## Last changed: 2012-05-10 08:05:19 UTC
version 11.2R5.4;
system {
  root-authentication {
    encrypted-password "$1$MScTnDbq$OIhEQnQsrJz7Nk94aPnKt/"; ## SECRET-DATA
  }
}
interfaces {
  ge-0/0/0 {
    unit 0;
  }
  ge-1/0/1 {
    unit 0 {
      family inet {
        address 192.168.50.2/24;
      }
    }
  }
}
routing-options {
  static {
    route 0.0.0.0/0 next-hop 192.168.50.1;
  }
}
security {
  policies {
    from-zone Salli to-zone Salli {
      policy permit {
        match {
           source-address any;
           destination-address any;
          application any;
        }
        then {
           permit;
        }
      }
    }
  }
  zones {
    security-zone Salli {
      host-inbound-traffic {
        system-services {
          all;
        }
```

```
}
interfaces {
    ge-1/0/1.0 {
        host-inbound-traffic {
            protocols {
               all;
            }
        }
    }
    [edit]
root@Juniper-R1#
```

## Liite 10. Group VPN Juniper-R2

```
[edit]
root@Juniper-R2# show
## Last changed: 2012-05-10 07:36:37 UTC
version 11.2R5.4;
system {
  root-authentication {
    encrypted-password "$1$v0YaCGuz$7Dy9/WWQ/DMxxKqtUNQ2W1"; ## SECRET-DATA
  }
  syslog {
    user * {
      any emergency;
    }
    file messages {
      any any;
      authorization info;
    }
    file interactive-commands {
      interactive-commands any;
    }
  }
  license {
    autoupdate {
      url https://ae1.juniper.net/junos/key_retrieval;
    }
  }
}
interfaces {
  ge-1/0/0 {
    unit 0;
  }
  ge-1/0/1 {
    unit 0;
  }
  ge-1/0/2 {
```

```
unit 0 {
      family inet {
         address 192.168.40.2/24;
      }
    }
  }
  ge-1/0/4 {
    unit 0;
  }
  ge-1/0/5 {
    unit 0;
  }
  ge-1/0/6 {
    unit 0;
  }
  ge-1/0/7 {
    unit 0;
  }
  lo0 {
    unit 0;
  }
}
routing-options {
  static {
    route 0.0.0.0/0 next-hop 192.168.40.1;
  }
}
security {
  policies {
    default-policy {
       permit-all;
    }
  }
  zones {
    security-zone All {
      host-inbound-traffic {
         system-services {
           all;
         }
         protocols {
           all;
         }
      }
      interfaces {
        all;
      }
    }
  }
}
```

## Liite 11. GET VPN Cisco WG1-R1

WG-R1#show run

Building configuration...

```
Current configuration : 2151 bytes
ļ
version 12.4
service timestamps debug datetime msec
service timestamps log datetime msec
no service password-encryption
ļ
hostname WG-R1
ļ
boot-start-marker
boot-end-marker
ļ
logging message-counter syslog
l
no aaa new-model
memory-size iomem 25
ļ
dot11 syslog
ip source-route
I
İ
ip cef
l
no ip domain lookup
no ipv6 cef
ļ
multilink bundle-name authenticated
İ
voice-card 0
ļ
archive
log config
hidekeys
İ
ļ
crypto isakmp policy 10
encr aes
authentication pre-share
group 2
crypto isakmp key getvpn address 1.1.0.2
crypto isakmp key getvpn address 2.2.0.2
crypto isakmp key getvpn address 3.3.0.2
crypto isakmp key getvpn address 4.4.0.3
crypto isakmp keepalive 15 periodic
ļ
ļ
crypto ipsec transform-set getvpn-gdoi esp-aes esp-sha-hmac
I
crypto ipsec profile getvpn
set security-association lifetime seconds 7200
set transform-set getvpn-gdoi
ļ
```

crypto gdoi group getvpn identity number 123 server local rekey lifetime seconds 300 rekey retransmit 40 number 2 rekey authentication mypubkey rsa getvpn-export-avain rekey transport unicast sa ipsec 1 profile getvpn match address ipv4 109 replay time window-size 5 address ipv4 1.1.0.2 redundancy local priority 100 peer address ipv4 2.2.0.2 ļ interface GigabitEthernet0/0 description Link To CORE-R1 ip address 1.1.0.2 255.255.255.0 duplex auto speed auto ! interface GigabitEthernet0/1 no ip address shutdown duplex auto speed auto ļ interface Serial0/0/0 no ip address shutdown no fair-queue clock rate 2000000 l interface Serial0/0/1 no ip address shutdown ļ interface FastEthernet0/1/0 no ip address shutdown duplex auto speed auto ļ interface FastEthernet0/1/1 no ip address shutdown duplex auto speed auto İ ip forward-protocol nd ip route 0.0.0.0 0.0.0.0 1.1.0.1 no ip http server no ip http secure-server ļ

!
!
access-list 109 permit ip 3.3.0.0 0.0.0.255 4.4.0.0 0.0.0.255
access-list 109 permit ip 4.4.0.0 0.0.0.255 3.3.0.0 0.0.0.255
!
control-plane
!
line con 0
line aux 0
line vty 0 4
login
!
scheduler allocate 20000 1000
end

## Liite 12. GET VPN Cisco WG2-R1

WG2-R1#show run Building configuration...

Current configuration : 2193 bytes ! version 12.4 service timestamps debug datetime msec service timestamps log datetime msec no service password-encryption ļ hostname WG2-R1 ļ boot-start-marker boot-end-marker ļ logging message-counter syslog ļ no aaa new-model İ dot11 syslog ip source-route ļ ! ip cef ļ ļ no ipv6 cef ļ multilink bundle-name authenticated ļ voice-card 0 İ vtp mode transparent archive

log config hidekeys i l crypto isakmp policy 10 encr aes authentication pre-share group 2 crypto isakmp key getvpn address 1.1.0.2 crypto isakmp key getvpn address 2.2.0.2 crypto isakmp key getvpn address 3.3.0.2 crypto isakmp key getvpn address 4.4.0.3 crypto isakmp keepalive 15 periodic ļ ļ crypto ipsec transform-set getvpn-gdoi esp-aes esp-sha-hmac I crypto ipsec profile getvpn set security-association lifetime seconds 7200 set transform-set getvpn-gdoi ļ crypto gdoi group getvpn identity number 123 server local rekey lifetime seconds 300 rekey retransmit 40 number 2 rekey authentication mypubkey rsa getvpn-export-avain rekey transport unicast sa ipsec 1 profile getvpn match address ipv4 109 replay time window-size 5 address ipv4 2.2.0.2 redundancy local priority 75 peer address ipv4 1.1.0.2 I interface GigabitEthernet0/0 description Link To CORE-R2 ip address 2.2.0.2 255.255.255.0 duplex auto speed auto ! interface GigabitEthernet0/1 no ip address shutdown duplex auto speed auto İ interface Serial0/0/0 no ip address shutdown no fair-queue clock rate 2000000 ļ

interface Serial0/0/1 no ip address shutdown l interface FastEthernet0/1/0 no ip address shutdown duplex auto speed auto ļ interface FastEthernet0/1/1 no ip address shutdown duplex auto speed auto ļ ip forward-protocol nd ip route 0.0.0.0 0.0.0.0 2.2.0.1 no ip http server no ip http secure-server ļ access-list 109 permit ip 1.1.0.0 0.0.0.255 2.2.0.0 0.0.0.255 access-list 109 permit ip 3.3.0.0 0.0.0.255 4.4.0.0 0.0.0.255 access-list 109 permit ip 4.4.0.0 0.0.0.255 3.3.0.0 0.0.0.255 ļ control-plane ļ line con 0 line aux 0 line vty 0 4 login ļ scheduler allocate 20000 1000 end

```
WG2-R1#
```

## Liite 13. GET VPN Cisco WG3-R1

WG3-R1#show run Building configuration...

Current configuration : 1536 bytes ! version 12.4 service timestamps debug datetime msec service timestamps log datetime msec no service password-encryption ! hostname WG3-R1

ļ boot-start-marker boot-end-marker ļ logging message-counter syslog ļ no aaa new-model ļ dot11 syslog ip source-route l ļ ip cef ļ no ip domain lookup no ipv6 cef İ multilink bundle-name authenticated ļ voice-card 0 ļ archive log config hidekeys ! crypto isakmp policy 10 encr aes authentication pre-share group 2 lifetime 1200 crypto isakmp key getvpn address 1.1.0.2 crypto isakmp key getvpn address 2.2.0.2 ļ crypto gdoi group getvpn identity number 123 server address ipv4 1.1.0.2 server address ipv4 2.2.0.2 ļ crypto map getvpn-map 10 gdoi set group getvpn ļ interface GigabitEthernet0/0 description Link to CORE-R3 ip address 3.3.0.2 255.255.255.0 duplex auto speed auto crypto map getvpn-map ļ interface GigabitEthernet0/1 no ip address shutdown duplex auto speed auto ļ

interface Serial0/0/0

```
132
```

no ip address shutdown no fair-queue clock rate 2000000 l interface Serial0/0/1 no ip address shutdown ! interface FastEthernet0/1/0 no ip address shutdown duplex auto speed auto ļ interface FastEthernet0/1/1 no ip address shutdown duplex auto speed auto ļ ip forward-protocol nd ip route 0.0.0.0 0.0.0.0 3.3.0.1 no ip http server no ip http secure-server ļ control-plane ļ line con 0 line aux 0 line vty 0 4 login ļ scheduler allocate 20000 1000

## Liite 14. GET VPN Cisco WG4-R1

```
WG4-R1#show run
Building configuration...
Current configuration : 1548 bytes
ļ
version 12.4
service timestamps debug datetime msec
service timestamps log datetime msec
no service password-encryption
ļ
hostname WG4-R1
ļ
boot-start-marker
boot-end-marker
ļ
logging message-counter syslog
ļ
```

no aaa new-model ļ dot11 syslog ip source-route I ļ ip cef ļ no ip domain lookup no ipv6 cef ļ multilink bundle-name authenticated l voice-card 0 ļ archive log config hidekeys ļ crypto isakmp policy 10 encr aes authentication pre-share group 2 lifetime 1200 crypto isakmp key getvpn address 1.1.0.2 crypto isakmp key getvpn address 2.2.0.2 ļ crypto gdoi group getvpn identity number 123 server address ipv4 1.1.0.2 server address ipv4 2.2.0.2 ļ crypto map getvpn-map 10 gdoi set group getvpn ļ interface GigabitEthernet0/0 no ip address shutdown duplex auto speed auto ļ interface GigabitEthernet0/1 no ip address shutdown duplex auto speed auto l interface Serial0/0/0 no ip address shutdown no fair-queue clock rate 2000000 ļ interface Serial0/0/1 no ip address

shutdown ļ interface FastEthernet0/1/0 no ip address shutdown duplex auto speed auto ļ interface FastEthernet0/1/1 ip address 4.4.0.3 255.255.255.0 duplex auto speed auto vlan-id dot1q 989 exit-vlan-config ļ crypto map getvpn-map ļ ip forward-protocol nd ip route 0.0.0.0 0.0.0.0 4.4.0.1 no ip http server no ip http secure-server ! control-plane İ line con 0 line aux 0 line vty 04 login ļ scheduler allocate 20000 1000

## Liite 14. Juniper ja Cisco. Juniper-R4

```
version 11.2R5.4;
system {
  root-authentication {
    encrypted-password "$1$v0YaCGuz$7Dy9/WWQ/DMxxKqtUNQ2W1"; ## SECRET-DATA
  }
  syslog {
    user * {
      any emergency;
    }
    file messages {
      any any;
      authorization info;
    }
    file interactive-commands {
      interactive-commands any;
   }
  }
  license {
    autoupdate {
      url https://ae1.juniper.net/junos/key_retrieval;
```

```
}
  }
}
interfaces {
  ge-1/0/0 {
    unit 0;
  }
  ge-1/0/1 {
    unit 0;
  }
  ge-1/0/2 {
    unit 0 {
      family inet {
        address 5.5.0.2/24;
      }
    }
  }
  ge-1/0/3 {
    unit 0;
  }
  ge-1/0/4 {
    unit 0;
  }
  ge-1/0/5 {
    unit 0;
  }
  ge-1/0/6 {
    unit 0;
  }
  ge-1/0/7 {
    unit 0 {
  }
  lo0 {
    unit 0;
  }
}
routing-options {
  static {
    route 0.0.0.0/0 next-hop 5.5.0.1;
  }
}
security {
  ipsec {
    traceoptions {
      flag all;
    }
  }
  group-vpn {
    member {
      ike {
         proposal prop2 {
           authentication-method pre-shared-keys;
           dh-group group2;
           authentication-algorithm sha1;
```

```
encryption-algorithm aes-128-cbc;
```

```
}
        policy getvpn {
          mode main;
          proposals prop2;
          pre-shared-key ascii-text "$9$0F7xIEyMWxVs4Ndi.fzCA"; ## SEC
RET-DATA
        }
        gateway g2 {
          ike-policy getvpn;
          address 1.1.0.2;
          local-address 5.5.0.2;
        }
      }
      ipsec {
        vpn v1 {
          ike-gateway g2;
          group-vpn-external-interface ge-1/0/2.0;
          group 123;
        }
      }
    }
  }
  policies {
    from-zone trust to-zone untrust {
      policy getvpn {
        match {
          source-address any;
           destination-address any;
          application any;
        }
        then {
          permit {
             tunnel {
               ipsec-group-vpn v1;
             }
          }
        }
      }
    }
    from-zone untrust to-zone trust {
      policy getvpn {
        match {
          source-address any;
          destination-address any;
           application any;
        }
        then {
          permit {
             tunnel {
               ipsec-group-vpn v1;
             }
          }
        }
     }
    }
```

```
default-policy {
    permit-all;
  }
}
traceoptions {
  flag all;
}
zones {
  security-zone All {
    host-inbound-traffic {
      system-services {
         all;
      }
      protocols {
         all;
       }
    }
    interfaces {
      all;
    }
  }
  security-zone trust;
  security-zone untrust;
}
```

[edit] root#

}

### Liite 15. Juniper ja Cisco. Cisco WG1-R1

```
Current configuration : 1953 bytes
ļ
version 12.4
service timestamps debug datetime msec
service timestamps log datetime msec
no service password-encryption
!
hostname WG1-R1
ļ
boot-start-marker
boot-end-marker
l
logging message-counter syslog
ļ
no aaa new-model
memory-size iomem 25
ļ
dot11 syslog
ip source-route
ļ
ip cef
ļ
```

```
no ipv6 cef
ļ
multilink bundle-name authenticated
ļ
voice-card 0
ļ
archive
log config
hidekeys
İ
l
crypto isakmp policy 10
encr aes
authentication pre-share
group 2
crypto isakmp key getvpn address 2.2.0.2
crypto isakmp key getvpn address 5.5.0.2
crypto isakmp invalid-spi-recovery
İ
ļ
crypto ipsec transform-set getvpn-trans esp-aes esp-sha-hmac
I
crypto ipsec profile getvpn-gdoi
set security-association lifetime seconds 7200
set transform-set getvpn-trans
!
crypto gdoi group getvpn
identity number 123
server local
 rekey lifetime seconds 300
 rekey retransmit 40 number 2
 rekey authentication mypubkey rsa getvpn-export
 rekey transport unicast
 sa ipsec 1
 profile getvpn-gdoi
 match address ipv4 109
 no replay
 address ipv4 1.1.0.1
ļ
interface GigabitEthernet0/0
description Link-to-CORE1
ip address 1.1.0.2 255.255.255.0
duplex auto
speed auto
ļ
interface GigabitEthernet0/1
no ip address
shutdown
duplex auto
speed auto
l
interface Serial0/0/0
no ip address
shutdown
no fair-queue
```

clock rate 2000000 ļ interface Serial0/0/1 no ip address shutdown ļ interface FastEthernet0/1/0 no ip address shutdown duplex auto speed auto ! interface FastEthernet0/1/1 no ip address shutdown duplex auto speed auto ļ ip forward-protocol nd ip route 0.0.0.0 0.0.0.0 1.1.0.1 no ip http server no ip http secure-server ļ access-list 109 permit ip host 2.2.0.2 host 5.5.0.2 access-list 109 permit ip host 5.5.0.2 host 2.2.0.2 ļ control-plane ļ line con 0 line aux 0 line vty 0 4 login ļ scheduler allocate 20000 1000 end

WG1-R1#

#### Liite 16. Juniper ja Cisco. Cisco WG2-R1

```
Current configuration : 1465 bytes

!

version 12.4

service timestamps debug datetime msec

service timestamps log datetime msec

no service password-encryption

!

hostname WG2-R1

!

boot-start-marker

boot-end-marker

!
```

logging message-counter syslog ļ no aaa new-model l dot11 syslog ip source-route ļ ip cef ļ no ipv6 cef ļ multilink bundle-name authenticated ļ voice-card 0 ļ vtp mode transparent archive log config hidekeys ļ ļ crypto isakmp policy 10 encr aes authentication pre-share group 2 lifetime 1200 crypto isakmp key getvpn address 1.1.0.2 ļ İ crypto gdoi group getvpn identity number 123 server address ipv4 1.1.0.2 ļ ļ crypto map getvpn-map 10 gdoi set group getvpn ļ interface GigabitEthernet0/0 description Link-to-CORE2 ip address 2.2.0.2 255.255.255.0 duplex auto speed auto crypto map getvpn-map İ interface GigabitEthernet0/1 no ip address shutdown duplex auto speed auto ļ interface Serial0/0/0 no ip address shutdown

snutdown no fair-queue clock rate 2000000

ļ interface Serial0/0/1 no ip address shutdown ļ interface FastEthernet0/1/0 no ip address shutdown duplex auto speed auto ļ interface FastEthernet0/1/1 no ip address shutdown duplex auto speed auto ļ ip forward-protocol nd ip route 0.0.0.0 0.0.0.0 2.2.0.1 no ip http server no ip http secure-server ļ control-plane ļ line con 0 line aux 0 line vty 0 4 login ļ scheduler allocate 20000 1000 end
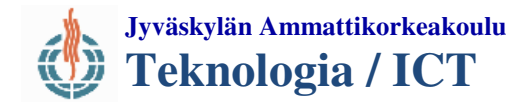

# Liite 17. DMVPN-Harjoitus

| leistä                                           |
|--------------------------------------------------|
| MVPN toiminta                                    |
|                                                  |
| JUII US                                          |
| leistä                                           |
| isco Core-reitittimien konfiguraatiot            |
| G2-R1 Hub-reitittimen konfigurointi              |
| G1-R1 ja WG3-R1 Spoke reitittimien konfigurointi |
| MVPN testaus                                     |
| /IO 1 Hub roittiminon is Spoke välinen viestin   |
| 10 1. Hub-returnmen ja spoke vannen viestili     |
| <ul> <li>MVPN testaus</li></ul>                  |

### JOHDANTO

### Yleistä

Tämän harjoituksen tarkoituksena on toteuttaa ja tarkastella Cisco Systems kehittämää VPN ratkaisua; Dynamic Multipoint VPN:ää (DMVPN). Tavallisen point-to-point VPN sijaa DMVPN mahdollistaa dynaamisesti muodostettavat tunnelit määriteltyjen laitteiden kesken. Koska DMVPN on Cisco Systems patentoima ratkaisu, on sen käyttö mahdollista vain ympäristössä jossa kaikki laitteet ovat Cisco valmistamia.

### DMVPN toiminta

DMVPN toiminta perustuu useaan jo aikaisemmin käytössä olleeseen protokollaan. Pääasiassa DMVPN toiminnan mahdollistavat IPsec, Next-Hop Resolution Protocol (NHRP), multi Generic Routing Encapsulation (mGRE) sekä käyttötarkoituksen mukaan valittu reititys protokolla (tässä harjoituksessa OSPF). Käytännön tasolla DMVPN toiminta perustuu kahteen perus rooliin, Hub-reititin vastaa siitä että, muut Spoke-reitittimet voivat toimia DMVPN alueen sisällä. Toisin sanoen, Hub-reititin määrittelee ja tarjoaa tiedot, jotta Spoke-laitteet pystyvät liikennöimään.

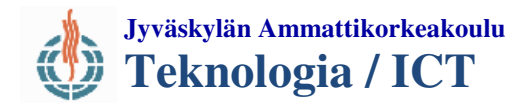

Alussa laitteet muodostavat point-to-point yhteyden Hub-reitittimelle ja näin rekisteröivät oman tunneli –ja fyysisenosoitteen sille. Koska DMVPN käyttää tunneloinnissa mGRE, voidaan samaa tunnelia käyttää useammassa yhteydessä ja näin ollen NHRP voi helposti liittää fyysisen -ja loogisenosoitteen toisiinsa.

Kun Spoke-laite haluaa ensimmäisen kerran muodostaa yhteyden toisen Spoke-laitteen kanssa, lähettää se NHRP kyselyn Hub-reitittimille joka sitten palauttaa halutun kohdelaitteen tunneliosoitteen ja näin Spoke pystyy muodostamaan spoke-to-spoke tunnelin. Jatkossa kun laite tahtoo muodostaa yhteyden saman Spoke kanssa, ei sen ole tarvetta kulkea enää Hub-reitittimen kanssa vaan se voi katsoa omasta NHRP-taulustaan halutun kohdelaitteen osoitteen. Hub-reitin toimii siis myös Nex-Hop serverinä (NHS) kuten kuviosta 1. nähdään.

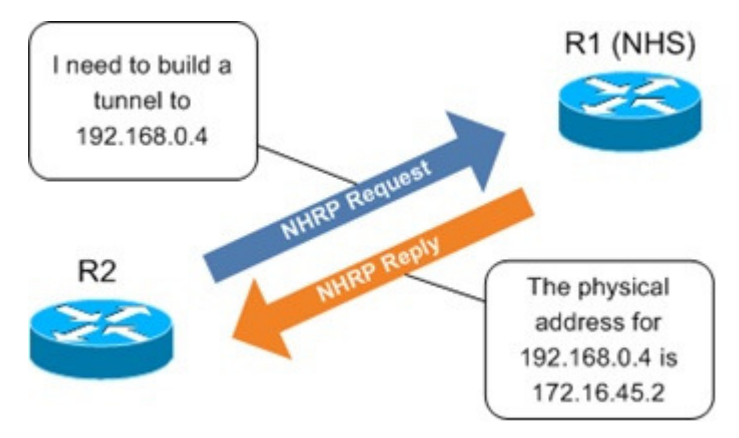

KUVIO 1. Hub-reittiminen ja Spoke välinen viestin

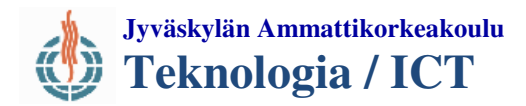

## HARJOITUS

#### Yleistä

Harjoituksen tarkoituksena on konfiguroida alla olevan topologian (ks. kuvio 2) mukainen ympäristö ja todentaa DMVPN toiminta, käyttäen kahta Spoke reitintä. Internetin pohjakonfiguraatiot ovat valmiina, joten harjoituksessa Cisco Core-reitittimille on tarpeellista määritellä vain työryhmälaitteille menevät rajapinnat.

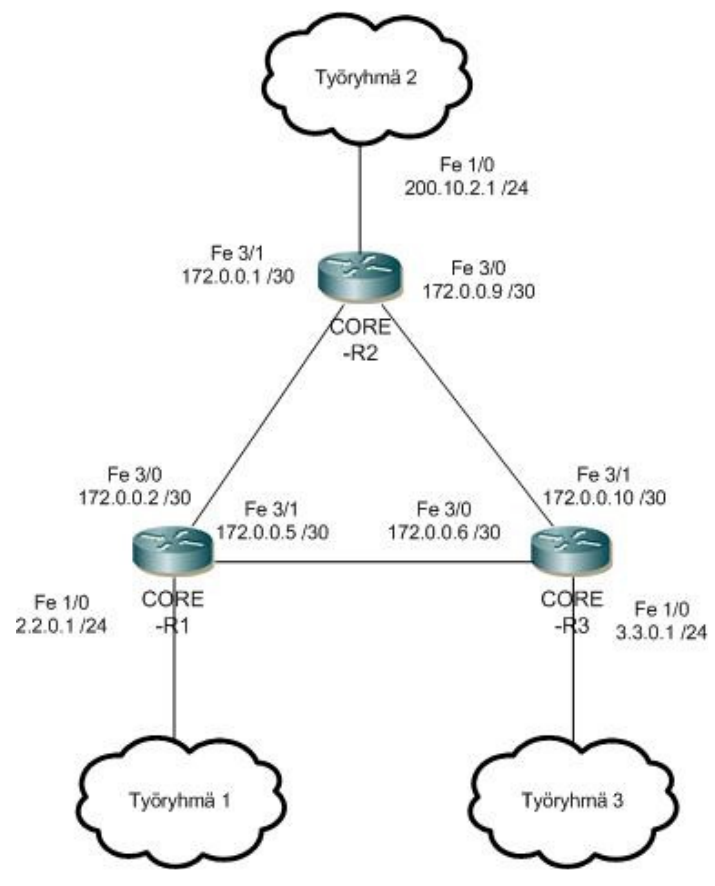

KUVIO 2 DMVPN harjoituksen topologia

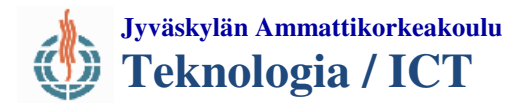

### Cisco Core-reitittimien konfiguraatiot

Cisco Core-laitteille on valmiiksi luotu "Internetiä" simuloiva reititys, joten niiden osalta määritellään vain tarvittavat rajapinnat.

ip dhcp excluded-address 2.2.0.1 2.2.0.10 ip dhcp pool WG1 network 2.2.0.0 255.255.255.0 default-router 2.2.0.1 interface FastEthernet1/0 description Link to WG1-R1 ip address 2.2.0.1 255.255.255.0 duplex auto speed auto !

Molemmat Core-R1 ja Core-R3 tulee määritellä käyttämään DHCP:tä osoitteiden jakamiseen ja sen jälkeen määritellä ip-osoite ja aliverkkopeite työryhmä 1 ja 3 meneville rajapinnoille. Yläpuolella nähtävissä Core-R1 konfiguraatiot, Core-R3 toteutetaan vastaavalla kaavalla, käyttäen topologia kuvan mukaisia osoitteita.

Koska WG2-R1 toimii Hub-reitittiminä, tulee sille määritellä staattinen osoite ja näin ollen Core-R2 ei tarvitse asettaa DHCP rooliin.

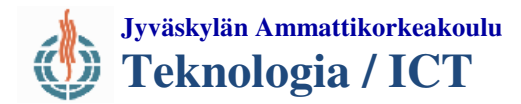

#### WG2-R1 Hub-reitittimen konfigurointi

WG2-R1 asetusten määrittely aloitetaan antamalla Core-R2:lle yhteydessä olevalle rajapinnalle tarvittavat tiedot, sekä lisätään OSPF reitys.

interface GigabitEthernet0/0 description link to CORE-R2 ip address 200.10.2.2 255.255.255.0 duplex auto speed auto

! Interface Loopback0 ip address 130.0.10.1 255.255.255.252 ! router ospf 1 log-adjacency-changes network 200.10.2.0 0.0.0.255 area 0

Tässä vaiheessa on hyvä myös testata *ping*-komentoa apuna käyttäen, että liikenne toimii Core-laitteille.

Kun perus konfiguraatiot on tehty ja yhteyden toimivuus saatu testattua voidaan siirtyä itse DMVPN asetuksiin. Niiden konfiguroiminen aloitetaan luomalla ISAKMP tason 1 tunnistautumista varten.

! crypto isakmp policy 1 authentication pre-share crypto isakmp key cisco123 address 0.0.0.0 0.0.0.0 crypto isakmp invalid-spi-recovery !

Seuraava vaihe on luoda IPsec asetukset, joidenka avulla tunneloita liikenne tullaan salaamaan. Salaus muodoksi voidaan valita myös vahvempi salaus, jos sille on perusteltu tarve, eikä laitteiden muisti ole rajoite.

!
crypto ipsec transform-set dmvpn123 esp-3des esp-md5-hmac
mode transport
!
crypto ipsec profile dmvpn
set transform-set dmvpn123

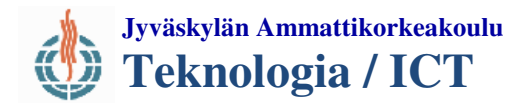

Viimeinen vaihe Hub-reitittimen osalta on luoda asetukset itse tunneleille ja ottaa NHRP käyttöön.

1 interface Tunnel0 bandwidth 1000 ip address 10.0.0.1 255.255.255.0 no ip redirects ip mtu 1400 *ip nhrp authentication test* ip nhrp map multicast dynamic ip nhrp network-id 100000 ip nhrp holdtime 600 ip ospf network broadcast *ip ospf priority 2* delay 1000 keepalive 54 tunnel source GigabitEthernet0/0 tunnel mode gre multipoint tunnel key 100000 tunnel protection ipsec profile dmvpn 1

Aluksi luodaan tunnelli rajapinta, jolle määritellään sen käyttämä kaista, iposoite ja maski normaalisti. Asetetaan NHRP varten tarvittavat asetukset, määritellään tunnellin sisällä tapahtuvaan reititykseen OSPF. (HUOM! ospf priority tulee olla eri kuin Internetin reitityksessä käytetty OSPF ID).

Lopuksi tunnelille määritellään fyysinen rajapinta jonka yhteydessä sitä käytetään, asetetaan se multipoint GRE tilaan sekä liitetään aikaisemmin luotu ipsec profiili käytettäväksi sen kanssa.

Aivan lopuksi määritellään DMVPN sisällä käytettävä OSPF, joka asetettiin jo edellä olleissa konfiguraatioissa.

! router ospf 2 log-adjacency-changes network 10.0.0.0 0.0.0.255 area 0 !

On erittäin tärkeä muistaa että OSPF ID on eri kuin muualle tapahtuvassa reitityksessä, muuten tunnelointia ei tapahdu kun DMVPN reitittää liikenteen muun liikenteen sekaan

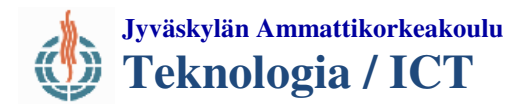

### WG1-R1 ja WG3-R1 Spoke reitittimien konfigurointi

Spoke-reitittimien, tässä tapauksessa WG1-R1 ja WG3-R1 konfigurointi aloitetaan tuttuun tapaan määrittelemällä tarvittavat rajapinnat. Esimerkeissä käydään läpi vain WG1-R1 konfiguraatiot, mutta WG3-R1 toteutetaan identtisillä asetuksilla, ottaen huomioon eri ip-osoitteet.

Aluksi asetetaan Core-reitittimeen yhteydessä oleva rajapinta saamaan osoitteensa DHCP:ltä.

!

interface GigabitEthernet0/0 description Link to CORE-R1 ip address dhcp duplex auto speed auto !

Kun osoite on saatu, ja yhteys muihinkin Core laitteisiin sekä WG2-R1 testattu voidaan jatkaa itse DMVPN asetuksiin. Ensimmäisenä määritellään ISAMKP ja IPsec asetukset jotka tulee vastata Hub-reititimmelle tehtyjä asetuksia.

!
crypto isakmp policy 1
authentication pre-share
crypto isakmp key cisco123 address 0.0.0.0 0.0.0.0
!
crypto ipsec transform-set dmvpn123 esp-3des esp-md5-hmac
mode transport
!
crypto ipsec profile dmvpn
set transform-set dmvpn123
!

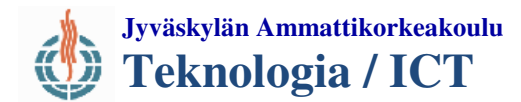

Seuraavaksi määritellään tunneliasetukset, jotka poikkeavat hieman Hubreitittimelle tehdyistä. Mutta suurimmalta osalta ne ovat varsin samankaltaiset.

1 interface Tunnel0 bandwidth 1000 ip address 10.0.0.2 255.255.255.0 no ip redirects ip mtu 1400 ip nhrp authentication test *ip nhrp map 10.0.0.1 200.10.2.2* ip nhrp map multicast 200.10.2.2 ip nhrp network-id 100000 ip nhrp holdtime 300 ip nhrp nhs 10.0.0.1 ip ospf network broadcast *ip ospf priority 0* delay 1000 keepalive 54 tunnel source GigabitEthernet0/0 tunnel mode gre multipoint tunnel key 100000 tunnel protection ipsec profile dmvpn !

Kun yllä oleva konfiguraatio tehdään WG3-R1:lle, on ainut muutos kohdan; *ip address 10.0.0.2 255.255.0* ip-osoite joka WG3-R1:llä tulee olla *10.0.0.3 255.255.255.0*. Kun tunneli on saatu määriteltyä, asetetaan myös Spoke-laitteille OSPF reititys.

! router ospf 2 log-adjacency-changes network 10.0.0.0 0.0.0.255 area 0 !

Kun edellä olleet asetukset on tehty molemmille Spoke-laitteille, voidaan siirtyä DMVPN toiminnan todentamiseen

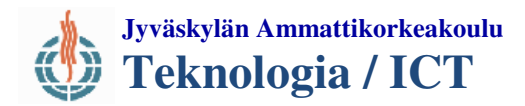

### DMVPN testaus

DMVPN testaus tehdään käyttäen Cisco IOS tarjoamilla *show* komennoilla sekä *ping* ja *traceroute* komennoilla. Ennen *ping* komennon ajamista laiteilla, on hyvä tarkastella show komentojen antamia tuloksi kun DMVPN on ns. alkutilassa.

Testattavia komentoja:

show ip nhrp show crypto isamkp sa show dmvpn show crypto ipsec sa show crypto engine connection active

Alkutilan tarkastelun jälkeen voidaan ajaa traceroute sekä ping komentoa laitteiden välillä. Jokaisen ajetun komennon jälkeen on hyvä tarkastella, kuinka laitteiden "tietoisuus" muista laitteista muuttuu.

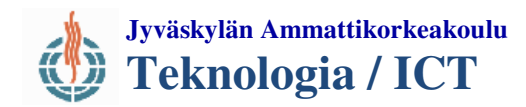

# Liite 18 .Juniper Group VPN Co-Location harjoitus

| JOHDANTO                                  | 1 |
|-------------------------------------------|---|
| Yleistä                                   |   |
| Group Encrypted Transport VPN             |   |
| HARJOITUS.                                | 3 |
| Yleistä                                   |   |
| Juniper-R4 KS konfiguraatio               |   |
| Juniper-R4 ja Juniper-R5 GM konfiguraatio |   |
| Juniper R1 ja R2 konfiguraatio            |   |
| Group VPN testaus                         |   |
| KUVIO 1. KS toiminta                      | 2 |
| KUVIO 2. Harjoituksen topologia           |   |

## JOHDANTO

#### Yleistä

Tämän harjoituksen tarkoitus on toteuttaa Group VPN ratkaisu käyttäen Juniper Networksin reitittimiä. Harjoituksen erikoisuutena on vain Juniperlaitteilla toimiva Co-Location konfiguraatio. Co-Location mahdollistaa saman laitteen käyttämistä niin Key Server kuin Group Member roolissa.

### Group Encrypted Transport VPN

Juniper Group VPN on *Group Domain of Interpretation* (GDOI):iin perustuva ratkaisu. Sen perusidea on muodostaa key serverin(KS) hallinnoima ryhmä, johon uudet group memberit (GM) voivat liittyä. Näiden GM välinen liikenne salataan KS asetettujen rajoitusten mukaisesti. Perinteiseen VPN verrattuna Group VPN mahdollistaa paremman skaalautuvuuden, kun jokaista yhteyttä GM:ien kesken ei ole tarvetta määritellä.

Toiminnaltaan GDOI ja Group VPN nojaa jo olemassa olevaan infrastruktuuriin. Näin ollen se vaatii jonkin toimivan verkkoratkaisun, jonka päällä itse ryhmä pystyy toimimaan. Tämä toisaalta mahdollistaa erilaisten Quality of Service (QoS) – palveluiden tarjoamisen salauksen lisäksi.

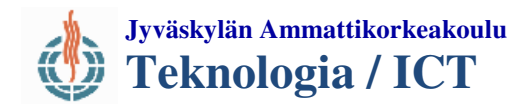

GDOI ympäristössä laitteet rekisteröityvät ensin KS:llä, jolta ne saavat muiden jäsenten kanssa käytettävät turvakäytänteet, sekä salattavien verkkojen ja protokollien tiedot.

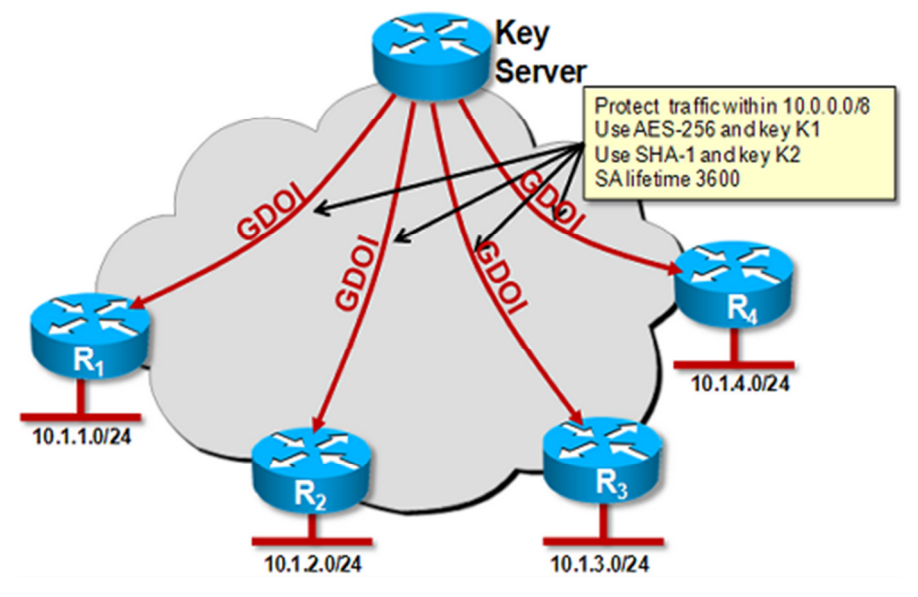

KUVIO 1. KS toiminta

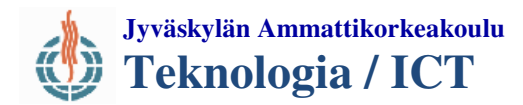

### HARJOITUS

### Yleistä

Harjoituksen tarkoituksena on konfiguroida Co-Location käyttäen kahden laitteen ryhmä, sekä näille "sisäverkon" laitteet. Tämän jälkeen tarkastellaan Junos-käyttöjärjestelmän mahdollistamia komentoja, joidenka avulla harjoituksen toimivuus voidaan todentaa. Harjoituksen tarvitsema Internetin konfiguraatio on valmiiksi tehty käyttäen SpiderNetin Cisco Core-reitittimiä. Harjoituksen topologia tulee vastaamaan kuvion 2. esimerkkiä.

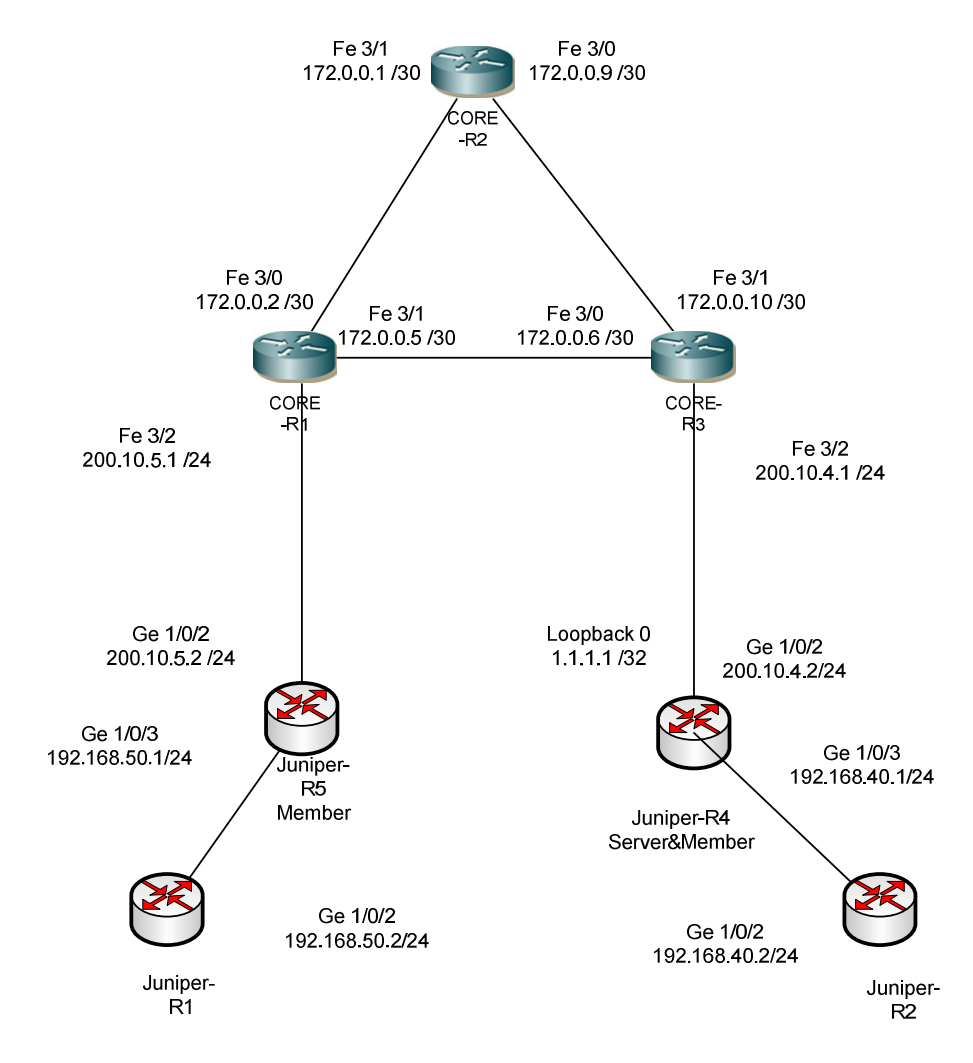

KUVIO 2. Harjoituksen topologia

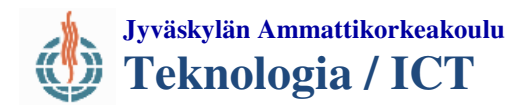

### Juniper-R4 KS konfiguraatio

Juniper-R4 toimii harjoituksessa molemmissa rooleissa (GM ja KS), joten harjoitus aloitetaan määrittelemällä sille KS asetukset. Aluksi kuitenkin asetetaan harjoituksessa käytettävät rajapinnat ja reititys Cisco Core-R1:lle.

```
}
  ge-1/0/2 {
    unit 0 {
       family inet {
          address 200.10.4.2/24;
  }
  ge-1/0/3 {
    unit 0 {
       family inet {
          address 192.168.40.1/24;
     }
  }
  lo0 {
     unit 0 {
       family inet {
          address 1.1.1.1/32;
}
routing-options {
  static {
     route 0.0.0.0/0 next-hop 200.10.4.1;
  }
```

Cisco-laitteista poiketen, Junosissa voidaan antaa aliverkko peitteet myös bitti muodossa. Komennot tulee kuitenkin muistaa hyväksyä *commit* –komentoa käyttäen.

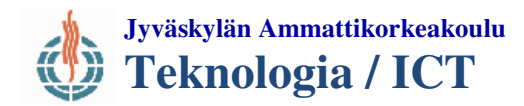

Tässä kohtaa on hyvä testata yhteyden toimivuus Cisco Core-laitteille. Kun yhteys "Internetiin" on varmistettu, voidaan jatkaa konfiguraatiota.

```
}
security {
  group-vpn {
    server {
        ike {
            proposal srv-prop {
                authentication-method pre-shared-keys;
                dh-group group2;
                authentication-algorithm sha1;
                encryption-algorithm 3des-cbc;
                }
```

Aluksi luodaan IKE käytänteet, joidenka avulla GM-laitteet tulevat tunnistautumaan. Valitaan tunnistautumistavaksi ennalta jaetut avaimet ja määritellään haluttu salauksen muoto ja vahvuus.

```
}
policy srv-pol {
  mode aggressive;
  proposals srv-prop;
  pre-shared-key ascii-text grouvpn
gateway gwl {
  ike-policy srv-pol;
  address 200.10.4.2;
ł
gateway gw2 {
  ike-policy srv-pol;
  address 200.10.5.2;
ļ
gateway srv-gw {
  ike-policy srv-pol;
  address 192.168.40.1;
}
```

Seuraavaksi, edelleen IKE alla luodaan käytänne jolle määritellään salasanaksi "groupvpn" ja neuvottelu muodoksi aggressive. Näiden jälkeen käytänne sidotaan haluttuihin yhdysosoitteisiin.

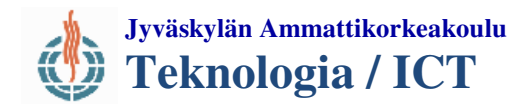

Seuraavaksi siirrytään määrittelemään IPsec asetukset server roolin alla.

```
security {
  group-vpn {
    server {
        ipsec {
            proposal group-prop {
                authentication-algorithm hmac-sha1-96;
                encryption-algorithm 3des-cbc;
                lifetime-seconds 3600;
            }
        }
}
```

Seuraavaksi määritellään varsinaiset server asetukset ja ne tiedot mitä KS lähettää rekisteröinnin yhteydessä GM:lle.

group grp1 { group-id 1; ike-gateway srv-gw; ike-gateway gw1; ike-gateway gw2; anti-replay-time-window 120; server-address 200.10.4.2; server-member-communication { communication-type unicast; encryption-algorithm aes-128-cbc; sig-hash-algorithm md5; certificate srv-cert;

Aluksi asetetaan ryhmä ja sille tarvittava tunnus, eli ID. Sitten sidotaan aikaisemmin määritellyt gatewayt osaksi ryhmään. Tämän jälkeen aktivoidaan server rajapinnassa 200.10.4.2. Ja määritellään ryhmän ja KS välisen liikenteen asetukset.

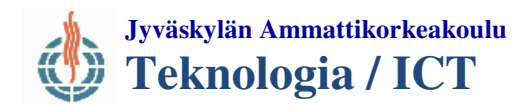

Seuraavaksi asetetaan salattavan liikenteen asetukset, määritellään salattavaksi kaikki liikenne verkkojen 192.168.50.0 ja 192.168.40.0 välillä. Aivan lopuksi vielä aktivoidaan co-location yksinkertaisella komennolla.

```
}
       ipsec-sa group-sa {
         proposal group-prop;
         }
         match-policy pol1 {
            source 192.168.40.0/24;
            destination 192.168.50.0/24;
            source-port 0;
            destination-port 0;
            protocol 0;
          }
         match-policy pol2 {
            source 192.168.50.0/24;
            destination 192.168.40.0/24;
            source-port 0;
            destination-port 0;
            protocol 0;
  ł
  co-location;
```

Nyt KS rooli on määritelty laitteelle ja voidaan jatkaa seuraavaan vaiheeseen, eli GM-rooli määrittelyyn.

13.05.2012

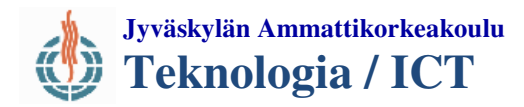

ł

# Juniper Group VPN Co-Location harjoitus

### Juniper-R4 ja Juniper-R5 GM konfiguraatio

Molemmat Juniper-R4 ja R5 tullaan konfiguroimaan samalla tavalla GM roolin osalta. Tässä vaiheessa onkin hyvä määritellä perusasetukset (rajapinnat ja reititys) Juniper-R5:lle. Sen jälkeen molempien laitteiden konfiguraatiot ovat identtiset.

```
security {
  group-vpn {
    member {
       ike {
         proposal prop1 {
            authentication-method pre-shared-keys;
            dh-group group2;
            authentication-algorithm sha1;
            encryption-algorithm 3des-cbc;
         }
         policy pol1 {
            mode aggressive;
            proposals prop1;
            pre-shared-key ascii-text groupvpn
         ļ
         gateway g1 {
            ike-policy pol1;
            address 200.10.4.2;
            local-address 192.168.40.1;
         }
       }
       ipsec {
         vpn v1 {
            ike-gateway g1;
            group-vpn-external-interface ge-1/0/2.0;
            group 1;
```

Aluksi luodaan IKE käytänteet, jotka vastaavat KS-roolille asetettuja. Seuraavaksi valitaan käytettävä gateway, asetetaan sille laitteen oma rajapinta sekä KS:än käyttämä rajapinta. Lopuksi määritellään ipsecin käyttämä vpn versio sekä rajapinta jossa group-vpn:n tulee toimimaan.

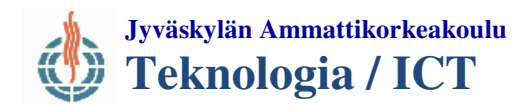

Koska GM-laitteet saavat halutut policy asetukset suoraan KS:ltä ei niitä ole tarpeen muokata muulta osin kuin sallia ipsec vpn.

```
policies {
     from-zone trust to-zone untrust {
       policy groupvpn {
          match {
            source-address any;
            destination-address any;
            application any;
          }
         then {
            permit {
               tunnel {
                 ipsec-group-vpn v1;
               }
            }
          }
       }
       policy deny-all {
          match {
            source-address any;
            destination-address any;
            application any;
          }
          then {
            deny;
          }
       }
```

untrust to trust zonen osalta konfiguraatio tehdään täysin identtisesti.

Kun molemmat R4 ja R5 on konfiguroitu GM rooliin, voidaan harjoitusta jatkaa ja siirtyä määrittelemään R1 ja R2. Näiden laitteiden tarkoitus on simuloida sisäverkkoa.

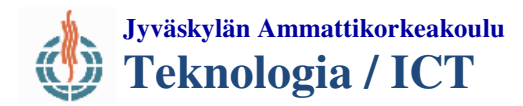

### Juniper R1 ja R2 konfiguraatio

R1 ja R2 osalta konfiguraatio on yksinkertainen, molemmat laitteet konfiguroidaan vain rajapintojen sekä staattisen reitityksen osalta.

```
interfaces {
    ge-0/0/0 {
        unit 0;
    }
    ge-1/0/1 {
        unit 0 {
            family inet {
                address 192.168.50.2/24;
            }
        }
    }
    routing-options {
        static {
            route 0.0.0.0/0 next-hop 192.168.50.1;
        }
```

### Group VPN testaus

Kun konfiguraatiot on tehty ja yhteyksien toimivuus on varmistettu ping – komennon avulla voidaan siirtyä itse GDOI toiminnan tarkasteluun. Aja ping komentoa laitteiden R1 ja R2 välillä, voit myös koittaa miten traceroute komento toimii laitteiden välillä verrattuna kun sen tekee esim. Cisco Core-R1:lle

Testattavia komentoja (huomaa kaikki kyseisten alla olevat lisäkomennot):

run show security group-vpn server

run show security group-vpn member